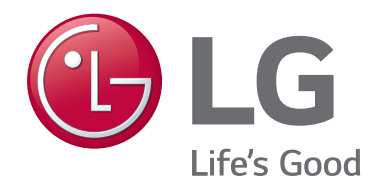

# **PCS400R** Pro:Centric<sup>®</sup> Server

# **Installation & Setup Guide** Warranty

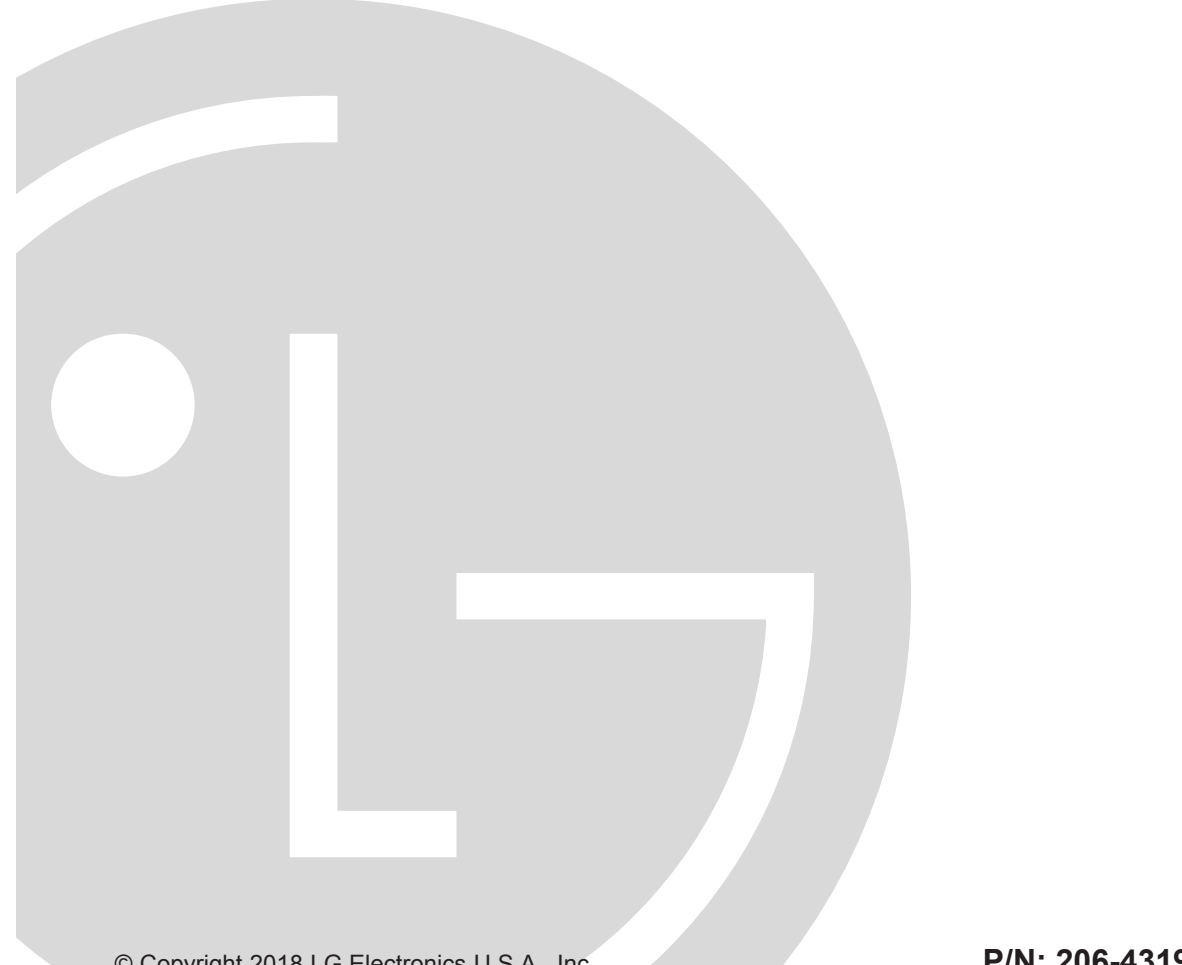

© Copyright 2018 LG Electronics U.S.A., Inc.

P/N: 206-4319 (Rev C)

### For Customer Support/Service, please call: 1-888-865-3026

The latest product information and documentation is available online at: www.lg.com/us/business

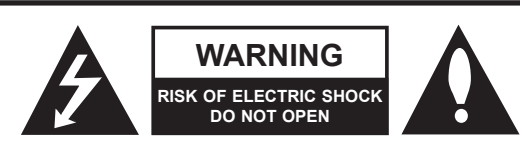

### WARNING:

TO REDUCE THE RISK OF ELECTRIC SHOCK DO NOT REMOVE COVER (OR BACK). NO USER-SERVICEABLE PARTS INSIDE. REFER TO QUALIFIED SERVICE PERSONNEL.

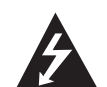

The lightning flash with arrowhead symbol, within an equilateral triangle, is intended to alert the user to the presence of uninsulated "dangerous voltage" within the product's enclosure that may be of sufficient magnitude to constitute a risk of electric shock to persons.

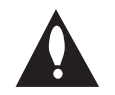

The exclamation point within an equilateral triangle is intended to alert the user to the presence of important operating and maintenance (servicing) instructions in the literature accompanying the appliance.

#### WARNING:

TO PREVENT FIRE OR SHOCK HAZARDS, DO NOT EXPOSE THIS PRODUCT TO RAIN OR MOISTURE.

Apparatus shall not be exposed to dripping or splashing and no objects filled with liquids, such as vases, shall be placed on the apparatus.

L'appareil ne doit pas être exposé à des égouttements d'eau ou des éclaboussures et de plus qu'aucun objet rempli de liquide tel que des vases ne doit être placé sur l'appareil.

#### WARNING:

This product contains chemicals known to the State of California to cause cancer and birth defects or other reproductive harm. *Wash hands after handling*.

#### FCC NOTICE (For USA and Canada):

This equipment has been tested and found to comply with the limits for a Class A digital device, pursuant to Part 15 of the FCC Rules. These limits are designed to provide reasonable protection against harmful interference when the equipment is operated in a commercial environment. This equipment generates, uses and can radiate radio frequency energy and, if not installed and used in accordance with the instructions manual, may cause harmful interference to radio communications. Operation of this equipment in a residential area is likely to cause harmful interference in which case the user will be required to correct the interference at his own expense.

This device complies with part 15 of the FCC Rules. Operation is subject to the following two conditions: (1) this device may not cause harmful interference and (2) this device must accept any interference received, including interference that may cause undesired operation of the device. Any changes or modifications in construction of this device which are not expressly approved by the party responsible for compliance could void the user's authority to operate the equipment.

#### CAUTION:

Do not attempt to modify this product in any way without written authorization from LG Electronics U.S.A., Inc. Unauthorized modification could void the user's authority to operate this product.

#### COMPLIANCE:

The responsible party for this product's compliance is: LG Electronics U.S.A., Inc. 2000 Millbrook Drive, Lincolnshire, IL 60069, USA • Phone: 1-847-941-8000

Marketed and Distributed in the United States by LG Electronics U.S.A., Inc. 2000 Millbrook Drive, Lincolnshire, IL 60069

# **IMPORTANT SAFETY INSTRUCTIONS**

- 1. Read these instructions.
- 2. Keep these instructions.
- 3. Heed all warnings.
- 4. Follow all instructions.
- 5. Do not use this apparatus near water.
- 6. Clean only with dry cloth.
- 7. Do not block any ventilation openings. Install in accordance with the manufacturer's instructions.
- 8. Do not install near any heat sources, such as radiators, heat registers, stoves, or other apparatus (including amplifiers) that produce heat.
- 9. Do not defeat the safety purpose of the polarized or grounding-type plug. A polarized plug has two blades with one wider than the other. A grounding-type plug has two blades and a third grounding prong. The wide blade or the third prong are provided for your safety. If the provided plug does not fit into your outlet, consult an electrician for replacement of the obsolete outlet.
- 10. Protect the power cord from being walked on or pinched, particularly at plugs, convenience receptacles, and the point where it exits from the apparatus.
- 11. Only use attachments/accessories specified by the manufacturer.
- 12. Use only with the cart, stand, tripod, bracket, or table specified by the manufacturer or sold with the apparatus. When a cart is used, use caution when moving the cart/apparatus combination in order to avoid injury from tip-over.
- 13. Refer all servicing to qualified service personnel. Servicing is required when the apparatus has been damaged in any way, such as power-supply cord or plug is damaged, liquid has been spilled or objects have fallen into the apparatus, the apparatus has been exposed to rain or moisture, does not operate normally, or has been dropped.

### 14. Power Sources

This product should be operated only from the type of power source indicated on the marking label. If you are not sure of the type of power supply to your INSTALLATION, consult your product dealer or local power company.

### 15. Overloading

Do not overload wall power outlets and extension cords as this can result in a risk of fire or electric shock.

#### 16. Disconnect Device

The AC mains plug is used as the disconnect device. The disconnect device must remain readily operable.

### 17. Object and Liquid Entry

Never push objects of any kind into this product through openings as they may touch dangerous voltage points or short-out parts that could result in a fire or electric shock. Never spill liquid of any kind on the product. Do not use liquid cleaners or aerosol cleaners.

#### 18. Outdoor Use

Warning: To prevent fire or shock hazards, do not expose this product to rain or moisture.

#### 19. Wet Location

Do not use this product near water or moisture or in an area, such as a basement, that might become flooded. The apparatus shall not be exposed to dripping or splashing and no objects filled with liquids, such as vases, shall be placed on the apparatus.

### 20. Test Equipment

In some cases, LG has supplied or recommended the use of test equipment and devices for the setup and testing of the equipment. The operation and maintenance of test equipment is described in their associated instruction manuals. Please refer to these manuals for explicit instructions regarding the safe use and handling of the equipment.

# **IMPORTANT SAFETY INSTRUCTIONS**

(Continued from previous page)

### 21. Damage Requiring Service

Unplug this product from the wall power outlet and refer servicing to qualified service personnel under the following conditions:

- a. If the power-supply cord or plug is damaged.
- b. If liquid has been spilled, or objects have fallen into the product.
- c. If the product has been exposed to rain or water.
- d. If the product does not operate normally by following the operating instructions.
  Adjust only those controls that are covered by the operating instructions, as an improper adjustment of other controls may result in damage and will often require extensive work by a qualified technician to restore the product to its normal operation.
- e. If the product has been dropped or the cabinet has been damaged.
- f. If the product exhibits a distinct change in performance.

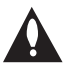

Caution: Refer all servicing to qualified service personnel.

### 22. Servicing

Caution: These servicing instructions are for use by qualified service personnel only. To reduce the risk of electrical shock, do not perform any servicing other than that described in the operating instructions unless you are qualified to do so.

#### 23. Replacement Parts

When replacement parts are required, be sure the service technician uses replacement parts specified by the manufacturer or that have the same characteristics as the original parts. Unauthorized substitutions may result in fire, electric shock, or other hazards.

### 24. Safety Check

Upon completion of any service or repairs to this product, ask the service technician to perform safety checks to determine that the product is in proper operating condition.

#### 25. Handling Notice

Caution: Only qualified service personnel should handle and install this unit. A series of screws with lock washers are used to secure the top and bottom covers of the unit. Use caution when handling the unit as the lock washers may have rough edges. Do NOT run your fingers over the top and bottom covers of the unit.

# **IMPORTANT SAFETY INSTRUCTIONS**

#### PCS400R Rack Installation

(also see pages 12 to 13)

- Wear a properly grounded, antistatic wrist strap to avoid causing electrostatic (ESD) damage to the PCS400R.
- Carefully slide the PCS400R into a standard 19-inch equipment rack.
- When mounting in the rack, make sure to use the appropriate hardware. ALL FOUR MOUNT-ING SCREWS MUST BE USED.
- This equipment is not designed to support other devices. Do NOT stack other equipment on the top of the PCS400R.
- Rear cabling must be dressed and supported so that the weight of the cabling is not a strain on the PCS400R connectors.
- MOUNTING OF THE EQUIPMENT IN THE RACK SHOULD BE SUCH THAT A HAZARD-OUS CONDITION IS NOT ACHIEVED DUE TO UNEVEN MECHANICAL LOADING.

#### **Rack-mount Considerations**

#### A. Elevated Operating Ambient

If installed in a closed or multi-unit rack assembly, the operating ambient temperature of the rack environment may be greater than room ambient. Therefore, consideration should be given to installing the equipment in an environment compatible with the maximum ambient temperature (Tma) specified by the manufacturer (see Specifications information in this document).

#### **B. Reduced Air Flow**

Installation of the equipment in a rack should be such that the amount of air flow required for safe operation of the equipment is not compromised. To ventilate the system normally and avoid overheating, leave at least 1 inch (2.5 cm) on each side (including top and bottom) of the PCS400R. Do NOT stack other equipment on the top of the PCS400R. Also, ensure that the unit's AC power adapter is never stacked or bundled with other AC power adapters. Each adapter should have adequate ventilation and should be isolated from other heat sources.

#### C. Circuit Overloading

Consideration should be given to the connection of the equipment to the supply circuit and the effect that overloading of the circuits might have on overcurrent protection and supply wiring.

#### **D. Reliable Earthing**

Maintain reliable earthing of rack-mounted equipment. Particular attention should be given to supply connections other than direct connections to the branch circuit (e.g., use of power strips).

#### E. Mains Outlet Earthing

The apparatus with Class I construction must be connected to a mains socket outlet with a protective earthing connection.

# **Table of Contents**

| Safety Warnings                                   | 2     |
|---------------------------------------------------|-------|
| Important Safety Instructions                     | 3-5   |
| Table of Contents                                 | 6     |
| PCS400R Product Description                       | 7     |
| Setup Information                                 | 8-10  |
| Rear and Front Panel Overviews                    | 11    |
| Rack Installation                                 | 12–13 |
| Typical Rack Installation                         | 12    |
| Rack-mount Considerations                         | 13    |
| System Setup                                      | 14–21 |
| Typical Setup Diagram for PCS400R with ASI Output | 14    |
| Typical Setup Diagram for PCS400R with RF Output  | 15    |
| Typical Setup Diagram for PCS400R with IP Output  | 16    |
| VPN Network Connections Overview .                | 16    |
| Setting Up the Pro:Centric Network                | 17    |
| PCS400R Configuration Options                     | 22-38 |
| Network and Communication Setup                   | 22    |
| Log In to the PCS400R and Access the Main Menu    | 23    |
| View System Information                           | 24    |
| Modify Network Settings                           | 24    |
| Modify the Server Host Name                       | 28    |

| Set the Time Zone                        |
|------------------------------------------|
| Set the Date and Time 31                 |
| Change the Login Password                |
| Change the Portal Application 33         |
| Monitor the System 34                    |
| Send Ping Commands to Network Hosts . 35 |
| Update the PCS400R Operating System . 35 |
| Update the VPN Setup                     |
| Shut Down the System 38                  |
| Reset the System                         |
| Exit the Current Session                 |
| Troubleshooting                          |
| PCS400R Setup 39                         |
| PCS400R Communication 40                 |
| Specifications 41                        |
| Document Revision History / Notes 42     |
| Open Source Software Notice 43-78        |
| Warranty Back Cover                      |

#### Notes

<sup>Design and specifications subject to change without prior notice.
This document provides examples of typical command line interface and text-based user interface (TUI) displays.</sup> Your displays may vary from those shown in this document.

# **PCS400R Product Description**

The LG PCS400R Pro:Centric<sup>®</sup> server is a stand-alone, remotely-controlled processor and controller for the Pro:Centric system. The server enables you to create and remotely manage portal and application content for LG TVs, using either the Pro:Centric Java or Pro:Centric Direct HTML application.

#### Features

- · Supports the Pro:Centric Java or Pro:Centric Direct HTML application
- · Three output options: ASI, RF, or IP
  - ASI output: The PCS400R generates one channel for GEM data only or multiplexed GEM/site data.
  - RF output: QAM-B (6 MHz), DVB-C (6 MHz, 7 MHz, or 8 MHz), and ISDB-T (6 MHz) modulations are supported. The PCS400R generates one 256-QAM or 64-QAM RF channel for GEM/site data.
  - IP output: The PCS400R generates two multicast streams for GEM/site data.
- Customer may work with content provider to create Pro:Idiom<sup>®</sup> encrypted content for RF or IP video playout channels
  - QAM-B and DVB-C RF output: In addition to the GEM/site data channel, the PCS400R generates up to seven contiguous RF channels for video playout. Each of these channels supports either two or three program streams multiplexed on each channel. This capability provides output of up to 21 programs of video content.
  - ISDB-T RF output: In addition to the GEM/site data channel, the PCS400R generates up to one (Java application) or two (HTML application) contiguous RF channels for video playout. Each of these channels supports either two or three program streams multiplexed on each channel. This capability provides output of up to three (Java application) or six (HTML application) programs of video content.
  - IP output: In addition to two multicast streams for GEM/site data, the PCS400R generates 21 multicast data streams for video playout. Each data stream supports one program. This capability provides output of up to 21 programs of video content.
- · Provides remote management capability over Ethernet
- Small, lightweight chassis
- 19-inch rack-mountable
- · 1U height profile to minimize rack space usage

An Internet browser-based Admin Client graphical user interface (GUI), provided for system integrator (SI) partners and lodging/institution administrators, facilitates support and maintenance of the Pro:Centric system. The Admin Client enables users to remotely manage system backups, output configuration, software updates, portal/information section content, TV configuration settings, etc.

# **Setup Information**

Check the following items before you begin the PCS400R installation and setup procedures.

**Note:** Once the PCS400R hardware and software is installed and the initial setup completed, output parameters are configured in the appropriate Pro:Centric Admin Client. Along with this document, it is recommended that you have readily available a copy of either the *Pro:Centric Server Admin Client User Guide* (for the Java application) or the *Pro:Centric Direct Admin Client User Guide* (for the HTML application), as applicable.

#### PCS400R

\_ Unpack the PCS400R Pro:Centric server unit and all accessories.

**PCS400R Accessories:** • AC Power Cord and Adapter

- \_\_\_\_ Select the location for mounting the PCS400R. Ensure adequate ventilation is available.
- \_\_\_ Obtain the necessary attachment hardware to mount the PCS400R chassis in its targeted location.
- Plan and install the necessary cabling and network (Ethernet) and AC power access for the PCS400R. You also will need the following to connect a PC directly to the PCS400R for system setup purposes: FTDI TTL-USB cable (P/N TTL-232R-5V-AJ).

#### Video Channel Assignments for RF Output (QAM-B)

Each input program is limited to one-half or one-third of the output channel bitrates (Mbps), which in turn are dependent on the modulation format. 256-QAM modulation supports up to 38.8 Mbps per channel, and 64-QAM modulation supports up to 26.97 Mbps per channel.

Create a channel assignment plan for the installation site, or modify an existing plan to incorporate the RF output of the PCS400R. Ensure that up to eight contiguous CATV broadcast channels are allocated for the PCS400R RF output. The PCS400R uses a 256-QAM or 64-QAM modulation format, thereby occupying approximately 48 MHz of frequency spectrum.

The RF start channel is user-assigned during system setup (in the Admin Client), and the remaining channels (up to seven) are then automatically assigned per EIA-542 STD CATV frequency allocation standards. For example, if the RF start channel assignment is channel 2, the seven remaining channels will be 3, 4, 5, 6, 95, 96, and 97. Refer to EIA-542 STD CATV frequency allocation tables for further information as required.

The highest available RF channel number for the PCS400R is 135. Thus, to allocate all eight channels available for PCS400R RF output, the RF start channel must be set no higher than 128.

\_ Find a location on the frequency spectrum that is free of existing noise.

## **Setup Information (Cont.)**

#### Video Channel Assignments for RF Output (DVB-C)

Each input program is limited to one-half or one-third of the output channel bitrates (Mbps), which in turn are dependent on the modulation format. 256-QAM modulation supports up to 37.27 Mbps (6 MHz bandwidth), 45.05 Mbps (7 MHz bandwidth) or 50.87 Mbps (8 MHz bandwidth) per channel, and 64-QAM modulation supports up to 27.95 Mbps (6 MHz bandwidth), 33.79 Mbps (7 MHz bandwidth) or 38.15 Mbps (8 MHz bandwidth) per channel.

Create a channel assignment plan for the installation site, or modify an existing plan to incorporate the RF output of the PCS400R. Ensure that up to eight contiguous CATV channel frequencies are allocated for the PCS400R RF output. The PCS400R uses a 256-QAM or 64-QAM modulation format, thereby occupying approximately 48 MHz, 56 MHz, or 64 MHz (depending on channel bandwidth) of frequency spectrum.

The RF start channel frequency is user-assigned, in KHz, during system setup (in the Admin Client), and the remaining channel frequencies (up to seven) are then automatically assigned in accordance with the specified bandwidth. For example, if the RF start channel frequency assignment is 57000 KHz with a 7 MHz bandwidth, the seven remaining channel frequencies will be 64000 KHz, 71000 KHz, 78000 KHz, 85000 KHz, 92000 KHz, 99000 KHz, and 106000 KHz.

The highest available RF channel frequency for the PCS400R is 861000 KHz.

\_ Find a location on the frequency spectrum that is free of existing noise.

#### Video Channel Assignments for RF Output (ISDB-T)

Each input program is limited to one-half or one-third of the output channel bitrates (Mbps). ISDB-T modulation supports up to 23.23 Mbps (6 MHz bandwidth) per channel.

Create a channel assignment plan for the installation site, or modify an existing plan to incorporate the RF output of the PCS400R. Ensure that up to two (Java application) or three (HTML application) contiguous CATV broadcast channels are allocated for the PCS400R RF output. The PCS400R occupies up to 18 MHz of frequency spectrum.

The RF start channel is user-assigned during system setup (in the Admin Client), and the remaining channels (up to one for the Java application or two for the HTML application) are then automatically assigned in accordance with the 6 MHz bandwidth. For example, if the RF start channel assignment is channel 7 on a server configured for the HTML application, the two remaining channels will be 8 and 9.

The data channel number must be between 7 and 69. Thus, for example, to allocate all three channels available for PCS400R RF output with the HTML application, the RF start channel must be set no higher than 67.

**Note:** The Pro:Centric server cannot generate channels 13 and 14 simultaneously. If you intend to configure more than one channel, set the data channel number from 7 to 12 (two channels) or 7 to 11 (three channels) or from 14 to 68.

\_\_\_\_ Find a location on the frequency spectrum that is free of existing noise.

# **Setup Information (Cont.)**

#### Video Channel Assignments for IP Output

Each IP stream is limited to 19.4 Mbps.

- The PCS400R outputs IPv4 multicast streams. Ensure the institution's IP network and room receivers support IPv4 multicast and that the network is capable of selectively routing multicast traffic. Refer to vendor equipment documentation for further information.
- Create a channel assignment plan for the installation site, or modify an existing plan to incorporate the IP output of the PCS400R. Ensure that up to 23 unused and unreserved IPv4 multicast addresses, within the designated range 224.0.0.0 to 239.255.255.255, are allocated for the PCS400R IP output.

The IP start channel is user-assigned in the Admin Client, and the remaining channel assignments are then automatically incremented. For example, if the IP start channel assignment is 227.0.0.40, the remaining channels will be 227.0.0.41, 227.0.0.42, etc. Since the first two streams are reserved for site data, the first video content channel in this scenario will be 227.0.0.42.

Reserve one User Datagram Protocol (UDP) port for the multicast data streams. You can use the system default (1234) or another unassigned port number, for example, 50000, 50001, etc. The port must avoid conflict with other protocols in use.

**Note:** Refer to the IANA IPv4 Multicast Address Space Registry and/or the IANA Service Name and Transport Protocol Port Number Registry for further IP address/port information as required.

#### **ASI Output (Optional)**

ASI output supports up to 19.4 Mbps each for GEM and site data (total of 38.8 Mbps).

\_\_\_\_ If the system is using ASI output, install the modulator and upconverter that will receive the ASI output signal from the PCS400R. Refer to the manufacturer's documentation.

### **PCS400R Rear View**

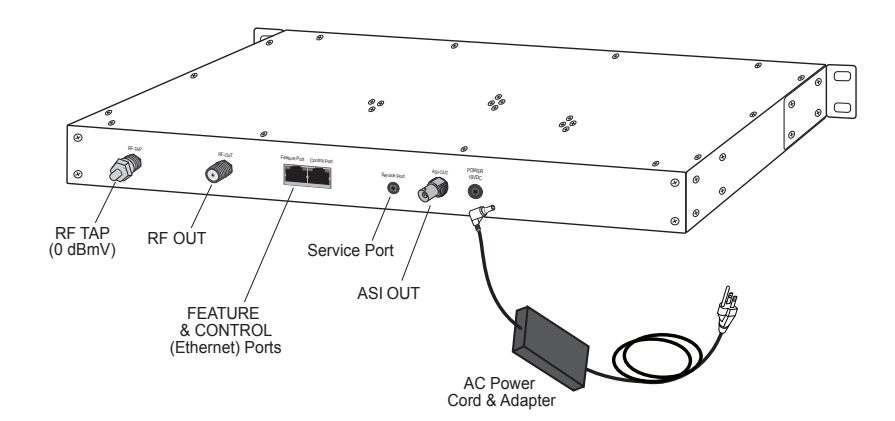

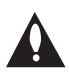

#### Disconnect Device

The AC mains plug is used as the disconnect device. The disconnect device must remain readily operable.

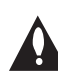

#### **RF TAP Connector**

Reserved for service technician use only. When not in use, this connector must remain terminated with attached terminator accessory.

### **PCS400R Front View**

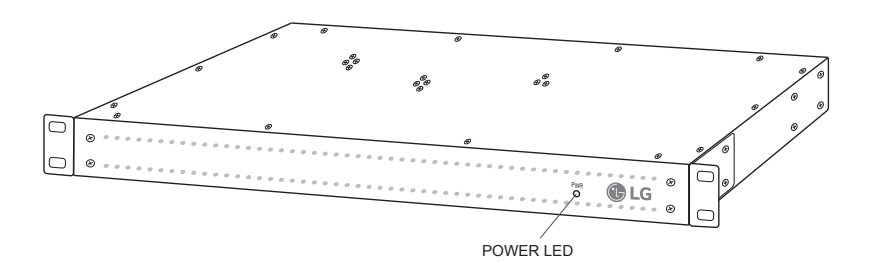

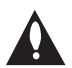

#### Ventilation

Air flow must not be obstructed. To ventilate the system normally and avoid overheating, leave at least 1 inch (2.5 cm) on each side (including top and bottom) of the PCS400R. Do NOT stack other equipment on the top of the PCS400R.

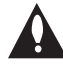

#### Screws with Lock Washers

Only qualified service personnel should handle and install the PCS400R. A series of screws with lock washers are used to secure the top and bottom covers of the PCS400R. Use caution when handling the unit as the lock washers may have rough edges. Do NOT run your fingers over the top and bottom covers of the unit.

### **Rack Installation**

### **Typical Rack Installation**

- 1. To avoid causing electrostatic (ESD) damage to the PCS400R during installation, attach an antistatic wrist strap to a properly grounded rack/object and put it on.
- 2. (Optional) As shipped, the PCS400R mounting brackets are attached flush with the front of the unit (see diagram a). If desired, the mounting brackets may be detached from the unit and reattached, for example, so that they are flush with the rear of the unit (see diagram b). If you wish to change the location/orientation of the mounting brackets, carefully remove each of the four (M4 x 10 mm) screws and attendant washers (one flat and one lock washer per screw) holding each brackets in place. Then, use the same screws and washers to reattach the mounting brackets in the desired location.
- 3. Carefully slide the chassis into a standard 19-inch equipment rack.
- 4. Use all four mounting screws to secure the chassis to the rack.

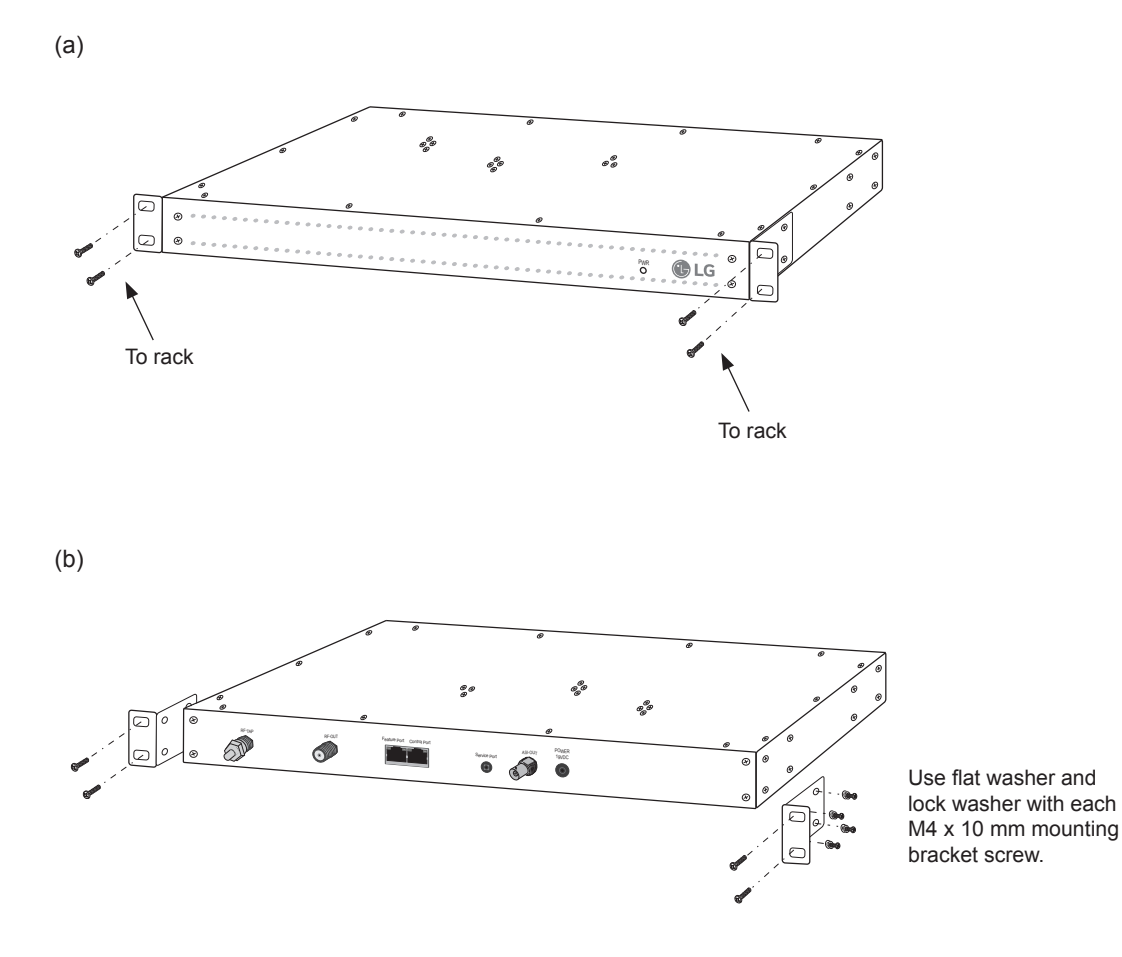

# **Rack Installation (Cont.)**

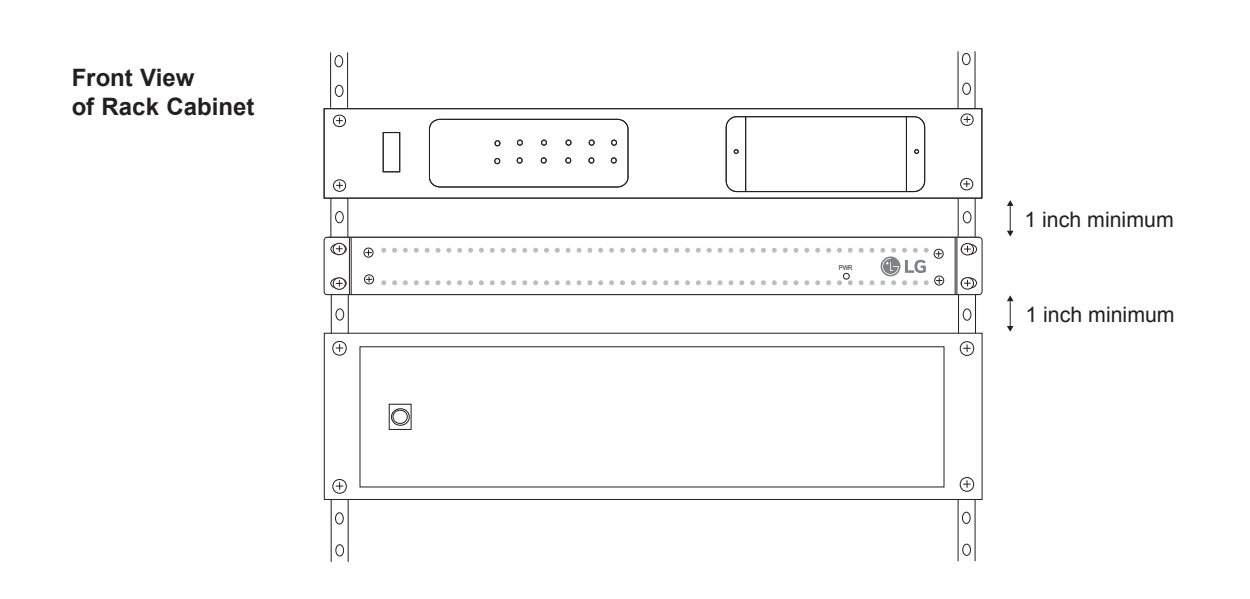

### **Rack-mount Considerations**

#### A. Elevated Operating Ambient

If installed in a closed or multi-unit rack assembly, the operating ambient temperature of the rack environment may be greater than room ambient. Therefore, consideration should be given to installing the equipment in an environment compatible with the maximum ambient temperature (Tma) specified by the manufacturer (see Specifications information in this document).

#### **B. Reduced Air Flow**

Installation of the equipment in a rack should be such that the amount of air flow required for safe operation of the equipment is not compromised. To ventilate the system normally and avoid overheating, leave at least 1 inch (2.5 cm) on each side (including top and bottom) of the PCS400R. Do NOT stack other equipment on the top of the PCS400R unit. Also, ensure that the unit's AC power adapter is never stacked or bundled with other AC power adapters. Each adapter should have adequate ventilation and should be isolated from other heat sources.

#### C. Circuit Overloading

Consideration should be given to the connection of the equipment to the supply circuit and the effect that overloading of the circuits might have on overcurrent protection and supply wiring.

#### **D. Reliable Earthing**

Maintain reliable earthing of rack-mounted equipment. Particular attention should be given to supply connections other than direct connections to the branch circuit (e.g., use of power strips).

#### E. Mains Outlet Earthing

The apparatus with Class I construction must be connected to a mains socket outlet with a protective earthing connection.

# **System Setup**

Refer to the following diagrams, and complete the system installation as described on pages 17 to 21.

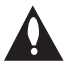

Caution: Do NOT make system connections until instructed to do so during the system installation procedure. In some instances, configuration steps must be performed before physical connections are made.

Typical Setup Diagram for PCS400R with ASI Output

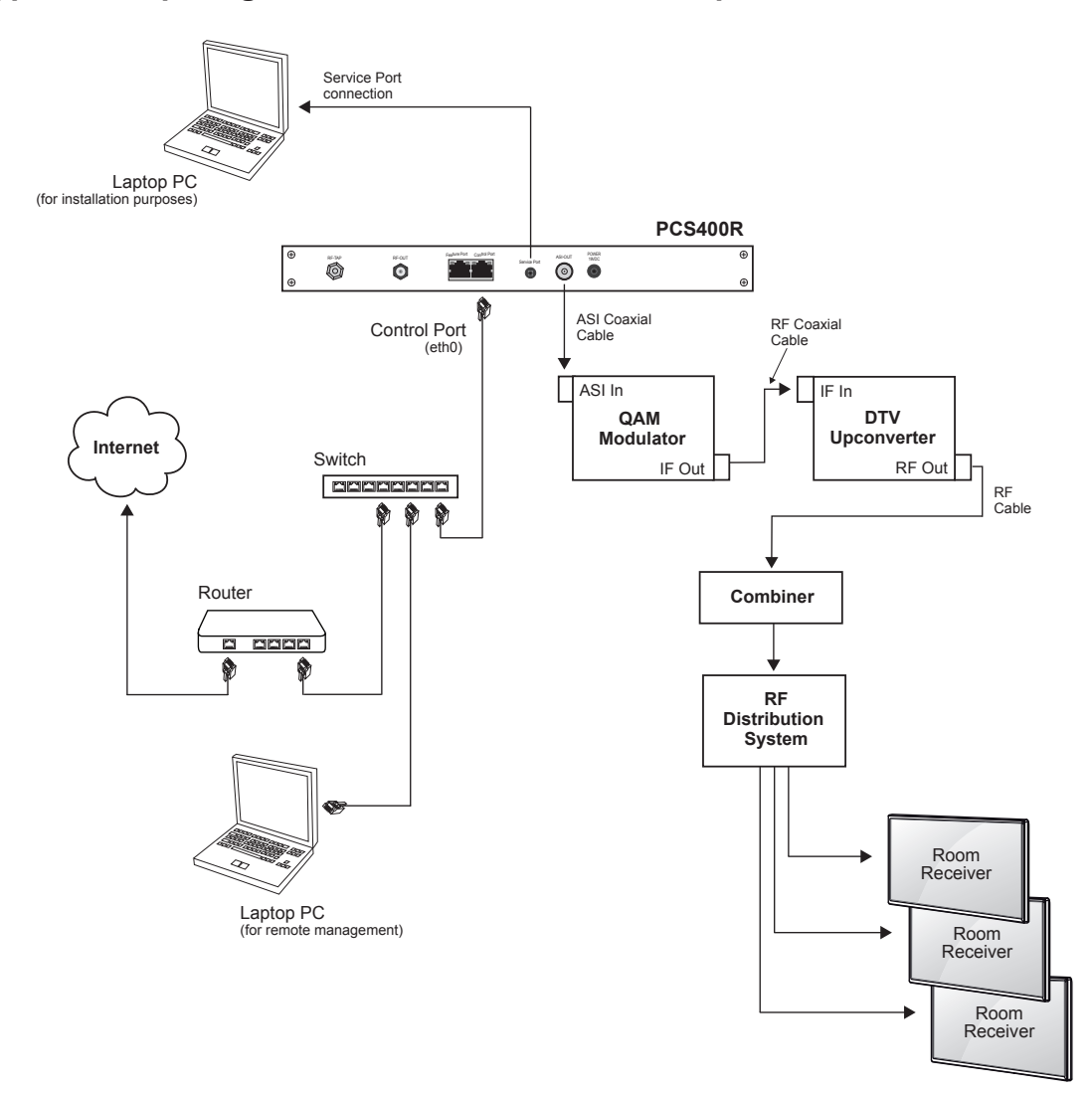

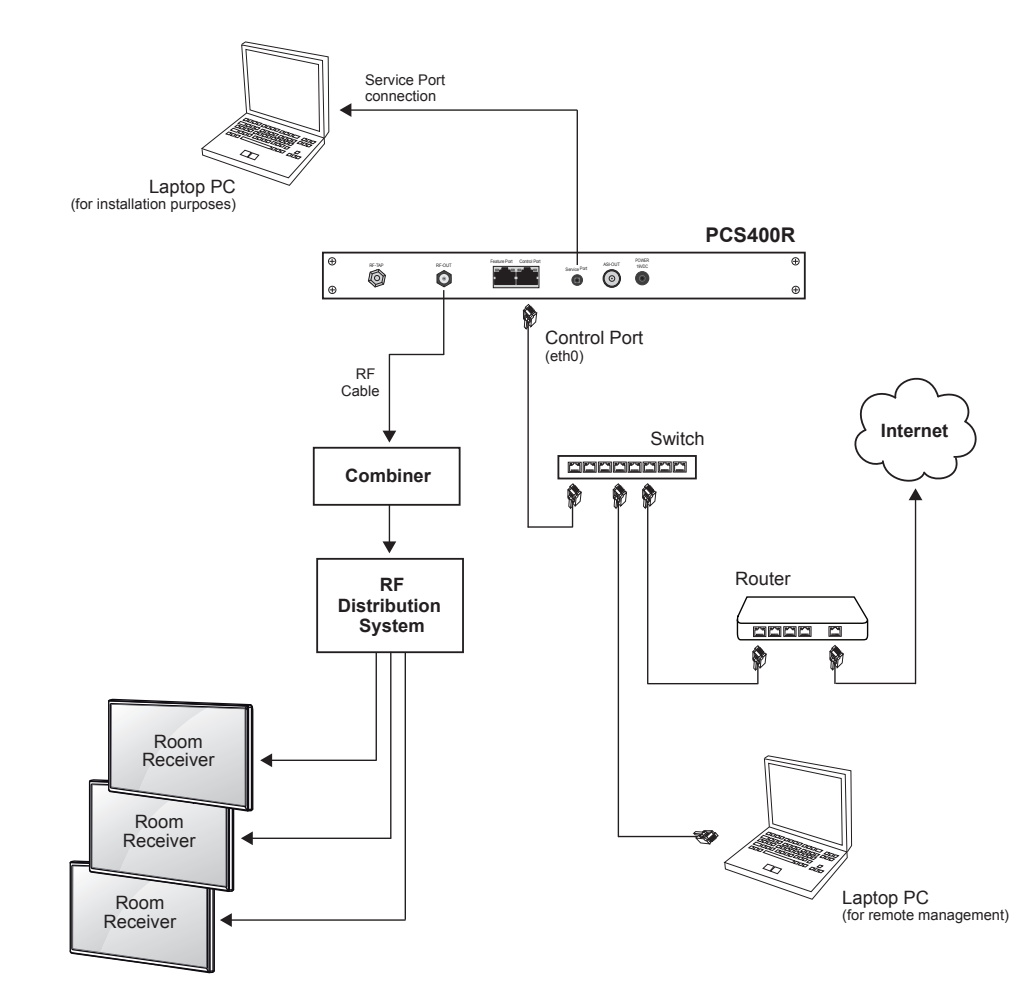

### Typical Setup Diagram for PCS400R with RF Output

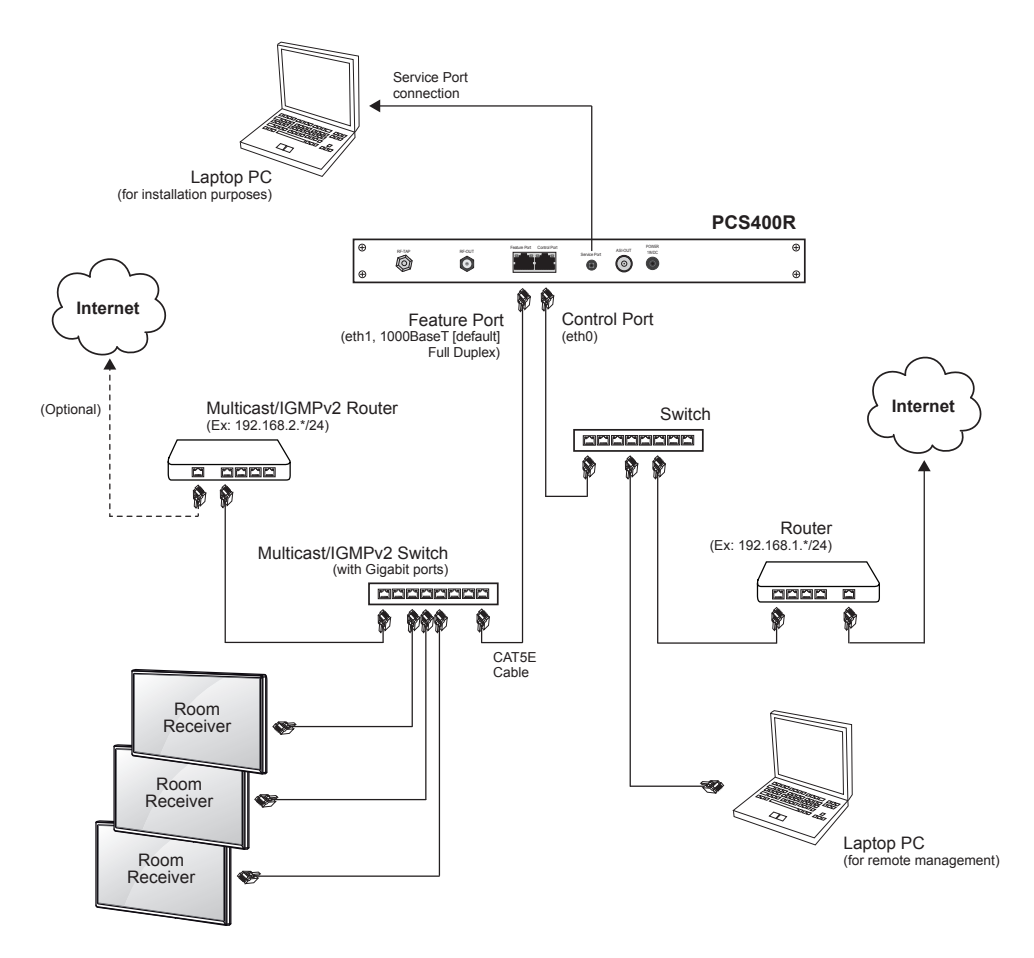

### Typical Setup Diagram for PCS400R with IP Output

### **VPN Network Connections Overview**

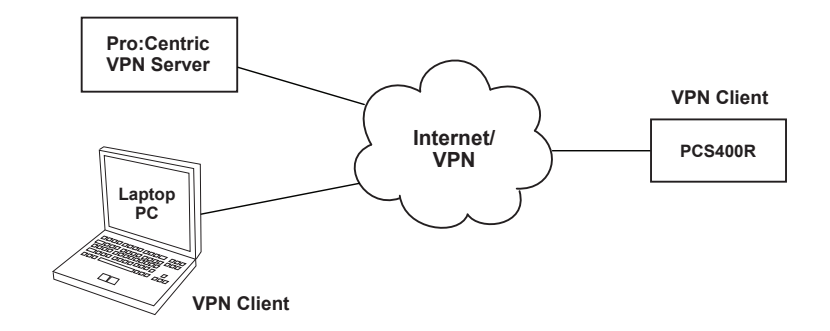

### Setting Up the Pro:Centric Network

This section describes how to complete the initial network configuration for the PCS400R. See also typical setup and VPN network connections diagrams above.

- 1. If your system is using ASI output, make the following connections; otherwise, go to step 2.
  - Connect a 75 ohm BNC-to-BNC coaxial cable between ASI OUT on the PCS400R and ASI IN on the modulator.
  - Connect an RF coaxial cable between IF OUT on the modulator and IF IN on the upconverter.

#### **M** Note: The BNC cable must be less than 30 feet (9.2 meters) in length.

- 2. To enable remote management, connect one end of a CAT5 RJ-45 Ethernet cable to the Control Port on the PCS400R rear panel, and connect the other end of the cable to the institution's network.
- 3. Connect the PCS400R power supply to the POWER connector on the PCS400R rear panel. Then, plug the AC power cord into a powered AC line receptacle. When power is applied, the PWR (Power) LED on the PCS400R front panel will initially flash red and then turn green (blinking during boot-up).

The boot-up process for the PCS400R may take several minutes. When boot-up is complete, the PWR LED on the PCS400R front panel will light continuously green.

- 4. Once the PWR LED is lit continuously (no longer blinking), use the FTDI TTL-232R-5V-AJ cable to connect a PC to the Service Port on the PCS400R rear panel.
- Using HyperTerminal or an equivalent terminal emulation program on the PC, configure the serial port as follows: Bits per second/baud = 115200; Data bits = 8; Parity = None; Stop bits = 1; Flow Control = None

**Note:** To avoid configuration errors, make sure the keyboard settings on the terminal emulator assign the backspace character to Ctrl + H (ASCII 8).

Once the connection is established, you should see a login prompt. (If the login prompt is not automatically displayed, press **Enter** to refresh the screen.)

6. At the login as: prompt, type admin and press Enter. Then, at the password: prompt, type Password4Partners (case-sensitive) and press Enter.

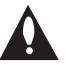

# Note: After the initial system setup is complete, it is highly recommended that you change the admin user password from its default value. See "Change the Login Password" on page 32 for further information.

The system will display a prompt for you to select the Pro:Centric portal application you will be using:

(Continued from previous page)

You must select a portal application to continue.

Available portal applications are: 1 pca (Java) 2 pcd (HTML)

Enter 1 or 2 to select a portal application:

- 7. Either:
  - Type 1 and press Enter to select the Java application.
  - Type 2 and press Enter to select the HTML application.

**Note:** Select the appropriate application based on the purchase order associated with this server. The software license specifies the Java or HTML application, and the application type must be set accordingly in this step.

Once you make your selection, the server will display confirmation before initiating a reboot, for example:

You selected the pcd (HTML) application System will now reboot to run the selected application

8. When the reboot is complete, you should see a new login prompt. Log back in to the server (see step 6).

Once you are logged in, you will see a Command > prompt.

The next step describes how to set static IP addresses for the Control Port and/or Feature Port, if desired/applicable. The Control Port is used for remote management/communication purposes, while the Feature Port is designated for PCS400R IP output (not applicable if your system is using RF or ASI output). By default, both ports are configured for DHCP.

**Note:** You can press **Enter** at any PCS400R command prompt to view current menu, if desired.

**Note:** To view the server's current configuration settings, type **info** and press **Enter** at the Command > prompt. The System Information display will show the IP address that has been assigned to the Control Port (if the network is configured for DHCP) and the output configuration. See "View System Information" on page 24 for further information.

**Note:** If the Control Port network is configured for DHCP but the Control Port IP address is not displayed in the System Information display (see note above), refer to "Network Setup" troubleshooting information on page 39. If configured, the DHCP server should assign an IP address to the Control Port once the PCS400R successfully connects to the network.

(Continued from previous page)

9. (Optional) Set a static IP address for the Control Port and/or Feature Port.

**Note:** For detailed information on this step and additional screen samples, see "Modify Network Settings" on pages 24 to 28.

a) At the Command > prompt, type setip and press Enter.

TCP/IP configuration is performed in the CentOS Network Manager TUI (text-based user interface). The system will display the Network Manager menu, for example:

| NetworkManager TUI                                                |  |
|-------------------------------------------------------------------|--|
| Please select an option                                           |  |
| Edit a connection<br>Activate a connection<br>Set system hostname |  |
| Quit                                                              |  |
| <0K>                                                              |  |
|                                                                   |  |

- b) Select/highlight Edit a connection and press Enter.
- c) In the next screen, select/highlight the port you wish to configure and press Enter.
- d) With the Edit Connection screen for the selected port on display, add the appropriate IP address in the format *xxx.xxx.xxx/xx*, where the last two digits (after the forward slash) identify the network mask bits for the IP address.

Also, add the gateway, and DNS IP addesses in the format xxx.xxx.xxx.xxx.

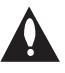

Note: In order to avoid a service interruption, do not modify any of the other fields in the Edit Connection screen. In particular, do NOT modify the data in the Profile Name and Device fields.

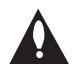

Note: The Feature Port IP address MUST be on a different subnet than the Control Port IP address. Also, while either IPv4 or IPv6 is supported for the Control Port, the Feature Port must be configured on an IPv4 network.

- e) When you are finished with network configuration for the selected port, select/highlight <**OK>** at the bottom right of the Edit Connection screen and press **Enter**.
- f) Repeat steps (c) to (e), as required, to complete configuration for the second port.
- g) When you are finished with port configuration, select/highlight <Quit> at the bottom right of the port selection screen and press Enter to return to the Network Manager menu. To exit the Network Manager and return to the Command > prompt, select Quit and press Enter.

(Continued from previous page)

**Note:** Review the configuration data for each port carefully before you confirm the settings. Ensure each of the addresses was entered correctly.

**Note:** You may also edit the host name from the Network Manager menu, if desired. See "Modify the Server Host Name" on pages 28 to 29 for further information. Avoid using spaces or special characters, such as ?, -, etc., in the host name.

10. (Optional) Set the time zone and/or the date and time on the PCS400R.

By default, the PCS400R is synchronized with an NTP server and configured for the US Eastern time zone. If the PCS400R is connected to the Internet, the NTP client will periodically update the time setting on the PCS400R. You can set the time zone as required. If the PCS400R is not connected to the Internet, you also have the option to specify date and time data manually.

Use the PCS400R "tz" and/or "time" commands (available from the Command > prompt) and follow the system prompts to set the time zone and/or date and time on the PCS400R, as necessary. See "Set the Time Zone" on pages 30 to 31 and/or "Set the Date and Time" on pages 31 to 32 for further information.

**Note:** If you changed the time zone, you will be prompted to reset the system. Continue with step 11.

11. If you made any configuration changes in steps 9 or 10, reset the PCS400R: At the Command > prompt, type reset and press Enter.

The reset process may take several minutes, after which the PCS400R resumes normal operation.

- 12. Make the appropriate connection to the RF distribution system or IP distribution network depending on the PCS400R output option to be used.
  - ASI output: Connect the RF output on the upconverter to the RF distribution center combiner, and balance the RF signal so that the Pro:Centric signal level at the TV(s) is between 0 to +7 dBmV.
  - RF output: Connect RF OUT on the PCS400R to the RF distribution center combiner, and balance the RF signal so that the Pro:Centric signal level at the TV(s) is between 0 to +7 dBmV.
  - IP output: Connect a CAT5E or better Ethernet cable between the Feature Port on the PCS400R rear panel and the institution's IP distribution network.

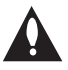

Caution (ASI/RF Output only): For proper system performance, the Pro:Centric signal level at the TV input (ANTENNA IN) must be between 0 to +7 dBmV. Note that additional equipment may be required to adjust the signal level.

(Continued from previous page)

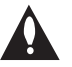

# Caution: When not in use, the RF TAP (0 dBmV) connector must remain terminated with attached terminator accessory.

The remainder of the system setup—configuration of ASI, RF, or IP output parameters, video playout settings, Pro:Centric Channel Map, etc.—is performed in the Admin Client that is appropriate for your system (based on your selection in step 7 of the procedure above). Refer to either the *Pro:Centric Server Admin Client User Guide* (Java application) or the *Pro:Centric Direct Admin Client User Guide* (HTML application), as applicable, for further information.

**Note:** By default, the server output is enabled for 256-QAM-B modulation (RF output), with the data channel set to 75.

# **PCS400R Configuration Options**

### Network and Communication Setup

This section describes PCS400R communication options for configuration purposes.

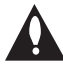

# Note: Before you proceed with any additional configuration, the PCS400R software should be installed and configured as described in the setup procedure on pages 17 to 21.

Also note that configuration updates periodically require that you reset the PCS400R. Make sure to reset the unit when directed to do so.

There are two typical options for communicating with the PCS400R:

- Use an SSH client to communicate with the PCS400R via a command line interface. If necessary, consult the network administrator to obtain the IP address that has been assigned to/configured for the PCS400R's Control Port.
- To establish a direct connection to the PCS400R, connect a PC to the PCS400R using the FTDI TTL-USB cable (P/N TTL-232R-5V-AJ). Plug the USB end of the cable into an open USB port on your PC. If necessary, install the device driver. Plug the other end of the cable into the Service Port jack on the PCS400R rear panel.

Using HyperTerminal or an equivalent terminal emulation program on the PC, configure the serial port as follows:

- Bits per second/baud = 115200
- Data bits = 8
- Parity = None
- Stop bits = 1
- Flow Control = None

**Note:** To avoid configuration errors, make sure the keyboard settings on the terminal emulator assign the backspace character to Ctrl + H (ASCII 8).

You will need to know the "admin" user password in order to log in to the command line interface. The default admin user password is "Password4Partners" (case-sensitive). If necessary, for example, if the password has been changed from its default value, consult the system administrator to obtain the current admin user password.

**Note:** If you want to connect a PC directly to the PCS400R Control Port using an Ethernet CAT5E cable, in order for communication to be established, the PCS400R's IP address must be on the same subnet as the PC's IP address.

### Log In to the PCS400R and Access the Main Menu

**Note:** The PCS400R must be connected to an IP network for SSH client access. For direct access to the PCS400R Service Port, use the FTDI TTL-USB cable (P/N TTL-232R-5V-AJ). See also "Network and Communication Setup" above for further information.

 Establish communication with the PCS400R using an SSH client or via a direct connection to the PCS400R Service Port.

Once communication is established, you should see a login prompt. (If the login prompt is not automatically displayed, press **Enter** to refresh the screen.)

- 2. At the login as: prompt, type admin and press Enter.
- 3. At the Password: prompt, type the admin password and press Enter.
- 4. At the Command > prompt, either:
  - Press Enter to display the PCS400R Main Menu (see example below).
  - Type the desired command and press Enter.

The following sections describe each of the configuration commands.

**Note:** You can always press **Enter** at the Command > prompt to display the PCS400R Main Menu.

#### Example: PCS400R Main Menu

| Main Menu                                                                                                 |                                                                                                    |
|----------------------------------------------------------------------------------------------------|----------------------------------------------------------------------------------------------------|
| info<br>setip<br>tz<br>time<br>pwd<br>portal<br>monitor<br>ping<br>update<br>vpn<br>shut<br>reset<br>exit | System information<br>TCP/IP Setup Menu<br>Timezone setup<br>Time setup<br>Change password<br>Select the portal application<br>System monitor<br>Send ICMP ECHO_REQUEST to network hosts<br>Update<br>VPN setup<br>Shutdown the system<br>System reset<br>End the session |
| Command >                                                                                                 |                                                                                                    |

### View System Information

1. Log in to the PCS400R as described on the previous page.

2. At the Command > prompt, type info and press Enter.

The System Information display identifies important information about the PCS400R, including the unit serial number, hardware ID (firmware version), software versions, MAC addresses, and IP addresses, for example:

```
PCS400R Pro:Centric Server v2.5
Copyright (c) 2018 LG Electronics U.S.A., Inc.
                      601-12480013
SN:
Hardware ID: 1
FPGA version: 802
BIOS version: 116
BIOS vendor: PCS400v2
CPU SN: 000002703544

      OS version:
      Linux 3.10.0-327.e17.x86_64

      OS release:
      #1 SMP Thu Nov 19 22:10:57 UTC 2015

      Ctrl MAC:
      00:13:95:21:a2:7d

      Ctrl IP:
      10.1.2.3

      Ctrl IP V6:
      n/a

      Feat MAC:
      00:0C:63:40:47:db

Feat MAC: 00:0C:63:40:47:db
Feat IP: 192.168.20.120
Feat IP V6: n/a
VPN IP: n/a
RF config: Mode 3, 256-QAM-B, RF: 6 MHz, 5.36 MSps, ASI: 38.81 Mbps
RF channel:
                      75
                      1
Channels:
Local time: Fri Jun 1 14:42:02 EDT 2018
```

**Note:** If RF output is configured for DVB-C modulation, the display will identify the RF frequency (in KHz) in place of the RF channel. If IP output is configured, the display will identify the multicast IP address in place of the RF fields.

It is recommended that you record this information for future reference. If you find it necessary to call customer service or engineering support, please have this information available.

### **Modify Network Settings**

This section describes how to modify the network settings of the PCS400R Ethernet ports. The Control Port is used for remote management/communication purposes, while the Feature Port is designated for PCS400R IP output.

- 1. Log in to the PCS400R as described on the previous page.
- 2. At the Command > prompt, type setip and press Enter.

(Continued from previous page)

The system will display the Network Manager menu.

| Edit a connection<br>Activate a connection<br>Set system hostname<br>Quit |  |  |
|---------------------------------------------------------------------------|--|--|
| <0K>                                                                      |  |  |

3. Select/highlight **Edit a connection** and press **Enter** to modify the IP configuration of either the Control Port or the Feature Port.

**Note:** To exit the Network Manager and return to the Main Menu prompt without modifying any settings, select **Quit**.

**Note:** You may also modify the server's host name from the Network Manager. See "Modify the Server Host Name" on pages 28 to 29 for further information.

4. In the next screen, select/highlight the port profile to modify, and then press Enter.

| Ethernet 1<br>Control Port<br>Feature Port | <add><br/><edit><br/><delete></delete></edit></add> |  |
|--------------------------------------------|-----------------------------------------------------|--|
|                                            |                                                     |  |

(Continued from previous page)

Once you select a port, the Edit Connection screen for that port will be displayed, for example:

| Edit Connection                              |                             |
|----------------------------------------------|-----------------------------|
|                                              |                             |
| Profile name Control Port                    |                             |
| Device eth0 (00:13:95:21:32:7D)              |                             |
| bevide cons (solidisolizithier)              |                             |
| = ETHERNET                                   | <show></show>               |
| = IPv4 CONFIGURATION <automatic></automatic> | <show></show>               |
| = IPv6 CONFIGURATION <automatic></automatic> | <show></show>               |
|                                              |                             |
| [X] Automatically connect                    |                             |
| [X] Available to all users                   |                             |
|                                              |                             |
|                                              | <cancel> <ok></ok></cancel> |
|                                              |                             |
|                                              |                             |
|                                              |                             |
|                                              |                             |
|                                              |                             |
|                                              |                             |
|                                              |                             |
|                                              |                             |

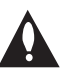

Note: Steps 5 to 9 identify all fields that may require modification for the purposes of the Pro:Centric network. In order to avoid a service interruption, do not modify any of the other fields in the Edit Connection screen. In particular, do NOT modify the data in the Profile Name and Device fields.

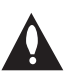

Note: The Feature Port IP address MUST be on a different subnet than the Control Port IP address. Also, while either IPv4 or IPv6 is supported for the Control Port, the Feature Port must be configured on an IPv4 network.

5. To change the port configuration from Automatic to Manual or vice versa, select/highlight the appropriate IP Configuration field (IPv4 or IPv6—see also note above) and press **Enter**. Then, select the appropriate option (**Automatic** or **Manual**) from the drop-down menu.

| = ETHERNET           |            |
|----------------------|------------|
|                      | Disabled   |
| = IPv4 CONFIGURATION | Automatic  |
| = IPv6 CONFIGURATION | Link-Local |
|                      | Manual     |
| [X] Automatically co | Shared     |
| [X] Available to all |            |

- 6. The next step depends on your selection in the previous step.
  - If you selected Automatic, go to step 9.
  - If you selected Manual, continue with step 7.

(Continued from previous page)

7. If you are configuring static (i.e., manual) settings, select/highlight **<Show>** at the right of the IP Configuration field and press **Enter** to view the expanded configuration fields.

| IPv4 CONFIGURATION<br>Addresses | <manual><br/><add></add></manual> | <hide></hide> |
|---------------------------------|-----------------------------------|---------------|
| Gateway                         |                                   |               |
| DNS servers                     | <add></add>                       |               |
| Search domains                  | <add></add>                       |               |

- 8. Complete the following configuration:
  - Select/highlight <Add...> and press Enter in the Addresses field. Then, type the
    appropriate IP address in the format xxx.xxx.xxx/xx, where the last two digits (after
    the forward slash) identify the network mask bits for the IP address.

Also, type the gateway IP address (in the format xxx.xxx.xxx.xxx) in the Gateway field.

| I | Pv4 CONFI<br>A | GURATION<br>ddresses | <manual></manual>           | <remove></remove> | <hide></hide> |
|---|----------------|----------------------|-----------------------------|-------------------|---------------|
|   |                | Gateway              | <add></add>                 |                   |               |
|   | DNS<br>Search  | servers<br>domains   | <add><br/><add></add></add> |                   |               |

**Note:** If you do not specify the network mask bits in the port's IP address, as indicated above, the system will not create a local route over the network interface (unless the interface is used as the system's default route).

 Select/highlight <Add...> and press Enter in the DNS Servers field, and type the primary DNS IP address (in the format xxx.xxx.xxx). As required, select <Add...> again and type the secondary DNS IP address.

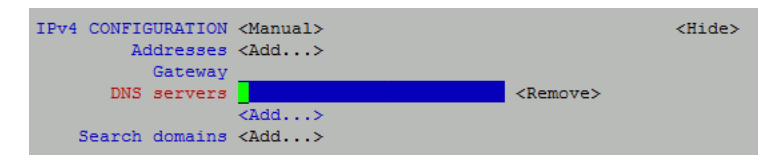

- (Recommended) Change the unused port configuration from "Automatic" to "Ignore." For example, for the Feature Port, select/highlight the IPv6 Configuration field and press Enter. Then, select Ignore from the drop-down list of options.
- 10. When you are finished, select/highlight **<OK>** at the bottom right of the Edit Connection screen and press **Enter**.

(Continued from previous page)

- 11. Repeat steps 4 to 10 for the second port as required. When you are finished with port configuration, select/highlight <Quit> at the bottom right of the port selection screen and press Enter to return to the Network Manager menu. To exit the Network Manager and return to the Main Menu prompt, select Quit and press Enter.
- 12. If you changed the port configuration, you will need to reset the system. If you are ready to reset the system immediately, at the Command > prompt, type **reset** and press **Enter** (see "Reset the System" on page 38 for further information).

**Note:** If you intend to modify additional configuration settings during the current session, you may wait until all changes are complete before you reset the system.

### Modify the Server Host Name

This option enables you modify the PCS400R host name.

- 1. Log in to the server as described on page 23.
- 2. At the Command > prompt, type setip and press Enter.

The system will display the Network Manager menu, for example:

| NetworkManager TUI                                                |
|-------------------------------------------------------------------|
| Please select an option                                           |
| Edit a connection<br>Activate a connection<br>Set system hostname |
| Quit                                                              |
| <0K>                                                              |
|                                                                   |
|                                                                   |

3. Select/highlight Set system hostname and press Enter.

**Note:** To exit the Network Manager and return to the Main Menu prompt without modifying any settings, select **Quit**.

**Note:** You may also modify the Control and/or Feature Port configuration from the Network Manager. See "Modify Network Settings" on pages 24 to 28 for further information.

(Continued from previous page)

4. The Hostname field in the Set Hostname screen shows the current host name. Modify the host name as required (avoid using spaces or special characters, such as ?, -, etc.) and then press **Enter**.

5. At the prompt for confirmation, press Enter.

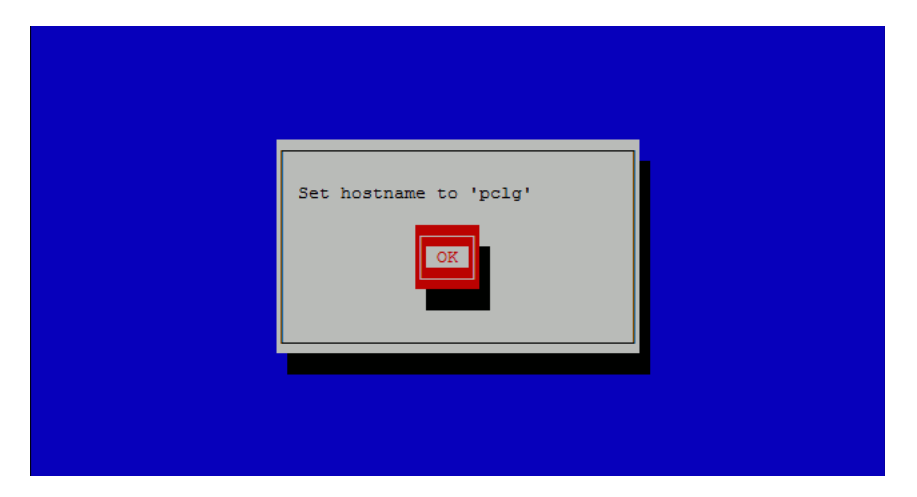

6. If you changed the host name, you will need to reset the system. If you are ready to reset the system immediately, at the Command > prompt, type **reset** and press **Enter** (see "Reset the System" on page 38 for further information).

**Note:** If you intend to modify additional configuration settings during the current session, you may wait until all changes are complete before you reset the system.

### Set the Time Zone

- 1. Log in to the PCS400R as described on page 23.
- 2. At the Command > prompt, type tz and press Enter.

The system displays the current time zone information for the PCS400R and prompts you to specify whether or not you wish to change the time zone.

Current time zone is: America/New York Change the time zone? [y/n]:

- 3. Either:
  - Type n and press Enter to return to the Main Menu Command > prompt without changing the current time zone.
  - Type y and press Enter to change the time zone. Then, continue with step 4.
- 4. The system will display the following prompt for a location, followed by a list of options:

Please identify a location so that time zone rules can be set correctly. Please select a continent or ocean.

At the #? prompt, type the number that corresponds to the appropriate option for your location, and then press **Enter**.

5. The system will display the following prompt for a country, followed by a list of options:

Please select a country.

At the #? prompt, type the number that corresponds to the appropriate option for your country, and then press **Enter**.

6. The system will display the following prompt for a region, followed by a list of options:

Please select one of the following time zone regions.

At the #? prompt, type the number that corresponds to the appropriate option for your region, and then press **Enter**.

After you specify the time zone region, the system displays an overview of your location selections and prompts for confirmation, for example:

The following information has been given:

United States Central Time

#### (Continued from previous page)

```
Therefore TZ='America/Chicago' will be used.
Local time is now: Fri Jun 01 16:23:10 CDT 2018.
Universal Time is now: Fri Jun 01 22:23:10 UTC 2018.
Is the above information OK?
1) Yes
2) No
#?
```

- 7. Either:
  - Type **1** and press **Enter** if the information in the display is correct. The system will confirm the setting and then prompt you to reset the PCS400R:

Time zone has been set. Please reset the board.

Continue with step 8.

- Type **2** and press **Enter** to return to the initial location prompt and reset the time zone (repeat this procedure from step 4).
- 8. If you are ready to reset the system immediately, at the Command > prompt, type reset and press Enter (see "Reset the System" on page 38 for further information).

**Note:** If you intend to modify additional configuration settings during the current session, you may wait until all changes are complete before you reset the system.

### Set the Date and Time

By default, the PCS400R is synchronized with an NTP server and configured for the US Eastern time zone. If the PCS400R is connected to the Internet, the NTP client will periodically update the time setting on the PCS400R. If the PCS400R is not connected to the Internet, you also have the option to specify date and time data manually. Refer to "Set the Time Zone" above for information on setting the time zone.

- 1. Log in to the PCS400R as described on page 23.
- 2. At the Command > prompt, type time and press Enter.

The system will display the current time (for example: Current time: 2018-06-01 15:45:44) and then initiate a series of prompts to enable you to set the time.

3. At each of the following prompts, type the year, month, and day, respectively. Note that all three of these fields require numerical values. Press **Enter** after each entry.

If applicable, you can also press **Enter** at each prompt to accept the default value in square brackets.

(Continued from previous page)

```
Enter new year [2018]>
Enter new month [6]>
Enter new day [1]>
```

4. At each of the following prompts, type the hour and minute, respectively. Note that the hour should be entered in 24-hour format. Press **Enter** after each entry.

If applicable, you can also press **Enter** at each prompt to accept the default value in square brackets.

```
Enter new hour (0-23) [15]>
Enter new minute [45]>
```

Once you enter the minute value, the system will display the new time and then prompt for confirmation, for example:

```
New time: 2018-06-01 15:46:00
Apply? [y/n]:
```

- 5. Either:
  - Type y and press Enter to apply the new time configuration. The system will display confirmation, for example: New time is set
  - Type **n** and press **Enter** to return to the Command > prompt without changing the time configuration.

### Change the Login Password

For security purposes, it is recommended that the admin user login password be unique to the system. Note that the login password is case-sensitive.

- 1. Log in to the PCS400R as described on page 23.
- 2. At the Command > prompt, type pwd and press Enter.

The system prompts for the current admin user password:

Changing password for admin Old password:

3. Type the current password and press **Enter**. The system will then prompt you to type and retype the new password:

```
New password:
Retype password:
```

4. Type and then retype the new password at the prompts. Press Enter after each entry.

Once you complete the Password fields successfully, the system displays confirmation:

Password for admin changed by admin.

### **Change the Portal Application**

This option enables you to change the portal application (Java or HTML), if necessary.

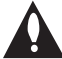

Caution: This option will create a temporary system interruption and should be used only when necessary. After you complete the procedure below, you must perform a number of additional steps in the appropriate Admin Client (i.e., the Admin Client for the new application) in order for portal functionality to be initiated. Software feature licensing, output configuration, and portal configuration are not ported from one application to the other.

- 1. Log in to the PCS400R as described on page 23.
- 2. At the Command > prompt, type portal and press Enter.

The system prompts for confirmation that you wish to make a change, for example:

```
The system is configured to use the pcd (HTML) portal application. Do you wish to change the portal application? [y/n]:
```

- 3. Either:
  - Type **y** and press **Enter** to continue. The system will display the available applications, followed by a prompt for a selection:

Available portal applications are:
 1) pca (Java)
 2) pcd (HTML)
Select a new portal application [2]:

Continue with step 4.

- Type **n** and press **Enter** to return to the Main Menu without changing the portal application.
- 4. At the prompt to select a new portal application, either:
  - Type 1 and press Enter to select the Java application.
  - Type 2 and press Enter to select the HTML application.

**Note:** Select the appropriate application based on the purchase order associated with this server. The software license specifies the Java or HTML application, and the application type must be set accordingly.

Once you make your selection, the server will display confirmation and prompt you to reboot the system, for example:

```
Successfully set to pca (Java) portal application
You must reset the system now.
Are you sure you want to reset the system? [y/n]:
```

(Continued from previous page)

5. Either:

- Type **y** and press **Enter** to initiate an immediate reset of the PCS400R. The reset process may take several minutes, after which the system resumes normal operation.
- Type **n** and press **Enter** to return to the Main Menu without resetting the system at the current time; however, note that you must eventually reset the system in order to apply the new portal application configuration. See "Reset the System" on page 38 when you are ready to reset the system.

**Note:** If you intend to modify additional configuration settings during the current session, you may wait until all changes are complete before you reset the system.

The remainder of the new portal application setup—configuration of feature set, output parameters, video playout settings, Pro:Centric Channel Map, customized portal interactive menus, etc.—is performed in the appropriate Admin Client, as indicated at the beginning of this section. Refer to either the *Pro:Centric Server Admin Client User Guide* (Java application) or the *Pro:Centric Direct Admin Client User Guide* (HTML application), as applicable, for further information.

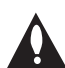

Caution: When your Admin Client portal configuration activities are complete, you must reset the server to activate the new application configuration.

### Monitor the System

This option enables you to view dynamic system streaming data.

- 1. Log in to the PCS400R as described on page 23.
- 2. At the Command > prompt, type monitor and press Enter to display the current system data. See example on following page.
- 3. The system data will refresh every second. When you are finished monitoring streaming data, press **Enter** to stop the system monitor and return to the Command > prompt.

The system monitor display shows streaming data for each of the active video programs. The first column in the display shows the channel slot numbers for which video playlists can be defined. Slots 1 and 2 are reserved for GEM/site data and Slot 3 is unused (and is not shown in the display). On servers configured with the Pro:Centric Java application, it is possible to add a site video to Slot 2, and so for these systems, Slot 2 will appear in the system monitor display. On the other hand, it is not possible to add a site video to Slot 2 on servers that are configured with the Pro:Centric Direct HTML application, and so for these systems, Slot 2 will not appear in the system monitor display.

The system monitor example below shows data for a system that is configured for QAM-B RF output with the Pro:Centric Direct HTML application.

(Continued from previous page)

**Note:** Output parameters are configured in the Admin Client. Refer to either the *Pro:Centric Server Admin Client User Guide* (Java application) or the *Pro:Centric Direct Admin Client User Guide* (HTML application), as applicable, for further information.

Example: System Monitor Display (QAM-B RF Output, HTML Application)

| SYSTEM                                                                            | MONITOR                                                                                  |                                                                                                    |                                                                                                    |                                                                                                    |                                                                                                    |                      |
|-----------------------------------------------------------------------------------|------------------------------------------------------------------------------------------|----------------------------------------------------------------------------------------------------|----------------------------------------------------------------------------------------------------|----------------------------------------------------------------------------------------------------|----------------------------------------------------------------------------------------------------|----------------------|
| Date:<br>SN:<br>Version<br>Output:<br>Pg/RF:<br>Bitrate                           | 2018-06-01 16:44<br>401-12080008<br>1.1<br>: RF_QAM256_6M<br>2<br>es (Mbps):             | 4:27                                                                                                    |                                                                                                    |                                                                                                    |                                                                                                    |                      |
|                                                                                   | +                                                                                        | +                                                                                                    | +                                                                                                    | +                                                                                                    | +                                                                                                    | -                    |
| Slot                                                                              | Content                                                                                  | Secs                                                                                                    | Mbit                                                                                                    | Pct                                                                                                    | RF Out                                                                                                    |                      |
| 1<br>4<br>5<br>7<br>8<br>10<br>11<br>13<br>14<br>16<br>17<br>19<br>20<br>22<br>23 | GEM Data<br>Video1.ts<br>Video2.trp<br>Video3.ts<br>Video4.trp<br>Video5.ts<br>Video6.ts | 685       6       205       40       172       12       -       171       -       -       -       -       -       -       -       -       -       -       -       -       -       -       -       -       -       -       -       -       -       -       -       -       -       -       -       - | 8.9         5.1         4.6         4.2         2.7         3.5         0.0         4.7         0.0         0.0         0.0         0.0         0.0         0.0         0.0         0.0         0.0         0.0         0.0         0.0         0.0         0.0         0.0 | -<br>  1<br>  78<br>  12<br>  66<br>  3<br>  -<br>  94<br>  -<br>  -<br>  -<br>  -<br>  -<br>  -<br>  -<br>  - | 75-1         76-1         76-2         77-1         77-2         78-1         78-2         79-1         79-2         80-1         80-2         81-1         81-2         82-1         82-2 | :)<br>:)<br>:)<br>:) |

Press <Enter> key to exit the monitor

### Send Ping Commands to Network Hosts

This option enables you to ping network hosts for troubleshooting purposes. Multiple data variables (flags) are available, as described below.

- 1. Log in to the server as described on page 23.
- 2. At the Command > prompt, you can either:

(Continued from previous page)

 Type ping destination, where destination is the IP address or domain name of the network host, and then press Enter to ping the desired network host without any ping option flags.

The system will continue to send ping messages and display data until you press Enter.

• Type a ping command with flags (see examples below) and press **Enter** to collect specific data. Each flag name and input should be preceeded and followed by a space, as shown in the Ping Commands With Flags example below.

If you did not specify the number of messages to send, the system will continue to send ping messages and display data until you press **Enter**.

- Type **ping** and press **Enter** to display information on ping command options. See Ping Command Usage Information example below.
- 3. (Unlimited messages only) When you are finished monitoring ping data, press **Enter** to stop the ping messages and return to the Command > prompt.

Once the ping messages are stopped (either manually via "Enter" press or via a Count flag), the system will display a summary of the ping statistics.

#### Example: Ping Command Usage Information

```
Usage: ping <destination> [ COUNT c ] [ SIZE s ] [ TTL t ] [ INTERAFCE i ]
Send ICMP ECHO_REQUEST messages to the specified address.
Optional flags:
    COUNT c    is the number of messages to send, default is unlimited
    SIZE s    is the number of data bytes, default is 50
    TTL t    is the IP packet's TTL value
    INTERFACE i is the interface to send from, such as eth0 or eth1
Flag names may be shortened, e.g. you may type t instead of TTL.
All options are limited to the set of alphanumeric characters and
    dot, hyphen, and underscore: a-z A-Z 0-9 . - _
```

Command >

#### Example: Ping Commands With Flags

**Note:** Ping commands are not case-sensitive; however inputs are limited to alphanumeric characters (Aa, Bb, Cc, 1, 2, 3, etc.) and the dot, hyphen, and underscore (., -, and \_) characters.

ping 1.2.3.4 c 2 ping 1.2.3.4 c 4 i eth0 ping 1.2.3.4 c 2 s 20 t 3
#### **PCS400R Configuration Options (Cont.)**

#### Update the PCS400R Operating System

This option is only applicable for the Java portal application. It enables you to update the PCS400R operating system via the Ethernet.

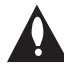

Caution: Do NOT initiate simultaneous menu sessions while a software update is in progress. Doing so may interfere with the active process and may corrupt the system configuration and/or cause the PCS400R to cease normal operation.

The appropriate update file must be provided by LG; the system will not download an improper file.

- 1. Log in to the PCS400R as described on page 23.
- 2. At the Command > prompt, type update and press Enter.
- 3. At the Enter update filename: prompt, type in the software update filename and press Enter.

The system will initiate the download and confirm progress, for example:

```
Downloading file: pcs400r app xxxx.upd
```

4. When the update is successfully completed, reset the system (see "Reset the System" on page 38 for further information).

#### Update the VPN Setup

This option is only applicable for the Java portal application. It enables you to update the VPN client via a serial link to the PCS400R.

The appropriate update file must be provided by LG; the system will not transfer an improper file.

- 1. Log in to the PCS400R as described on page 23.
- 2. At the Command > prompt, type vpn and press Enter.
- 3. At the Send VPN client file using Xmodem ... prompt, transfer the new VPN client file using Xmodem protocol. For example, in HyperTerminal, select **Transfer** and then **Send File...** In the Send File window, enter or select the appropriate filename in the Filename field, and select **Xmodem** in the Protocol field.

The update process may take several minutes. The system will display progress messages as well as the result of the update process.

4. When the update is successfully completed, reset the system (see "Reset the System" on page 38 for further information).

#### **PCS400R Configuration Options (Cont.)**

#### Shut Down the System

This command allows you to shut down the system in an orderly manner. Use this command to shut down the PCS400R, for example, if you intend to physically move the unit from one location to another. It is also recommended that you run this command from the PCS400R Service Port in order to track detailed shutdown log messages.

**Note:** Once you use this command, you must remove power from (i.e., unplug) the unit and then plug the AC power cord back into a powered AC line receptacle when you are ready to restart the server. It is not possible to restart the server remotely.

- 1. Log in to the PCS400R as described on page 23.
- 2. At the Command > prompt, type shut and press Enter.

The system will prompt for confirmation:

Are you sure you want to shut down the system? [y/n]:

- 3. Either:
  - Type y and press Enter to shut down the system immediately. The shutdown typically takes about a minute. When the PCS400R is in its shutdown state, the front panel LED will blink steadily green.
  - Type n and press Enter to return to the Main Menu without shutting down the system.

#### **Reset the System**

- 1. If not already logged in, log in to the PCS400R as described on page 23.
- 2. At the Command > prompt, type reset and press Enter.

The system will prompt for confirmation:

Are you sure you want to reset the system? [y/n]:

- 3. Either:
  - Type y and press Enter to initiate an immediate reset of the PCS400R. The reset process
    may take several minutes, after which the system resumes normal operation.
  - Type n and press Enter to return to the Main Menu without resetting the system.

#### Exit the Current Session

At the Command > prompt, type exit and press Enter to end the current session.

#### Troubleshooting

The following sections provide basic troubleshooting information for the PCS400R.

#### **Equipment Setup Review**

- Make sure all connectors and connections are tight and secure on all entertainment system components.
- Check the PCS400R LED. Under standard operating conditions, i.e., when the PCS400R is booted and operating normally, the PWR (Power) LED on the PCS400R front panel is continuously lit green. If there is a hardware fault, the PWR LED will turn and stay red.

**Note:** When power is first applied to the PCS400R, the PWR LED initially flashes red and then turns green (blinking during boot-up).

#### **Network Setup**

If the network is configured for DHCP but the PCS400R has not been assigned an IP address, i.e., the Ctrl IP field in the PCS400R System Information display is blank:

- 1. Check the Control Port connector on the rear panel of the PCS400R. Make sure the cable connection is tight and secure.
- Observe the green LED on the Control Port. Once the PCS400R is connected to the network, the LED will be lit continuously.
- 3. Contact the network administrator to verify the network status and check that the DHCP server is working properly.

#### **Troubleshooting (Cont.)**

#### **PCS400R** Communication

If you are unable to establish remote communication with the PCS400R, refer to the following flow chart.

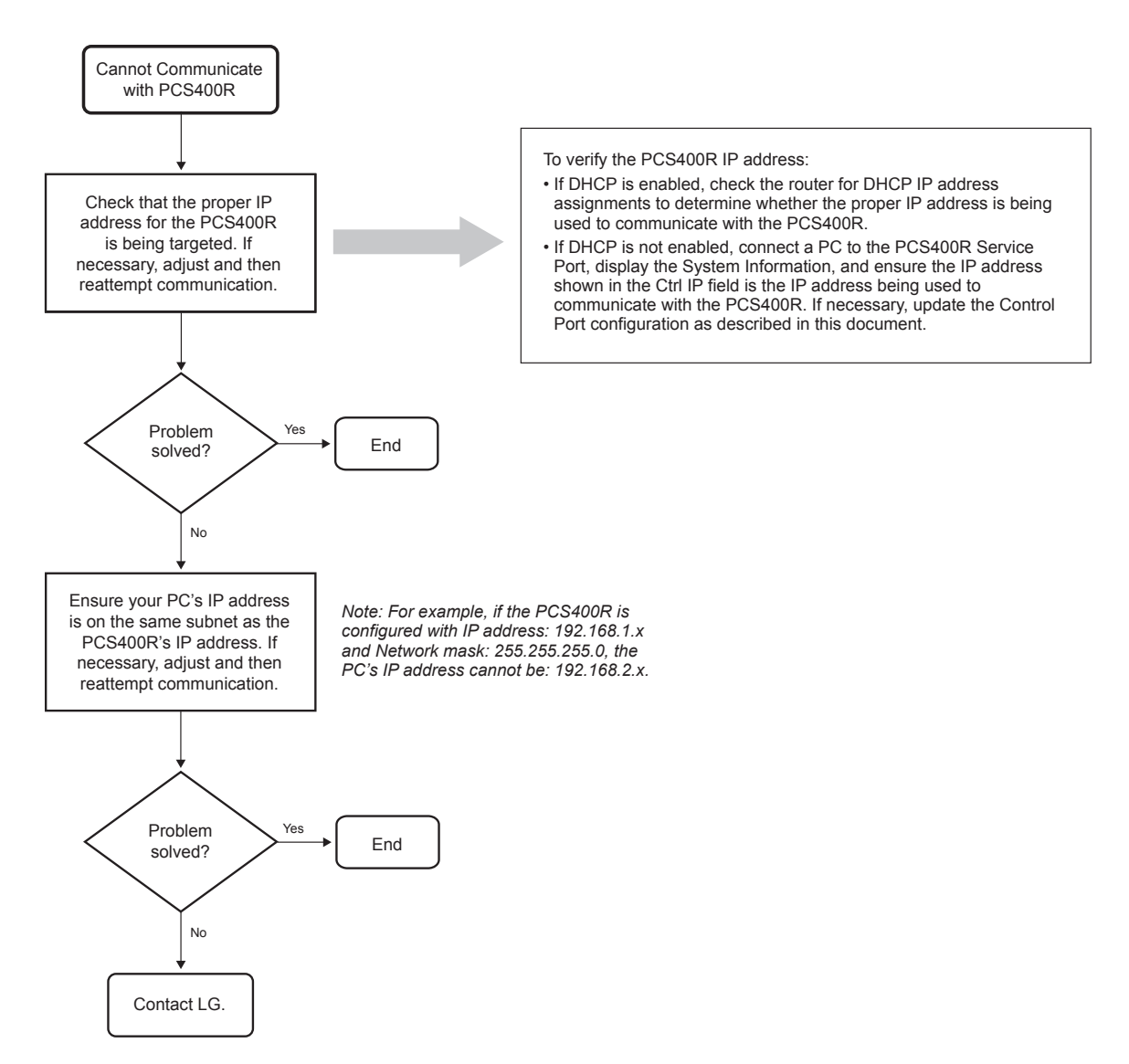

#### **Specifications**

| Dimensions                                                                                                    |              |                                           |                                                                                                    |                             |                  |               |                                      |
|----------------------------------------------------------------------------------------------------|--------------|-------------------------------------------|----------------------------------------------------------------------------------------------------|-----------------------------|------------------|---------------|--------------------------------------|
| Height:                                                                                                    | 1.692 inch   | 2 inches (42.977 mm)                      |                                                                                                    |                             |                  |               |                                      |
| Width:                                                                                                    | 19.0 inches  | s (482.6 mm                               | i) (for E                                                                                                    | EIA standard                | 19-inch rack mou | nt)           |                                      |
| Depth:                                                                                                    | 8.5 inches   | (215.9 mm)                                |                                                                                                    |                             |                  |               |                                      |
| Weight:                                                                                                    | 5.65 pound   | ds (2.56 kgrr                             | ns) rac                                                                                                    | k-only weigh                | nt               |               |                                      |
| Environmenta                                                                                                    | al Operating | g Condition                               | S                                                                                                    |                             | Environmental S  | torage Co     | onditions                            |
| Temperature (                                                                                                    | Tma):        | 0° to 40° C<br>32° to 104°                | elsius<br>' Fahre                                                                                                    | enheit                      | Temperature:     | -20°<br>-4° t | to 70° Celsius<br>to 158° Fahrenheit |
| Humidity:                                                                                                    |              | 95% non-c                                 | onden                                                                                                    | sing                        | Humidity:        | 95%           | non-condensing                       |
| <b>Electrical</b><br>RF Out Connectors (2)*:<br>Frequency:<br>RF Output Span:<br>RF Output Frequency Range:<br>Active Output Level at RF Out jacks:                                                                                           |              |                                           | 75 Ohm, Type 'F'<br>VHF/UHF 54-865 MHz<br>Up to 8 Contiguous Channels (typically 48–64 MHz)<br>54 MHz to 865 MHz<br>-1 dBm (+47.75 dBmV) Typical |                             |                  |               |                                      |
| Test Output Level:<br>Frequency Accuracy:                                                                                                    |              |                                           | -47.75 dBm (+1 dBmV) Typical<br>±5 ppm                                                                                                    |                             |                  |               |                                      |
| Impedance at ASI Out jack:<br>Level at ASI Out jack:                                                                                                    |              |                                           | 75 Ohms<br>800 mv                                                                                                    |                             |                  |               |                                      |
| DC Input:                                                                                                    |              |                                           | +19V DC @                                                                                                    | ) 2.2 Amps                  |                  |               |                                      |
| Ethernet Connector (Control Port):<br>Ethernet Connector (Feature Port):                                                                                                    |              |                                           | 10/100/1000BaseT, RJ-45<br>100/1000BaseT Full Duplex, RJ-45                                                                                      |                             |                  |               |                                      |
| Modulation S                                                                                                    | pecificatio  | าร                                        |                                                                                                    |                             |                  |               |                                      |
| Standard:                                                                                                    | LI I         | ГU-Т Ј.83 Ar                              | nnex B                                                                                                    | (QAM-B)                     |                  |               |                                      |
| Constellations                                                                                                    | 6            | 4-QAM, 256                                | -QAM                                                                                                    |                             |                  |               |                                      |
| Symbol Rate:                                                                                                    | 6<br>2       | 4-QAM 56-QAM 5                            | 5.0569<br>5.3605                                                                                                    | 41 MBaud<br>37 MBaud        |                  |               |                                      |
| Interleaving:                                                                                                    | F            | ixed I = 128                              | , J = 1                                                                                                    |                             |                  |               |                                      |
| Standard:         EN 300 429 V1.2.1           Constellations:         64-QAM, 256-QAM           Symbol Rate:         64-QAM / 256-QAM           64-QAM / 256-QAM         64-QAM / 256-QAM           64-QAM / 256-QAM         64-QAM / 256-QAM |              | /1.2.1<br>-QAM<br>5-QAM<br>5-QAM<br>5-QAM | (DVB-C)<br>5.056 MI<br>6.111 ME<br>6.9 MBa                                                                                                    | Baud<br>Baud<br>ud          |                  |               |                                      |
| Standard:<br>Parameters:                                                                                                    | A<br>6       | BNT NBR 1<br>4-QAM, 7/8                   | 5601:2<br>Convo                                                                                                    | 2007 (ISDB-<br>Iutional Cod | Г)<br>e, 1/32    |               |                                      |

Guard Interval Ratio, 2K FFT, 13 SegmentsSample Rate:8.126984 Ms/s

\* RF TAP connector reserved for service technician use only.

Note: Design and specifications subject to change without prior notice.

#### **Document Revision History / Notes**

#### **Document Revision History**

| Date           | Description                                     |
|----------------|-------------------------------------------------|
| September 2017 | Revision A: New document                        |
| July 2018      | Revision B: Updates in conjunction with PCD 2.5 |
| September 2018 | Revision C: Trademark update                    |

Product documentation is available online at: www.lg.com/us/business.

#### Notes

#### **Open Source Software Notice**

| Product Type       | Pro:Centric Server |
|--------------------|--------------------|
| Model Number/Range | PCS400R            |

This product from LG Electronics, Inc. ("LGE") contains the open source software detailed below. Please refer to the indicated open source licences for the terms and conditions of their use.

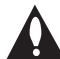

Warning: The PCS400R is intended for Commercial use only. It is not a Consumer product and should not be installed in residential dwellings.

| Open Source                      | License              | Copyright                                                                                                    |
|----------------------------------|----------------------|----------------------------------------------------------------------------------------------------|
| abrt 2.1.11                      | GPL-2.0              | Copyright (c) 2014 ABRT team                                                                                                    |
| abrt-addon-ccpp 2.1.11           | GPL-2.0              |                                                                                                    |
| abrt-addon-kerneloops 2.1.11     | GPL-2.0              |                                                                                                    |
| abrt-addon-pstoreoops 2.1.11     | GPL-2.0              |                                                                                                    |
| abrt-addon-python 2.1.11         | GPL-2.0              |                                                                                                    |
| abrt-addon-vmcore 2.1.11         | GPL-2.0              |                                                                                                    |
| abrt-addon-xorg 2.1.11           | GPL-2.0              |                                                                                                    |
| abrt-cli 2.1.11                  | GPL-2.0              |                                                                                                    |
| abrt-console-notification 2.1.11 | GPL-2.0              |                                                                                                    |
| abrt-dbus 2.1.11                 | GPL-2.0              |                                                                                                    |
| abrt-libs 2.1.11                 | GPL-2.0              |                                                                                                    |
| abrt-python 2.1.11               | GPL-2.0              |                                                                                                    |
| abrt-retrace-client 2.1.11       | GPL-2.0              |                                                                                                    |
| abrt-tui 2.1.11                  | GPL-2.0              |                                                                                                    |
| acl 2.2.51                       | GPL-2.0,<br>LGPL-2.1 | Copyright (c) 2015 Free Software Foundation, Inc.                                                                                                    |
| alsa-firmware 1.0.28             | GPL-2.0              |                                                                                                    |
| alsa-lib 1.0.28                  | LGPL-2.1             | Copyright (c) 2000 by Abramo Bagnara <abramo@<br>alsa-project.org&gt;, Jaroslav Kysela <perex@perex.cz></perex@perex.cz></abramo@<br>                          |
| alsa-tools-firmware 1.0.28       | GPL-2.0              |                                                                                                    |
| at 3.1.13                        | GPL-2.0              | Copyright (c) 1993, 1994, 1995, 1996, 1997 Thomas Koenig<br>Copyright (c) 2002, 2005 Ryan Murray Atrun & Atq modifications<br>Copyright (c) 1993 David Parsons |
| ATK 2.14.0                       | LGPL-2.1             |                                                                                                    |
| attr 2.4.46                      | GPL-2.0              | Copyright (c) 2006 Andreas Grueunbacher <agruen@suse.de>,<br/>SuSE Linux AG</agruen@suse.de>                                                                   |
| attr-libattr 2.4.46              | LGPL-2.1             | Copyright (c) Andreas Grünbacher <agruen@kernel.org>, October 2015</agruen@kernel.org>                                                                         |

| audit 2.4.1             | GPL-2.0,<br>LGPL-2.1 | Copyright (c) 2004-2015 Red Hat Inc., Durham, North Carolina                                                                                                    |
|-------------------------|----------------------|----------------------------------------------------------------------------------------------------|
| augeas 1.4.0            | LGPL-2.1             | Copyright (c) 2007-2016 David Lutterkort                                                                                                    |
| authconfig 6.2.8        | GPL-2.0              | Copyright (c) 1999-2014 Red Hat, Inc.                                                                                                    |
| autogen 5.18            | LGPL-3.0             |                                                                                                    |
| avahi 0.6.31            | LGPL-2.1             |                                                                                                    |
| bash 4.2.46             | GPL-3.0              | Copyright (c) 2007, 2009, 2011, 2014 Free Software Foundation, Inc.                                                                                                    |
| bash-completion 2.1     | GPL-2.0              |                                                                                                    |
| bc 1.06.95              | GPL-2.0              | Copyright (c) 1998, 2001, 2003, 2014 Free Software Foundation, Inc.                                                                                                    |
| binutils 2.23.52.0.1    | GPL-3.0              | Copyright (c) 1991, 1992, 1993, 1994, 1995, 1996, 1997, 1998, 1999, 2000, 2001, 2002, 2003, 2004, 2005, 2006, 2007, 2008, 2009 Free Software Foundation, Inc.                                                                                                    |
| biosdevname 0.6.2       | GPL-2.0              | Copyright (c) 2006 Dell, Inc. by Matt Domsch <matt_domsch@<br>dell.com&gt;</matt_domsch@<br>                                                                                                    |
| blktrace 1.0.5          | GPL-2.0              | Copyright (c) 2005 Jens Axboe <axboe@suse.de><br/>Copyright (c) 2006 Jens Axboe <axboe@kernel.dk></axboe@kernel.dk></axboe@suse.de>                                                                                                    |
| bridge-utils 1.5        | GPL-2.0              | Copyright (c) 2000 Lennert Buytenhek                                                                                                    |
| btrfs-progs 3.19.1      | GPL-2.0              | Copyright (c) 2007 Oracle                                                                                                    |
| cairo 1.14.2            | LGPL-2.1             | Copyright (c) 2010 Chris Wilson <chris@chris-wilson.co.uk></chris@chris-wilson.co.uk>                                                                                                    |
| CgosDrv                 | GPL-2.0              |                                                                                                    |
| chkconfig 1.3.61        | GPL-2.0              |                                                                                                    |
| chkconfig-ntsysv 1.3.61 | GPL-2.0              |                                                                                                    |
| chrony 2.1.1            | GPL-2.0              | Copyright (c) 1997-2003 Richard P. Curnow<br>Copyright (c) 2009 John G. Hasler<br>Copyright (c) 2012-2015 Miroslav Lichvar                                                                                                    |
| coreutils 8.22          | GPL-3.0              |                                                                                                    |
| cpio 2.11               | GPL-3.0              | Copyright (c) 2001, 2004, 2005, 2006 Free Software Foundation, Inc.                                                                                                    |
| cracklib 2.9.0          | LGPL-2.1             | Copyright (c) 1993 Alec Muffett <alecm@crypto.dircon.co.uk><br/>Original CrackLib author for releases up to v2.7<br/>Copyright (c) Nathan Neulinger <nneul@neulinger.org><br/>version 3.0 modifications and new release</nneul@neulinger.org></alecm@crypto.dircon.co.uk> |
| crontabs 1.11           | GPL-2.0              |                                                                                                    |
| cryptsetup 1.6.7        | GPL-2.0              | Copyright (c) 2004 Jana Saout <jana@saout.de><br/>Copyright (c) 2004-2007 Clemens Fruhwirth <clemens@<br>endorphin.org&gt;<br/>Copyright (c) 2009-2012 Red Hat, Inc.<br/>Copyright (c) 2009-2014 Milan Broz</clemens@<br></jana@saout.de>                                 |
| dbus 1.6.12             | GPL-2.0              |                                                                                                    |
| dbus-glib 0.1           | GPL-2.0              |                                                                                                    |

| desktop-file-utils 0.22                | GPL-2.0              | Copyright (c) 2007-2009 Vincent Untz <vuntz@gnome.org></vuntz@gnome.org>                                                                                                    |
|----------------------------------------|----------------------|----------------------------------------------------------------------------------------------------|
| device-mapper 1.02.107                 | GPL-2.0,<br>LGPL-2.1 |                                                                                                    |
| device-mapper-persistent-data<br>0.5.5 | GPL-3.0              |                                                                                                    |
| diffutils 3.3                          | GPL-3.0              | Copyright (c) 1992, 1993, 1994, 1995, 1996, 1998, 2001, 2002<br>Free Software Foundation, Inc.                                                                                                    |
| dmidecode 2.12                         | GPL-2.0              |                                                                                                    |
| dmraid 1.0.0.rc16                      | GPL-2.0              |                                                                                                    |
| dnsmasq 2.66                           | GPL-2.0              |                                                                                                    |
| dosfstools 3.0.20                      | GPL-3.0              | Copyright (c) 2004-2015 Canonical Ltd                                                                                                    |
| dracut 33                              | GPL-2.0              |                                                                                                    |
| dyninst 8.2.0                          | LGPL-2.1             |                                                                                                    |
| e2fsprogs 1.42.9                       | GPL-2.0              | Copyright 1995, 1996, 1997, 1998, 1999, 2000, 2001, 2002, 2003, 2004, 2005, 2006, 2007, 2008, 2009, 2010 by Theodore Ts'o                                                                                                    |
| ebtables 2.0.10-4                      | GPL-2.0              | Copyright (c) 1999 Paul 'Rusty' Russell & Michael J. Neuling<br>Copyright (c) 2001-2002 Bart De Schuymer                                                                                                    |
| ed 1.9                                 | GPL-3.0              |                                                                                                    |
| elfutils 0.163                         | GPL-2.0,<br>GPL-3.0  |                                                                                                    |
| emacs 24.3                             | GPL-3.0              | Copyright (c) 2015 Free Software Foundation, Inc.                                                                                                    |
| ethtool 3.15                           | GPL-2.0              | Copyright (c) 1998 David S. Miller (davem@dm.cobaltmicro.com)<br>Portions Copyright 2001 Sun Microsystems<br>Kernel 2.4 update Copyright 2001 Jeff Garzik <jgarzik@man-<br>drakesoft.com&gt;<br/>Wake-on-LAN, natsemi, misc support by Tim Hockin <thockin@<br>sun.com&gt;<br/>Portions Copyright (c) 2002 Intel<br/>Portions Copyright (c) 2008 Sun Microsystems<br/>do_test support by Eli Kupermann <eli.kupermann@intel.com><br/>ETHTOOL_PHYS_ID support by Chris Leech <christopher.<br>leech@intel.com&gt;<br/>e100 support by Scott Feldman <scott.feldman@intel.com><br/>e100 support by Wen Tao <wen-hwa.tao@intel.com><br/>ixgb support by Nicholas Nunley <nicholas.d.nunley@intel.com><br/>amd8111e support by Reeja John <reeja.john@amd.com><br/>long arguments by Andi Kleen<br/>SMSC LAN911x support by Steve Glendinning <steve.glendin-<br>ning@smsc.com&gt;<br/>Rx Network Flow Control configuration support <santwona.<br>behera@sun.com&gt;<br/>Various features by Ben Hutchings <bhutchings@solarflare.com>;<br/>Copyright (c) 2009, 2010 Solarflare Communications<br/>MDI-X set support by Jesse Brandeburg <jesse.brandeburg@<br>intel.com&gt;</jesse.brandeburg@<br></bhutchings@solarflare.com></santwona.<br></steve.glendin-<br></reeja.john@amd.com></nicholas.d.nunley@intel.com></wen-hwa.tao@intel.com></scott.feldman@intel.com></christopher.<br></eli.kupermann@intel.com></thockin@<br></jgarzik@man-<br> |

| findutils 4.5.11                                           | GPL-3.0              |                                                                                                    |
|------------------------------------------------------------|----------------------|----------------------------------------------------------------------------------------------------|
| firewalld 0.3.9                                            | GPL-2.0              |                                                                                                    |
| flac 1.3.0                                                 | GPL-2.0              | Copyright (c) 2002-2009 Josh Coalson<br>Copyright (c) 2011-2013 Xiph.Org Foundation<br>Copyright (c) 2001 Edmund Grimley Evans <edmundo@rano.org><br/>Copyright (c) 2003 Philip Jägenstedt<br/>Copyright (c) 2001 David Robinson and Glen Sawyer<br/>Copyright (c) 1998-2000 Peter Alm, Mikael Alm, Olle Hallnas,<br/>Thomas Nilsson and 4Front Technologies</edmundo@rano.org> |
| fprintd 0.5.0                                              | GPL-2.0              |                                                                                                    |
| fxload 2002_04_11                                          | GPL-2.0              |                                                                                                    |
| gawk 4.0.2                                                 | GPL-2.0              | Copyright (c) 2008 Free Software Foundation, Inc.                                                                                                    |
| gconf 3.2.6                                                | LGPL-2.1             | Copyright (c) 1999, 2000 Red Hat, Inc.                                                                                                    |
| gdb 7.6.1                                                  | GPL-3.0              | Copyright (c) 1996, 1998, 1999, 2000, 2002, 2003, 2005, 2006, 2007, 2008, 2009 Free Software Foundation, Inc.                                                                                                    |
| gdbm 1.1                                                   | GPL-2.0              | Copyright (c) 1990, 1991, 1993 Free Software Foundation, Inc.                                                                                                    |
| gdk-pixbuf 2.31.6                                          | LGPL-2.1             | Copyright (c) 2005-2014 The GNOME Project<br>Copyright (c) 1999 The Free Software Foundation<br>Copyright (c) 2000 Red Hat, Inc.<br>Copyright (c) 2008 Dominic Lachowicz<br>Copyright (c) 2008 Alberto Ruiz<br>Copyright (c) 1999 Mark Crichton<br>Copyright (c) 1999, 2001 Tim Janik                                                                                           |
| gettext 0.18.2.1                                           | GPL-3.0,<br>LGPL-2.1 | Copyright (c) 1998, 2010, 2013 Free Software Foundation, Inc.                                                                                                    |
| GLib 2.42.2                                                | LGPL-2.1             |                                                                                                    |
| glib-networking 2.42.0                                     | LGPL-2.1             | Copyright (c) 2011 Collabora, Ltd<br>Copyright (c) 2011-2013 Red Hat, Inc.                                                                                                    |
| glibc 2.17                                                 | LGPL-2.1             |                                                                                                    |
| gmp 6.0.0                                                  | LGPL-3.0             |                                                                                                    |
| GNU nano - an enhanced clone of the Pico text editor 2.3.1 | GPL-3.0              |                                                                                                    |
| GnuPG 2.0.22                                               | GPL-3.0              |                                                                                                    |
| GnuTLS 3.3.8                                               | LGPL-2.1             | Copyright (c) 2011-2012 Free Software Foundation, Inc.                                                                                                    |
| gobject-introspection 1.42.0                               | LGPL-2.1             | Copyright (c) 2005-2015 The GNOME Project                                                                                                    |
| GPGME 1.3.2                                                | LGPL-2.1             | Copyright (c) 2000 Werner Koch (dd9jn)<br>Copyright (c) 2001, 2002, 2003, 2004, 2005, 2007, 2012, 2014,<br>2015 g10 Code GmbH                                                                                                    |
| gpm 1.20.7                                                 | GPL-2.0              |                                                                                                    |
| graphite2 1.3.6                                            | LGPL-2.1             |                                                                                                    |
| grep 2.2                                                   | GPL-3.0              | Copyright (c) 1996-2014 Free Software Foundation, Inc.                                                                                                    |

| grub2 2.02                                     | GPL-3.0                                  |                                                                                                    |
|------------------------------------------------|------------------------------------------|----------------------------------------------------------------------------------------------------|
| grubby 8.28                                    | GPL-2.0                                  |                                                                                                    |
| gsettings-desktop-schemas 3.14.2               | LGPL-2.1                                 |                                                                                                    |
| GTK+ 2.24.28                                   | LGPL-2.1                                 | Copyright (c) 2003-2011 by the gtk2-perl team                                                                                                    |
| gzip 1.5                                       | GPL-3.0                                  | Copyright (c) 1999, 2001-2002, 2006-2007, 2009-2016 Free<br>Software Foundation, Inc.<br>Copyright (c) 1992-1993 Jean-loup Gailly                                       |
| hardlink 1                                     | GPL-2.0                                  |                                                                                                    |
| hicolor-icon-theme 0.12                        | GPL-2.0                                  |                                                                                                    |
| hostname 3.13                                  | GPL-2.0                                  | Copyright (c) 1994-1997 Peter Tobias <tobias@et-inf.fho-emden.<br>de&gt;<br/>2009- Michael Meskes <meskes@debian.org></meskes@debian.org></tobias@et-inf.fho-emden.<br> |
| hunspell 1.3.2                                 | LGPL-2.1                                 |                                                                                                    |
| hunspell 0.20121024                            | LGPL-2.1                                 |                                                                                                    |
| hwdata 0.252                                   | GPL-2.0                                  |                                                                                                    |
| initscripts 9.49.30                            | GPL-2.0                                  |                                                                                                    |
| iproute2 3.10.0                                | GPL-2.0                                  | Copyright (c) 2009 Alexey Kuznetsov                                                                                                    |
| iprutils 2.4.8                                 | CPL-1.0                                  | Copyright (c) 2000, 2004 International Business Machines<br>Corporation and others                                                                                      |
| iptables 1.4.21                                | GPL-2.0                                  |                                                                                                    |
| iputils 2                                      | GPL-2.0                                  |                                                                                                    |
| irqbalance 1.0.7                               | GPL-2.0                                  |                                                                                                    |
| java-1.8.0-openjdk 1.8.0.91                    | GPL-2.0-with-<br>classpath-<br>exception |                                                                                                    |
| java-1.8.0-openjdk-debug<br>1.8.0.91           | GPL-2.0-with-<br>classpath-<br>exception |                                                                                                    |
| java-1.8.0-openjdk-devel<br>1.8.0.91           | GPL-2.0-with-<br>classpath-<br>exception |                                                                                                    |
| java-1.8.0-openjdk-devel-debug<br>1.8.0.91     | GPL-2.0-with-<br>classpath-<br>exception |                                                                                                    |
| java-1.8.0-openjdk-headless<br>1.8.0.91        | GPL-2.0-with-<br>classpath-<br>exception |                                                                                                    |
| java-1.8.0-openjdk-headless-<br>debug 1.8.0.91 | GPL-2.0-with-<br>classpath-<br>exception |                                                                                                    |

| jbigkit-libs 2               | GPL-2.0              |                                                                                                    |
|------------------------------|----------------------|----------------------------------------------------------------------------------------------------|
| kbd 1.15.5                   | GPL-2.0              |                                                                                                    |
| kexec-tools 2.0.7            | GPL-2.0              |                                                                                                    |
| keyutils 1.5.8               | LGPL-2.1             |                                                                                                    |
| kmod 20                      | GPL-2.0,<br>LGPL-2.1 |                                                                                                    |
| kpatch 0.1.10                | GPL-2.0              |                                                                                                    |
| langtable 0.0.31             | GPL-3.0              |                                                                                                    |
| ledmon 0.79                  | GPL-2.0              |                                                                                                    |
| libaio 0.3.109               | LGPL-2.1             | Copyright (c) 2002 Red Hat, Inc.<br>Copyright (c) 2001-2005 Russell King                                                                                                  |
| libassuan 2.1.0              | GPL-3.0              | Copyright (c) 2010 Free Software Foundation, Inc.                                                                                                    |
| libasyncns 0.8               | LGPL-2.1             |                                                                                                    |
| libblkid 2.23.2              | LGPL-2.1             | Copyright (c) 2009-2013 Karel Zak <kzak@redhat.com></kzak@redhat.com>                                                                                                    |
| libcap-ng 0.7.5              | LGPL-2.1             |                                                                                                    |
| libconfig 1.4.9              | LGPL-2.1             |                                                                                                    |
| libcroco 0.6.8               | LGPL-2.1             |                                                                                                    |
| libdaemon 0.14               | LGPL-2.1             |                                                                                                    |
| libdwarf 2                   | LGPL-2.1             |                                                                                                    |
| libestr 0.1.9                | LGPL-2.1             |                                                                                                    |
| libfprint 0.5.0              | LGPL-2.1             |                                                                                                    |
| libgcrypt 1.5.3              | LGPL-2.1             | Copyright (c) 1998, 1999, 2000, 2001, 2002, 2003, 2004, 2006, 2007, 2008, 2009, 2010, 2011, 2012 Free Software Foundation, Inc.<br>Copyright (c) 2012, 2013 g10 Code GmbH |
| libgpg-error 1.12            | LGPL-2.1             | Copyright (c) 2003, 2004 g10 Code GmbH<br>Copyright (c) 1995, 1996, 1997, 1999, 2005, 2007, 2008, 2010<br>Free Software Foundation, Inc.                                  |
| libidn 1.28                  | GPL-3.0              |                                                                                                    |
| libmnl 1.0.3                 | LGPL-2.1             | Copyright (c) 1999-2014 Harald Welte, Pablo Neira Ayuso                                                                                                    |
| libmodman 2.0.1              | LGPL-2.1             |                                                                                                    |
| libmount 2.23.2              | LGPL-2.1             |                                                                                                    |
| libndp 1.2                   | LGPL-2.1             | Copyright (c) 2013-2015 Jiri Pirko <jiri@resnulli.us></jiri@resnulli.us>                                                                                                  |
| libnetfilter-conntrack 1.0.4 | GPL-2.0              | Copyright (c) 1999-2014 Harald Welte, Pablo Neira Ayuso                                                                                                    |
| libnfnetlink 1.0.1           | GPL-2.0              | Copyright (c) 2001-2005 Netfilter Core Team <coreteam@netfilter.<br>org&gt;</coreteam@netfilter.<br>                                                                      |

| libnl 3.2.21         | LGPL-2.1 | Copyright (c) 2003-2013 Thomas Graf <tgraf@suug.ch><br/>Copyright (c) 2007 Secure Computing Corporation<br/>Copyright (c) 2007 Philip Craig <philipc@snapgear.com><br/>Copyright (c) 1992-2013 Free Software Foundation, Inc.<br/>Copyright (c) 2013 Sassano Systems LLC <joe@sassanosystems.<br>com&gt;<br/>Copyright (c) 2013 Cong Wang <xiyou.wangcong@gmail.com><br/>Copyright (c) 2014 Susant Sahani <susant@redhat.com><br/>Copyright (c) 2012 Rich Fought <rich.fought@watchguard.com><br/>Copyright (c) 2007, 2008 Patrick McHardy <kaber@trash.net></kaber@trash.net></rich.fought@watchguard.com></susant@redhat.com></xiyou.wangcong@gmail.com></joe@sassanosystems.<br></philipc@snapgear.com></tgraf@suug.ch> |
|----------------------|----------|----------------------------------------------------------------------------------------------------|
| libnl 1.1.4          | LGPL-2.1 |                                                                                                    |
| libpipeline 1.2.3    | GPL-3.0  |                                                                                                    |
| libproxy 0.4.11      | LGPL-2.1 |                                                                                                    |
| libpwquality 1.2.3   | GPL-2.0  |                                                                                                    |
| libreport 2.1.11     | GPL-2.0  |                                                                                                    |
| librsvg2 2.39.0      | LGPL-2.1 |                                                                                                    |
| libsemanage 2.1.10   | LGPL-2.1 |                                                                                                    |
| libsepol 2.1.9       | LGPL-2.1 |                                                                                                    |
| libsndfile 1.0.25    | LGPL-2.1 | Copyright (c) 1999-2011 Erik de Castro Lopo                                                                                                    |
| libsoup 2.48.1       | LGPL-2.1 | Copyright (c) 2007 Red Hat, Inc<br>Copyright (c) 2000-2003 Ximian, Inc.<br>Copyright (c) 2007 Novell, Inc.<br>Copyright (c) 2009, 2010 Igalia S.L.                                                                                                    |
| libstoragemgmt 1.2.3 | LGPL-2.1 | Copyright (c) Tony Asleson <tasleson@redhat.com></tasleson@redhat.com>                                                                                                    |
| libsysfs 2.1.0       | LGPL-2.1 |                                                                                                    |
| libtasn1 3.8         | LGPL-2.1 | Copyright (c) 2002-2014 Free Software Foundation, Inc.                                                                                                    |
| libteam 1.17         | LGPL-2.1 | Copyright (c) 2011-2015 Jiri Pirko jiri@resnulli.us                                                                                                    |
| libthai 0.1.14       | LGPL-2.1 |                                                                                                    |
| libtool 2.4.2        | LGPL-2.1 |                                                                                                    |
| libunistring 0.9.3   | LGPL-3.0 |                                                                                                    |
| libusb 0.1.4         | LGPL-2.1 | Copyright (c) 2008 Daniel Drake <dsd@gentoo.org><br/>Copyright (c) 2000-2003 Johannes Erdfelt <johannes@erdfelt.<br>com&gt;</johannes@erdfelt.<br></dsd@gentoo.org>                                                                                                    |
| libusbx 1.0.15       | LGPL-2.1 |                                                                                                    |
| libuser 0.60         | LGPL-2.1 | Copyright (c) 2000-2002, 2007, 2008 Red Hat, Inc.                                                                                                    |
| libutempter 1.1.6    | LGPL-2.1 |                                                                                                    |
| libwmf 0.2.8.4       | GPL-2.0  |                                                                                                    |
| Linux Kernel 3.10.0  | GPL-2.0  |                                                                                                    |
| Iksctp-tools 1.0.13  | GPL-2.0  |                                                                                                    |

| Imsensors 3.3.4        | LGPL-2.1 | Copyright (c) Frodo Looijaard<br>Copyright (c) Merlin Hughes<br>Copyright (c) Bob Schlaermann<br>Copyright (c) Mark M. Hoffman<br>Copyright (c) Jean Delvare |
|------------------------|----------|----------------------------------------------------------------------------------------------------|
| logrotate 3.8.6        | GPL-2.0  |                                                                                                    |
| Isscsi 0.27            | GPL-2.0  | Copyright (c) 2002-2004 D. Gilbert                                                                                                    |
| lvm2 2.02.130          | GPL-2.0  | Copyright (c) 2008, 2009 Red Hat, Inc.                                                                                                    |
| lvm2 2.02.171          | LGPL-2.1 |                                                                                                    |
| LZMA Utils 5.1.2       | LGPL-2.1 |                                                                                                    |
| Izo 2.06               | GPL-2.0  |                                                                                                    |
| make 3.82              | GPL-3.0  |                                                                                                    |
| man-db 2.6.3           | GPL-2.0  |                                                                                                    |
| mariadb 5.5.44         | GPL-2.0  | Copyright (c) 2017 MariaDB                                                                                                    |
| mariadb 10.1.13        | GPL-2.0  | Copyright (c) 2017 MariaDB                                                                                                    |
| mariadb 10.0.24        | GPL-2.0  | Copyright (c) 2017 MariaDB                                                                                                    |
| mariadb-galera 25.3.15 | GPL-2.0  |                                                                                                    |
| mdadm 3.3.2            | GPL-2.0  |                                                                                                    |
| microcode_ctl 2.1      | GPL-2.0  |                                                                                                    |
| mjet.ko 3.2            | GPL-2.0  | Copyright (c) 2012, 2013 Zenith/LG Electronics                                                                                                    |
| mlocate 0.26           | GPL-2.0  |                                                                                                    |
| mtr 0.85               | GPL-2.0  |                                                                                                    |
| multipath-tools 0.4.9  | GPL-2.0  |                                                                                                    |
| net-tools 1.6          | GPL-2.0  | Copyright (c) 1997,1999, 2000 Andi Kleen<br>Copyright (c) 1994 John Paul Morrison (VE7JPM)                                                                   |
| nettle 2.7.1           | LGPL-2.1 |                                                                                                    |
| NetworkManager 1.0.6   | GPL-2.0  |                                                                                                    |
| newt 0.52.15           | LGPL-2.1 |                                                                                                    |
| newt-python 0.52.15    | LGPL-2.1 |                                                                                                    |
| nspr 4.11              | MPL-2.0  |                                                                                                    |
| nss 3.21.0             | MPL-2.0  |                                                                                                    |
| nss 3.19.1             | MPL-2.0  |                                                                                                    |
| nss 3.16.2.3           | MPL-2.0  |                                                                                                    |
| numactl-libs 2.0.9     | LGPL-2.1 |                                                                                                    |
| OpenVPN 2.3.10         | GPL-2.0  | Copyright (c) 2013 by the Open-Source OpenVPN development community                                                                                          |
| os-prober 1.58         | GPL-2.0  |                                                                                                    |
| pango 1.36.8           | LGPL-2.1 | Copyright (c) 1999 Red Hat Software                                                                                                    |

|                          | 1        |                                                                                                    |
|--------------------------|----------|----------------------------------------------------------------------------------------------------|
| parted 3.1               | GPL-3.0  |                                                                                                    |
| pciutils 3.2.1           | GPL-2.0  | Copyright (c) 1997-2013 Martin Mares <mj@ucw.cz></mj@ucw.cz>                                                                                                    |
| php56u-pear 1.10.1       | LGPL-3.0 |                                                                                                    |
| pinentry 0.8.1           | GPL-2.0  | Copyright (c) 2002 g10 Code GmbH<br>Copyright (c) 2001 Free Software Foundation, Inc.<br>Copyright (c) 1992-2002 Trolltech AS<br>Copyright (c) 2003 g10 Code GmbH<br>Copyright (c) 2008 Klarälvdalens Datakonsult AB (KDAB)<br>Copyright (c) 2008 Nokia Corporation and/or its subsidiary(-ies)<br>Copyright (c) 1999 Robert Bihlmeyer <robbe@orcus.priv.at><br/>Copyright (c) 1995-1997 Peter Mattis, Spencer Kimball and Josh<br/>MacDonald<br/>Copyright (c) 1992-2008 Trolltech ASA</robbe@orcus.priv.at> |
| pinfo 0.6.10             | GPL-2.0  |                                                                                                    |
| pkcs11-helper 1.11       | GPL-2.0  |                                                                                                    |
| pkgconfig 0.27.1         | GPL-2.0  |                                                                                                    |
| plymouth 0.8.9           | GPL-2.0  |                                                                                                    |
| plymouth-core-libs 0.8.9 | GPL-2.0  |                                                                                                    |
| plymouth-scripts 0.8.9   | GPL-2.0  |                                                                                                    |
| pm-utils 1.4.1           | GPL-2.0  |                                                                                                    |
| pm2 2.9.1                | AGPL-3.0 | Copyright (c) 2013 the PM2 project authors                                                                                                    |
| policycoreutils 2.2.5    | GPL-2.0  |                                                                                                    |
| polkit 0.112             | LGPL-2.1 |                                                                                                    |
| polkit-pkla-compat 0.1   | LGPL-2.1 |                                                                                                    |
| postfix 2.10.1           | GPL-2.0  |                                                                                                    |
| ppp 2.4.5                | GPL-2.0  | Copyright (c) 2000 by Roaring Penguin Software Inc.<br>Copyright (c) 2006, 2007, 2008 Katalix Systems Ltd.                                                                                                    |
| procps-ng 3.3.10         | GPL-2.0  |                                                                                                    |
| psacct 6.6.1             | GPL-3.0  |                                                                                                    |
| psmisc 22.20             | GPL-2.0  |                                                                                                    |
| pth 2.0.7                | LGPL-2.1 |                                                                                                    |
| pulseaudio 6             | LGPL-2.1 |                                                                                                    |
| pygobject2 2.28.6        | LGPL-2.1 |                                                                                                    |
| pygobject3-base 3.14.0   | LGPL-2.1 |                                                                                                    |
| pygpgme 0.3              | LGPL-2.1 |                                                                                                    |
| pyliblzma 0.5.3          | LGPL-3.0 |                                                                                                    |
| python-augeas 0.5.0      | LGPL-2.1 |                                                                                                    |
| python-chardet 2.2.1     | LGPL-2.1 |                                                                                                    |
| python-dmidecode 3.10.13 | GPL-2.0  |                                                                                                    |

| python-kitchen 1.1.1           | LGPL-2.1 |                                                                                                    |
|--------------------------------|----------|----------------------------------------------------------------------------------------------------|
| python-perf 3.10.0             | GPL-2.0  |                                                                                                    |
| python-pycurl 7.19.0           | LGPL-2.1 |                                                                                                    |
| python-pyudev 0.15             | LGPL-2.1 |                                                                                                    |
| python-slip 0.4.0              | GPL-2.0  |                                                                                                    |
| python-systemd 219             | LGPL-2.1 |                                                                                                    |
| python-urlgrabber 3.1          | LGPL-2.1 |                                                                                                    |
| pyxattr 0.5.1                  | LGPL-2.1 |                                                                                                    |
| qrencode 3.4.1                 | LGPL-2.1 |                                                                                                    |
| rdate 1.4                      | GPL-2.0  |                                                                                                    |
| rdma 7.2_4.1_rc6               | GPL-2.0  |                                                                                                    |
| readline 6.2                   | GPL-3.0  |                                                                                                    |
| rng-tools 5                    | GPL-2.0  |                                                                                                    |
| rpm 4.11.3                     | GPL-2.0  |                                                                                                    |
| rpm-build-libs 4.11.3          | GPL-2.0  |                                                                                                    |
| rpm-libs 4.11.3                | GPL-2.0  |                                                                                                    |
| rpm-python 4.11.3              | GPL-2.0  |                                                                                                    |
| rsync 3.1.2                    | GPL-3.0  | Copyright (c) 1996 Andrew Tridgell<br>Copyright (c) 1996 Paul Mackerras<br>Copyright (c) 2003-2015 Wayne Davison |
| rsync 3.0.9                    | GPL-3.0  |                                                                                                    |
| rsyslog 7.4.7                  | GPL-3.0  |                                                                                                    |
| satyr 0.13                     | GPL-2.0  |                                                                                                    |
| scl-utils 2.0                  | GPL-2.0  |                                                                                                    |
| sed 4.2.2                      | GPL-3.0  |                                                                                                    |
| selinux-policy 3.13.1          | GPL-2.0  |                                                                                                    |
| selinux-policy-targeted 3.13.1 | GPL-2.0  |                                                                                                    |
| setserial 2.17                 | GPL-2.0  | Copyright (c) 1994 by Theodore Ts'o <tytso@mit.edu></tytso@mit.edu>                                              |
| setuptool 1.19.11              | GPL-2.0  |                                                                                                    |
| sgpio 1.2.0.10                 | GPL-2.0  |                                                                                                    |
| shadow-utils 4.1.5.1           | GPL-2.0  |                                                                                                    |
| shared-mime-info 1.1           | GPL-2.0  |                                                                                                    |
| slang 2.2.4                    | GPL-2.0  |                                                                                                    |
| smartmontools 6.2              | GPL-2.0  |                                                                                                    |
| sos 3.2                        | GPL-2.0  |                                                                                                    |
| SpiderMonkey 17.0.0            | MPL-2.0  |                                                                                                    |

| sssd 1.13.0               | GPL-3.0             |                                                                        |
|---------------------------|---------------------|------------------------------------------------------------------------|
| SwingX 1.6                | LGPL-2.1            | Copyright (c) 2005-2006 Sun Microsystems, Inc                          |
| sysstat 10.1.5            | GPL-2.0             |                                                                        |
| systemd 219               | GPL-2.0<br>LGPL-2.1 |                                                                        |
| systemd                   | LGPL-2.1            |                                                                        |
| systemtap 2.8             | GPL-2.0             | Copyright (c) 2011 Red Hat, Inc.<br>Copyright (c) 2006 IBM Corporation |
| sysvinit-tools 2.88       | GPL-2.0             |                                                                        |
| t1lib 5.1.2               | GPL-2.0             |                                                                        |
| tar 1.26                  | GPL-3.0             |                                                                        |
| textinfo 5.1              | GPL-3.0             |                                                                        |
| time 1.7                  | GPL-2.0             |                                                                        |
| traceroute 2.0.19         | GPL-2.0             |                                                                        |
| ttmkfdir 3.0.9            | LGPL-2.1            |                                                                        |
| tuned 2.5.1               | GPL-2.0             |                                                                        |
| urw-fonts 2.4             | GPL-2.0             |                                                                        |
| usbutils 007              | GPL-2.0             |                                                                        |
| usb_modeswitch 2          | GPL-2.0             |                                                                        |
| usb_modeswitch 1.2.7      | GPL-2.0             |                                                                        |
| usermode 1.111            | GPL-2.0             |                                                                        |
| Util-Linux 2.23.2         | GPL-2.0             |                                                                        |
| virt-what 1.13            | GPL-2.0             |                                                                        |
| wget 1.14                 | GPL-3.0             |                                                                        |
| which 2.2                 | GPL-3.0             | Copyright (c) 2017 Free Software Foundation, Inc.                      |
| xfsdump 3.1.4             | GPL-2.0             |                                                                        |
| xfsprogs 3.2.2            | GPL-2.0             |                                                                        |
| xgbeth.ko 1.00a           | GPL-2.0             | Copyright (c) 2007-2010 Xilinx, Inc.                                   |
| XZ Utils 5.1.2            | LGPL-2.1            |                                                                        |
| yum 3.4.3                 | GPL-2.0             |                                                                        |
| yum-langpacks 0.4.2       | GPL-2.0             |                                                                        |
| yum-metadata-parser 1.1.4 | GPL-2.0             |                                                                        |
| yum-utils 1.1.31          | GPL-2.0             |                                                                        |
|                           |                     |                                                                        |

The source code and other important information for the above may be obtained free of charge from LGE at http://opensource.lge.com. LGE will also provide open source code to you on CD-ROM for a charge covering the cost of performing such distribution (such as the cost of media, shipping, and handling) upon e-mail request to opensource@lge.com. This offer is valid for a period of three years after our last shipment of this product. This offer is valid to anyone in receipt of this information.

Please be informed that LG Electronics, Inc. products may contain open source software listed in the table below.

| Open Source               | License      | Copyright                                                                                                    |
|---------------------------|--------------|----------------------------------------------------------------------------------------------------|
| abbrev-js 1.1.0           | ISC          | Copyright (c) Isaac Z. Schlueter and contributors                                                                                                    |
| accepts 1.3.4             | МІТ          | Copyright (c) 2014 Jonathan Ong <me@jongleberry.com><br/>Copyright (c) 2015 Douglas Christopher Wilson <doug@some-<br>thingdoug.com&gt;</doug@some-<br></me@jongleberry.com> |
| acorn 4.0.13              | MIT          | Copyright (c) 2012-2014 by various contributors                                                                                                    |
| acorn 3.3.0               | MIT          | Copyright (c) 2012-2014 by various contributors                                                                                                    |
| acorn-globals 3.1.0       | MIT          | Copyright (c) 2014 Forbes Lindesay                                                                                                    |
| address 1.0.3             | MIT          | Copyright (c) 2013-2014 fengmk2 <fengmk2@gmail.com><br/>Copyright (c) 2015-2016 node-modules</fengmk2@gmail.com>                                                             |
| ajv 5.2.4                 | MIT          | Copyright (c) 2015 Evgeny Poberezkin                                                                                                    |
| ajv 4.11.8                | MIT          | Copyright (c) 2015 Evgeny Poberezkin                                                                                                    |
| align-text 0.1.4          | MIT          | Copyright (c) 2015 Jon Schlinkert                                                                                                    |
| amdefine 1.0.1            | BSD-3-Clause | Copyright (c) 2011-2016 The Dojo Foundation                                                                                                    |
| ansi-regex 2.1.1          | MIT          | Copyright (c) Sindre Sorhus <sindresorhus@gmail.com> (sin-<br/>dresorhus.com)</sindresorhus@gmail.com>                                                                       |
| ansi-styles 2.2.1         | MIT          | Copyright (c) Sindre Sorhus <sindresorhus@gmail.com> (sin-<br/>dresorhus.com)</sindresorhus@gmail.com>                                                                       |
| ansicolors 0.2.1          | MIT          | Copyright (c) 2013 Thorsten Lorenz                                                                                                    |
| any-promise 1.3.0         | MIT          | Copyright (c) 2014-2016 Kevin Beaty                                                                                                    |
| anymatch 1.3.2            | ISC          | Copyright (c) 2014 Elan Shanker                                                                                                    |
| Apache Ant 1.6.5          | Apache-2.0   |                                                                                                    |
| Apache Commons EL         | Apache-1.1   |                                                                                                    |
| Apache Commons FileUpload | Apache-2.0   | Copyright (c) 2002-2014 The Apache Software Foundation. All Rights Reserved.                                                                                                 |
| Apache Commons IO         | Apache-2.0   |                                                                                                    |
| Apache Commons Modeler    | Apache-2.0   | Copyright (c) 2001-2007 The Apache Software Foundation                                                                                                    |
| Apache Commons Net        | Apache-2.0   | Copyright (c) 2001-2013 The Apache Software Foundation                                                                                                    |
| Apache Derby              | Apache-2.0   |                                                                                                    |
| Apache HttpComponents     | Apache-2.0   |                                                                                                    |
| Apache James              | Apache-2.0   | Copyright (c) 2006-2017 The Apache Software Foundation                                                                                                    |
| Apache ORO 2.0.8          | Apache-2.0   | Copyright (c) 2000-2002 The Apache Software Foundation                                                                                                    |

| Apache Tomcat 6.0.0    | Apache-2.0   |                                                                                                    |
|------------------------|--------------|----------------------------------------------------------------------------------------------------|
| apparatus 0.0.9        | MIT          | Copyright (c) 2011 Chris Umbel                                                                                                    |
| apr 1.5.4              | Apache-2.0   | Copyright (c) 2008-2016 The Apache Software Foundation                                                                                                    |
| apr 1.5.2              | Apache-2.0   |                                                                                                    |
| apr 1.4.8              | Apache-2.0   | Copyright (c) 2008-2016 The Apache Software Foundation                                                                                                    |
| apr-util 1.5.2         | Apache-2.0   |                                                                                                    |
| aproba 1.1.2           | ISC          | Copyright (c) 2015 Rebecca Turner <me@re-becca.org></me@re-becca.org>                                                                                                    |
| are-we-there-yet 1.1.4 | ISC          | Copyright (c) 2015 Rebecca Turner                                                                                                    |
| arr-diff 2.0.0         | MIT          | Copyright (c) 2014-2015 Jon Schlinkert                                                                                                    |
| arr-flatten 1.1.0      | MIT          | Copyright (c) 2014-2015 Jon Schlinkert                                                                                                    |
| array-flatten 1.1.1    | MIT          | Copyright (c) 2014 Blake Embrey (hello@blakeembrey.com)                                                                                                    |
| array-unique 0.2.1     | MIT          | Copyright (c) 2015 Jon Schlinkert                                                                                                    |
| ASAP 2.0.6             | MIT          | Copyright (c) 2009–2014 Contributors                                                                                                    |
| async 2.5.0            | MIT          | Copyright (c) 2010-2014 Caolan McMahon                                                                                                    |
| async 1.5.2            | MIT          | Copyright (c) 2010-2014 Caolan McMahon                                                                                                    |
| async 1.0.0            | MIT          | Copyright (c) 2010-2014 Caolan McMahon                                                                                                    |
| async-each 1.0.1       | MIT          | Copyright (c) 2013 Paul Miller [paulmillr.com] (http://paulmillr.com)                                                                                                    |
| async-listener 0.6.8   | BSD-2-Clause | Copyright (c) 2013-2017 Forrest L Norvel                                                                                                    |
| asynckit 0.4.0         | MIT          | Copyright (c) 2016 Alex Indigo                                                                                                    |
| await-lock 1.1.2       | MIT          | Copyright (c) 2015-present James Ide                                                                                                    |
| aws-sign2 0.7.0        | Apache-2.0   | Copyright (c) Mikeal Rogers <mikeal.rogers@gmail.com> (http://<br/>www.futurealoof.com)</mikeal.rogers@gmail.com>                                                                                                 |
| aws-sign2 0.6.0        | Apache-2.0   | Copyright (c) Mikeal Rogers <mikeal.rogers@gmail.com> (http://<br/>www.futurealoof.com)</mikeal.rogers@gmail.com>                                                                                                 |
| aws4 1.6.0             | MIT          | Copyright (c) 2013 Michael Hart (michael.hart.au@gmail.com)                                                                                                    |
| axon 3.1.0             | MIT          | Copyright (c) 2012-2013 TJ Holowaychuk <tj@vision-media.ca></tj@vision-media.ca>                                                                                                    |
| babel 6.26.0           | MIT          | Copyright (c) 2014-2017 Sebastian McKenzie <sebmck@gmail.<br>com&gt;</sebmck@gmail.<br>                                                                                                    |
| babel-polyfill 6.26.0  | MIT          |                                                                                                    |
| balanced-match 1.0.0   | MIT          | Copyright (c) 2013 Julian Gruber <julian@juliangruber.com></julian@juliangruber.com>                                                                                                    |
| balanced-match 0.4.2   | MIT          | Copyright (c) 2013 Julian Gruber <julian@juliangruber.com></julian@juliangruber.com>                                                                                                    |
| basic-auth 2.0.0       | MIT          | Copyright (c) 2013 TJ Holowaychuk<br>Copyright (c) 2014 Jonathan Ong <me@jongleberry.com><br/>Copyright (c) 2015 Douglas Christopher Wilson <doug@some-<br>thingdoug.com&gt;</doug@some-<br></me@jongleberry.com> |
| bcrypt-pbkdf 1.0.1     | BSD-3-Clause |                                                                                                    |
| bignumber.js 4.0.2     | MIT          | Copyright (c) 2012, 2013, 2014, 2015, 2016, 2017 Michael Mclaughlin                                                                                                    |

| binary-extensions 1.10.0   | MIT          | Copyright (c) Sindre Sorhus <sindresorhus@gmail.com> (sin-<br/>dresorhus.com)</sindresorhus@gmail.com>                                                                      |
|----------------------------|--------------|----------------------------------------------------------------------------------------------------|
| BIND 9.9.4                 | ISC          | Copyright (c) 2017 Internet Systems Consortium                                                                                                    |
| blessed 0.1.81             | MIT          | Copyright (c) 2013-2015 Christopher Jeffrey and contributors                                                                                                    |
| block-stream 0.0.9         | ISC          | Copyright (c) Isaac Z. Schlueter and contributors                                                                                                    |
| bluebird 3.5.1             | MIT          | Copyright (c) 2013-2015 Petka Antonov                                                                                                    |
| body-parser 1.18.2         | MIT          | Copyright (c) 2014 Jonathan Ong <me@jongleberry.com><br/>Copyright (c) 2014-2015 Douglas Christopher Wilson <doug@<br>somethingdoug.com&gt;</doug@<br></me@jongleberry.com> |
| boom 5.2.0                 | BSD-3-Clause | Copyright (c) 2012-2014 Walmart and other contributors                                                                                                    |
| boom 4.3.1                 | BSD-3-Clause | Copyright (c) 2012-2014 Walmart and other contributors                                                                                                    |
| boom 2.10.1                | BSD-3-Clause | Copyright (c) 2012-2014 Walmart and other contributors                                                                                                    |
| Boost 1.53.0               | BSL-1.0      | Copyright (c) 1998-2005 Beman Dawes, David Abrahams<br>Copyright (c) 2004-2007 Rene Rivera                                                                                  |
| brace-expansion 1.1.8      | MIT          | Copyright (c) 2013 Julian Gruber <julian@juliangruber.com></julian@juliangruber.com>                                                                                        |
| brace-expansion 1.1.7      | MIT          | Copyright (c) 2013 Julian Gruber <julian@juliangruber.com></julian@juliangruber.com>                                                                                        |
| braces 1.8.5               | MIT          | Copyright (c) 2014-2016 Jon Schlinkert                                                                                                    |
| builtin-modules 1.1.1      | MIT          | Copyright (c) Sindre Sorhus (sindresorhus@gmail.com)                                                                                                    |
| Bytes utility 3.0.0        | MIT          | Copyright (c) 2012-2014 TJ Holowaychuk <tj@vision-media.ca><br/>Copyright (c) 2015 Jed Watson <jed.watson@me.com></jed.watson@me.com></tj@vision-media.ca>                  |
| bzip2 1.0.6                | bzip2-1.0.6  |                                                                                                    |
| camelcase 3.0.0            | MIT          | Copyright (c) Sindre Sorhus <sindresorhus@gmail.com> (sin-<br/>dresorhus.com)</sindresorhus@gmail.com>                                                                      |
| camelcase 1.2.1            | MIT          | Copyright (c) Sindre Sorhus <sindresorhus@gmail.com> (sin-<br/>dresorhus.com)</sindresorhus@gmail.com>                                                                      |
| cardinal 1.0.0             | MIT          | Copyright (c) 2012 Thorsten Lorenz                                                                                                    |
| caseless 0.12.0            | Apache-2.0   | Copyright (c) Mikeal Rogers <mikeal.rogers@gmail.com></mikeal.rogers@gmail.com>                                                                                             |
| center-align 0.1.3         | MIT          | Copyright (c) 2015 Jon Schlinkert                                                                                                    |
| chalk 1.1.3                | MIT          | Copyright (c) Sindre Sorhus <sindresorhus@gmail.com> (sin-<br/>dresorhus.com)</sindresorhus@gmail.com>                                                                      |
| character-parser 2.2.0     | MIT          | Copyright (c) 2013 Forbes Lindesay                                                                                                    |
| chokidar 1.7.0             | MIT          | Copyright (c) 2012-2016 Paul Miller paulmillr.com & Elan Shanker                                                                                                    |
| clean-css 3.4.28           | MIT          | Copyright (c) 2015 JakubPawlowicz.com                                                                                                    |
| cli-table-redemption 1.0.1 | MIT          | Copyright (c) 2011-2017 Automattic<br>Copyright (c) 2017 Keymetrics                                                                                                    |
| cliui 3.2.0                | ISC          | Copyright (c) 2015 Contributors                                                                                                    |
| cliui 2.1.0                | ISC          | Copyright (c) 2015 Contributors                                                                                                    |
| co 4.6.0                   | MIT          | Copyright (c) 2014 TJ Holowaychuk <tj@vision-media.ca></tj@vision-media.ca>                                                                                                 |
| code-point-at 1.1.0        | MIT          | Copyright (c) Sindre Sorhus <sindresorhus@gmail.com></sindresorhus@gmail.com>                                                                                               |

|                               | ÷            |                                                                                                    |
|-------------------------------|--------------|----------------------------------------------------------------------------------------------------|
| colors 1.0.3                  | MIT          | Original Library<br>- Copyright (c) Marak Squires                                                                                                    |
|                               |              | Additional Functionality<br>- Copyright (c) Sindre Sorhus <sindresorhus@gmail.com> (sin-<br/>dresorhus.com)</sindresorhus@gmail.com>                                                                                                    |
| commander 2.8.1               | MIT          | Copyright (c) 2011 TJ Holowaychuk <tj@vision-media.ca></tj@vision-media.ca>                                                                                                    |
| commander 2.11.0              | MIT          | Copyright (c) 2011 TJ Holowaychuk <tj@vision-media.ca></tj@vision-media.ca>                                                                                                    |
| commons-logging               | Apache-2.0   |                                                                                                    |
| compressible 2.0.12           | MIT          | Copyright (c) 2013 Jonathan Ong <me@jongleberry.com><br/>Copyright (c) 2014 Jeremiah Senkpiel <fishrock123@rocketmail.<br>com&gt;<br/>Copyright (c) 2015 Douglas Christopher Wilson <doug@some-<br>thingdoug.com&gt;</doug@some-<br></fishrock123@rocketmail.<br></me@jongleberry.com> |
| compression 1.7.1             | MIT          | Copyright (c) 2010 Sencha Inc.<br>Copyright (c) 2011 TJ Holowaychuk<br>Copyright (c) 2014 Jonathan Ong<br>Copyright (c) 2014-2015 Douglas Christopher Wilson                                                                                                    |
| concrete5                     | MIT          | Copyright (c) 2011 Concrete CMS inc.                                                                                                    |
| console-control-strings 1.1.0 | ISC          | Copyright (c) 2014 Rebecca Turner <me@re-becca.org></me@re-becca.org>                                                                                                    |
| constantinople 3.1.0          | MIT          | Copyright (c) 2013 Forbes Lindesay                                                                                                    |
| content-disposition 0.5.2     | MIT          | Copyright (c) 2014 Douglas Christopher Wilson                                                                                                    |
| content-type 1.0.4            | MIT          | Copyright (c) 2014 Douglas Christopher Wilson                                                                                                    |
| cookie 0.3.1                  | MIT          | Copyright (c) 2012-2014 Roman Shtylman <shtylman@gmail.com><br/>Copyright (c) 2015 Douglas Christopher Wilson <doug@something-<br>doug.com&gt;</doug@something-<br></shtylman@gmail.com>                                                                                               |
| cookie-parser 1.4.3           | MIT          | Copyright (c) 2014 TJ Holowaychuk <tj@vision-media.ca></tj@vision-media.ca>                                                                                                    |
| cookie-session 2.0.0-beta.3   | MIT          | Copyright (c) 2013 Jonathan Ong <me@jongleberry.com><br/>Copyright (c) 2014-2017 Douglas Christopher Wilson <doug@<br>somethingdoug.com&gt;</doug@<br></me@jongleberry.com>                                                                                                    |
| cookies 0.7.1                 | MIT          | Copyright (c) 2014 Jed Schmidt, http://jed.is/<br>Copyright (c) 2015-2016 Douglas Christopher Wilson <doug@<br>somethingdoug.com&gt;</doug@<br>                                                                                                    |
| core-js 2.5.1                 | MIT          | Copyright (c) 2014-2017 Denis Pushkarev                                                                                                    |
| core-util-is 1.0.2            | MIT          | Copyright (c) Node.js contributors                                                                                                    |
| cors 2.8.4                    | MIT          | Copyright (c) 2013 Troy Goode <troygoode@gmail.com></troygoode@gmail.com>                                                                                                    |
| crda 1.1.3                    | ISC          | Copyright (c) 2008 Luis R. Rodriguez <mcgrof@gmail.com><br/>Copyright (c) 2008 Johannes Berg <johannes@sipsolutions.net><br/>Copyright (c) 2008 Michael Green <michael.green@atheros.com></michael.green@atheros.com></johannes@sipsolutions.net></mcgrof@gmail.com>                   |
| cron 1.3.0                    | MIT          | Copyright (c) Nick Campbell <nicholas.j.campbell@gmail.com><br/>(http://github.com/ncb000gt)</nicholas.j.campbell@gmail.com>                                                                                                    |
| cronie 1.4.11                 | BSD-3-Clause | Copyright (c) 1989, 1993 The Regents of the University of California                                                                                                    |
| cryptiles 3.1.2               | BSD-3-Clause | Copyright (c) 2012-2013 Eran Hammer                                                                                                    |

| cryptiles 2.0.5            | BSD-3-Clause                        | Copyright (c) 2012-2013 Eran Hammer                                                                                     |
|----------------------------|-------------------------------------|----------------------------------------------------------------------------------------------------|
| css-parse 1.7.0            | MIT                                 | Copyright (c) 2012 TJ Holowaychuk <tj@vision-media.ca></tj@vision-media.ca>                                             |
| curl 7.29.0                | curl                                |                                                                                                    |
| cyrus-sasl 2.1.26          | BSD-like<br>License<br>(cyrus-sasl) | Copyright (c) 1998-2003 Carnegie Mellon University                                                                      |
| date-fns 1.29.0            | MIT                                 | Copyright (c) Sasha Koss <koss@nocorp.me>, Lesha Koss <regi-<br>usprod@gmail.com&gt;</regi-<br></koss@nocorp.me>        |
| dbus 1.6.12                | AFL-2.1                             |                                                                                                    |
| dbus-python 1.1.1          | MIT                                 |                                                                                                    |
| debug 3.1.0                | MIT                                 | Copyright (c) 2014 TJ Holowaychuk <tj@vision-media.ca></tj@vision-media.ca>                                             |
| debug 3.0.0                | MIT                                 | Copyright (c) 2014 TJ Holowaychuk <tj@vision-media.ca></tj@vision-media.ca>                                             |
| debug 2.6.9                | MIT                                 | Copyright (c) 2014 TJ Holowaychuk <tj@vision-media.ca></tj@vision-media.ca>                                             |
| debug 2.6.8                | MIT                                 | Copyright (c) 2014 TJ Holowaychuk <tj@vision-media.ca></tj@vision-media.ca>                                             |
| decamelize 1.2.0           | MIT                                 | Copyright (c) Sindre Sorhus                                                                                             |
| denque 1.2.2               | MIT                                 |                                                                                                    |
| deque 2.1.0-0              | MIT                                 | Copyright (c) 2013 Petka Antonov                                                                                        |
| destroy 1.0.4              | MIT                                 | Copyright (c) 2014 Jonathan Ong me@jongleberry.com                                                                      |
| dhcp 4.2.5                 | ISC                                 |                                                                                                    |
| doctypes 1.1.0             | MIT                                 | Copyright (c) 2015 Forbes Lindesay                                                                                      |
| dotenv 4.0.0               | BSD-2-Clause                        | Copyright (c) 2015 Scott Motte                                                                                          |
| ecc-jsbn 0.1.1             | MIT                                 | Copyright (c) 2014 Jeremie Miller                                                                                       |
| ee-first 1.1.1             | MIT                                 | Copyright (c) 2014 Jonathan Ong me@jongleberry.com                                                                      |
| emitter-listener 1.0.1     | BSD-2-Clause                        | Copyright (c) Forrest L Norvell <ogd@aoaioxxysz.net></ogd@aoaioxxysz.net>                                               |
| encodeurl 1.0.1            | MIT                                 | Copyright (c) 2016 Douglas Christopher Wilson                                                                           |
| escape-html 1.0.3          | MIT                                 | Copyright (c) 2012-2013 TJ Holowaychuk<br>Copyright (c) 2015 Andreas Lubbe<br>Copyright (c) 2015 Tiancheng "Timothy" Gu |
| escape-regexp 0.0.1        | MIT                                 |                                                                                                    |
| escape-string-regexp 1.0.5 | MIT                                 | Copyright (c) Sindre Sorhus <sindresorhus@gmail.com> (sin-<br/>dresorhus.com)</sindresorhus@gmail.com>                  |
| esprima 3.0.0              | BSD-2-Clause                        | Copyright (c) jQuery Foundation, Inc. and contributors                                                                  |
| etag 1.8.1                 | MIT                                 | Copyright (c) 2014-2016 Douglas Christopher Wilson                                                                      |
| eventemitter2 1.0.5        | MIT                                 | Copyright (c) 2016 Paolo Fragomeni <http: www.github.<br="">com/0x00a&gt; and contributors</http:>                      |
| eventemitter2 0.4.14       | MIT                                 | Copyright (c) 2016 Paolo Fragomeni <http: www.github.<br="">com/0x00a&gt; and contributors</http:>                      |
| expand-brackets 0.1.5      | MIT                                 | Copyright (c) 2015-2016 Jon Schlinkert                                                                                  |

| expand-range 1.8.2          | MIT                                 | Copyright (c) 2014-2016 Jon Schlinkert                                                                                                    |
|-----------------------------|-------------------------------------|----------------------------------------------------------------------------------------------------|
| expat 2.1.0                 | MIT                                 | Copyright (c) 1998, 1999, 2000 Thai Open Source Software<br>Center Ltd and Clark Cooper<br>Copyright (c) 2001, 2002, 2003, 2004, 2005, 2006 Expat<br>maintainers                                                                                                    |
| express 4.16.2              | MIT                                 | Copyright (c) 2009-2014 TJ Holowaychuk <tj@vision-media.ca><br/>Copyright (c) 2013-2014 Roman Shtylman <shtylman+expressjs@<br>gmail.com&gt;<br/>Copyright (c) 2014-2015 Douglas Christopher Wilson <doug@<br>somethingdoug.com&gt;</doug@<br></shtylman+expressjs@<br></tj@vision-media.ca> |
| express-mysql-session 1.2.2 | MIT                                 | Copyright (c) 2014 Charles Hill                                                                                                    |
| express-session 1.15.6      | MIT                                 | Copyright (c) 2010 Sencha Inc.<br>Copyright (c) 2011 TJ Holowaychuk <tj@vision-media.ca><br/>Copyright (c) 2014-2015 Douglas Christopher Wilson <doug@<br>somethingdoug.com&gt;</doug@<br></tj@vision-media.ca>                                                                              |
| express-session 1.15.5      | MIT                                 | Copyright (c) 2010 Sencha Inc.<br>Copyright (c) 2011 TJ Holowaychuk <tj@vision-media.ca><br/>Copyright (c) 2014-2015 Douglas Christopher Wilson <doug@<br>somethingdoug.com&gt;</doug@<br></tj@vision-media.ca>                                                                              |
| express-winston 2.4.0       | MIT                                 | Copyright (c) 2012-2014 Bithavoc.io - http://bithavoc.io                                                                                                    |
| extglob 0.3.2               | MIT                                 | Copyright (c) 2015 Jon Schlinkert                                                                                                    |
| eyes 0.1.8                  | MIT                                 |                                                                                                    |
| fast-deep-equal 1.0.0       | MIT                                 | Copyright (c) 2017 Evgeny Poberezkin                                                                                                    |
| fclone 1.0.11               | MIT                                 | Copyright (c) 2016 Antoine Bluchet <soyuka@gmail.com></soyuka@gmail.com>                                                                                                    |
| file 5.11                   | BSD-like<br>License (file)          | Copyright (c) 1986, 1987, 1989, 1990, 1991, 1992, 1994, 1995 lan<br>F. Darwin<br>Software written by Ian F. Darwin and others; maintained 1994-<br>Christos Zoulas                                                                                                    |
| filename-regex 2.0.1        | MIT                                 | Copyright (c) 2014-2015 Jon Schlinkert                                                                                                    |
| fill-range 2.2.3            | MIT                                 | Copyright (c) 2014-2015 Jon Schlinkert                                                                                                    |
| finalhandler 1.1.0          | MIT                                 | Copyright (c) 2014-2017 Douglas Christopher Wilson <doug@<br>somethingdoug.com&gt;</doug@<br>                                                                                                    |
| find-up 1.1.2               | MIT                                 | Copyright (c) Sindre Sorhus <sindresorhus@gmail.com> (sin-<br/>dresorhus.com)</sindresorhus@gmail.com>                                                                                                    |
| fipscheck 1.4.1             | BSD-2-Clause-<br>FreeBSD            | Copyright (c) 2008-2012 Red Hat, Inc.                                                                                                    |
| fontconfig 2.10.95          | MIT-like<br>License<br>(fontconfig) | Copyright (c) 2000, 2001, 2002, 2003, 2004, 2006, 2007 Keith<br>Packard<br>Copyright (c) 2005 Patrick Lam<br>Copyright (c) 2009 Roozbeh Pournader<br>Copyright (c) 2008, 2009 Red Hat, Inc.<br>Copyright (c) 2008 Danilo Šegan<br>Copyright (c) 2012 Google, Inc.                            |
| for-in 1.0.2                | MIT                                 | Copyright (c) 2014-2016 Jon Schlinkert                                                                                                    |
| for-own 0.1.5               | MIT                                 | Copyright (c) 2014-2015 Jon Schlinkert                                                                                                    |

| forever-agent 0.6.1     | Apache-2.0                        |                                                                                                    |
|-------------------------|-----------------------------------|----------------------------------------------------------------------------------------------------|
| form-data 2.3.1         | MIT                               | Copyright (c) 2012 Felix Geisendörfer (felix@debuggable.com) and contributors                                                                                                 |
| form-data 2.1.4         | MIT                               | Copyright (c) 2012 Felix Geisendörfer (felix@debuggable.com) and contributors                                                                                                 |
| forwarded 0.1.2         | MIT                               | Copyright (c) 2014 Douglas Christopher Wilson                                                                                                    |
| freetype 2.4.11         | FTL                               | Copyright (c) 2006-2015 David Turner, Robert Wilhelm, and Werner Lemberg                                                                                                    |
| fresh 0.5.2             |                                   | Copyright (c) 2012 TJ Holowaychuk <tj@vision-media.ca><br/>Copyright (c) 2016-2017 Douglas Christopher Wilson <doug@<br>somethingdoug.com&gt;</doug@<br></tj@vision-media.ca> |
| fs-promise 2.0.3        | MIT                               | Copyright (c) 2013 Kevin Beaty                                                                                                    |
| fs.realpath 1.0.0       | ISC                               | Copyright (c) Isaac Z. Schlueter and contributors                                                                                                    |
| fstream 1.0.11          | ISC                               | Copyright (c) Isaac Z. Schlueter and contributors                                                                                                    |
| fstream-ignore 1.0.5    | ISC                               | Copyright (c) Isaac Z. Schlueter and contributors                                                                                                    |
| function-bind 1.1.1     | MIT                               | Copyright (c) 2013 Raynos                                                                                                    |
| gauge 2.7.4             | ISC                               | Copyright (c) 2014 Rebecca Turner <me@re-becca.org></me@re-becca.org>                                                                                                    |
| generate-function 2.0.0 | MIT                               | Copyright (c) 2014 Mathias Buus                                                                                                    |
| get-caller-file 1.0.2   | ISC                               | Copyright (c) Stefan Penner                                                                                                    |
| getenv 0.7.0            | MIT                               | Copyright (c) Christoph Tavan <dev@tavan.de></dev@tavan.de>                                                                                                    |
| giflib 4.1.6            | MIT                               | Copyright (c) 1997 Eric S. Raymond                                                                                                    |
| gkt 1.0.0               | MIT                               |                                                                                                    |
| glob-base 0.3.0         | MIT                               | Copyright (c) 2015 Jon Schlinkert                                                                                                    |
| glob-parent 2.0.0       | ISC                               | Copyright (c) 2015 Elan Shanker                                                                                                    |
| graceful-readlink 1.0.1 | MIT                               | Copyright (c) 2015 Zhiye Li                                                                                                    |
| gsm 1.0.13              | MIT                               |                                                                                                    |
| har-schema 2.0.0        | ISC                               | Copyright (c) 2015 Ahmad Nassri <ahmad@ahmadnassri.com></ahmad@ahmadnassri.com>                                                                                               |
| har-schema 1.0.5        | ISC                               | Copyright (c) 2015 Ahmad Nassri <ahmad@ahmadnassri.com></ahmad@ahmadnassri.com>                                                                                               |
| har-validator 5.0.3     | ISC                               | Copyright (c) 2015 Ahmad Nassri <ahmad@ahmadnassri.com></ahmad@ahmadnassri.com>                                                                                               |
| har-validator 4.2.1     | ISC                               | Copyright (c) 2015 Ahmad Nassri <ahmad@ahmadnassri.com></ahmad@ahmadnassri.com>                                                                                               |
| harfbuzz 0.9.36         | MIT-like<br>License<br>(HarfBuzz) |                                                                                                    |
| has 1.0.1               | MIT                               | Copyright (c) 2013 Thiago de Arruda                                                                                                    |
| has-ansi 2.0.0          | MIT                               | Copyright (c) Sindre Sorhus <sindresorhus@gmail.com> (sin-<br/>dresorhus.com)</sindresorhus@gmail.com>                                                                        |
| has-unicode 2.0.1       | ISC                               | Copyright (c) 2014 Rebecca Turner <me@re-becca.org></me@re-becca.org>                                                                                                    |
| hawk 6.0.2              | BSD-3-Clause                      | Copyright (c) 2012-2013 Eran Hammer                                                                                                    |
| hawk 3.1.3              | BSD-3-Clause                      | Copyright (c) 2012-2013 Eran Hammer                                                                                                    |

| hoek 4.2.0                    | BSD-3-Clause | Copyright (c) 2011-2013 Walmart                                                                                                 |
|-------------------------------|--------------|----------------------------------------------------------------------------------------------------|
| hoek 2.16.3                   | BSD-3-Clause | Copyright (c) 2011-2013 Walmart                                                                                                 |
| hosted-git-info 2.5.0         | ISC          | Copyright (c) 2015 Rebecca Turner                                                                                               |
| http-errors 1.6.2             | MIT          | Copyright (c) 2014 Jonathan Ong me@jongleberry.com<br>Copyright (c) 2016 Douglas Christopher Wilson doug@something-<br>doug.com |
| httpd 2.4.6                   | Apache-2.0   | Copyright (c) 1997-2015 The Apache Software Foundation                                                                          |
| httpd 2.4.20                  | Apache-2.0   | Copyright (c) 1997-2015 The Apache Software Foundation                                                                          |
| httpd 2.4.18                  | Apache-2.0   | Copyright (c) 1997-2015 The Apache Software Foundation                                                                          |
| iconv-lite 0.4.19             | MIT          | Copyright (c) 2011 Alexander Shtuchkin                                                                                          |
| icu 50.1.2                    | ICU          | Copyright (c) 1995-2010 International Business Machines Corporation and others                                                  |
| ilmbase 1.0.3                 | BSD-3-Clause | Copyright (c) 2002-2011, Industrial Light & Magic, a division of Lucasfilm Entertainment Company Ltd.                           |
| ImageMagick 6.7.8.9           | ImageMagick  |                                                                                                    |
| inflight 1.0.6                | ISC          | Copyright (c) Isaac Z. Schlueter                                                                                                |
| inherits 2.0.3                | ISC          | Copyright (c) Isaac Z. Schlueter                                                                                                |
| ini 1.3.4                     | ISC          | Copyright (c) Isaac Z. Schlueter and contributors                                                                               |
| interpret 1.0.4               | MIT          | Copyright (c) 2014 Tyler Kellen                                                                                                 |
| invert-kv 1.0.0               | MIT          | Copyright (c) Sindre Sorhus <sindresorhus@gmail.com> (sin-<br/>dresorhus.com)</sindresorhus@gmail.com>                          |
| ipaddr.js 1.5.2               | MIT          | Copyright (c) 2011 Peter Zotov <whitequark@whitequark.org></whitequark@whitequark.org>                                          |
| is 3.2.1                      | MIT          | Copyright (c) 2013 Enrico Marino<br>Copyright (c) 2014 Enrico Marino and Jordan Harband                                         |
| is-binary-path 1.0.1          | MIT          | Copyright (c) Sindre Sorhus <sindresorhus@gmail.com> (sin-<br/>dresorhus.com)</sindresorhus@gmail.com>                          |
| is-buffer 1.1.5               | MIT          | Copyright (c) Feross Aboukhadijeh                                                                                               |
| is-builtin-module 1.0.0       | MIT          | Copyright (c) Sindre Sorhus <sindresorhus@gmail.com> (sin-<br/>dresorhus.com)</sindresorhus@gmail.com>                          |
| is-dotfile 1.0.3              | MIT          | Copyright (c) 2015 Jon Schlinkert                                                                                               |
| is-equal-shallow 0.1.3        | MIT          | Copyright (c) 2015 Jon Schlinkert                                                                                               |
| is-expression 3.0.0           | MIT          | Copyright (c) 2015 Tiancheng "Timothy" Gu                                                                                       |
| is-extendable 0.1.1           | МІТ          | Copyright (c) 2015 Jon Schlinkert                                                                                               |
| is-extglob 1.0.0              | MIT          | Copyright (c) 2014-2015 Jon Schlinkert                                                                                          |
| is-fullwidth-code-point 1.0.0 | MIT          | Copyright (c) Sindre Sorhus <sindresorhus@gmail.com> (sin-<br/>dresorhus.com)</sindresorhus@gmail.com>                          |
| is-glob 2.0.1                 | MIT          | Copyright (c) 2014-2015 Jon Schlinkert                                                                                          |
| is-number 3.0.0               | MIT          | Copyright (c) 2014-2015 Jon Schlinkert                                                                                          |
| is-number 2.1.0               | MIT          | Copyright (c) 2014-2015 Jon Schlinkert                                                                                          |

| is-posix-bracket 0.1.1      | MIT                        | Copyright (c) 2014-2016 Jon Schlinkert                                                                                                    |
|-----------------------------|----------------------------|----------------------------------------------------------------------------------------------------|
| is-primitive 2.0.0          | MIT                        | Copyright (c) 2014-2015 Jon Schlinkert                                                                                                    |
| is-promise 2.1.0            | MIT                        | Copyright (c) 2014 Forbes Lindesay                                                                                                    |
| is-regex 1.0.4              | MIT                        | Copyright (c) 2014 Jordan Harband                                                                                                    |
| is-typedarray 1.0.0         | MIT                        | Copyright (c) Hugh Kennedy <hughskennedy@gmail.com> (http://<br/>hughsk.io/)</hughskennedy@gmail.com>                                                                       |
| is-utf8 0.2.1               | MIT                        | Copyright (c) 2014 Wei Fanzhe                                                                                                    |
| is-windows 1.0.1            | МІТ                        | Copyright (c) 2015-2017 Jon Schlinkert                                                                                                    |
| isarray 1.0.0               | MIT                        | Copyright (c) 2013 Julian Gruber <julian@juliangruber.com></julian@juliangruber.com>                                                                                        |
| isemail 2.2.1               | BSD-3-Clause               | Copyright (c) 2014-2015 Eli Skeggs and Project contributors<br>Copyright (c) 2013-2014 GlobeSherpa<br>Copyright (c) 2008-2011 Dominic Sayers                                |
| isobject 2.1.0              | MIT                        | Copyright (c) 2014-2016 Jon Schlinkert                                                                                                    |
| isstream 0.1.2              | MIT                        | Copyright (c) 2015 Rod Vagg                                                                                                    |
| items 2.1.1                 | BSD-3-Clause               | Copyright (c) 2014-2016 Project contributors<br>Copyright (c) 2014 Walmart<br>Copyright (c) 2010-2014 Caolan McMahon                                                        |
| iw 3.1                      | ISC                        | Copyright (c) 2007, 2008 Johannes Berg<br>Copyright (c) 2007 Andy Lutomirski<br>Copyright (c) 2007 Mike Kershaw<br>Copyright (c) 2008-2009 Luis R. Rodriguez                |
| Jansson 2.4                 | MIT                        | Copyright (c) 2009-2014 Petri Lehtinen <petri@digip.org></petri@digip.org>                                                                                                  |
| jasper 1.900.1              | JasPer-2.0                 |                                                                                                    |
| javapackages 3.4.1          | BSD-3-Clause               |                                                                                                    |
| jemalloc 3.6.0              | BSD-2-Clause               | Copyright (c) 2002-2016 Jason Evans <jasone@canonware.com><br/>Copyright (c) 2007-2012 Mozilla Foundation<br/>Copyright (c) 2009-2016 Facebook, Inc.</jasone@canonware.com> |
| jodid25519 1.0.2            | MIT                        | Copyright (c) 2012 Ron Garret<br>Copyright (c) 2007, 2013, 2014 Michele Bini<br>Copyright (c) 2014 Mega Limited                                                             |
| joi 10.6.0                  | BSD-3-Clause               | Copyright (c) 2012-2017 Project contributors<br>Copyright (c) 2012-2014 Walmart                                                                                             |
| js-stringify 1.0.2          | MIT                        | Copyright (c) 2014 Forbes Lindesay                                                                                                    |
| jsbn 0.1.1                  | MIT-like<br>License (jsbn) | Copyright (c) 2003-2005 Tom Wu                                                                                                    |
| json-c 0.11                 | MIT                        | Copyright (c) 2009-2012 Eric Haszlakiewicz                                                                                                    |
| json-schema 0.2.3           | AFL-2.1                    | Copyright (c) Kris Zyp                                                                                                    |
| json-schema-traverse 0.3.1  | MIT                        | Copyright (c) 2017 Evgeny Poberezkin                                                                                                    |
| json-stable-stringify 1.0.1 | MIT                        | Copyright (c) James Halliday <mail@substack.net></mail@substack.net>                                                                                                    |
| json-stringify-safe 5.0.1   | ISC                        | Copyright (c) Isaac Z. Schlueter and contributors                                                                                                    |
| jstransformer 1.0.0         | MIT                        | Copyright (c) 2015 Forbes Lindesay                                                                                                    |

| keygrip 1.0.2        | MIT                         | Copyright (c) 2011-2014 Jed Schmidt <where@jed.is> (http://jed-<br/>schmidt.com)</where@jed.is>                                                                                                    |
|----------------------|-----------------------------|----------------------------------------------------------------------------------------------------|
| kind-of 4.0.0        | MIT                         | Copyright (c) 2014-2017 Jon Schlinkert                                                                                                    |
| kind-of 3.2.2        | MIT                         | Copyright (c) 2014-2017 Jon Schlinkert                                                                                                    |
| krb5 1.13.2          | MIT-like<br>License (krb5)  |                                                                                                    |
| kue 0.11.6           | MIT                         | Copyright (c) 2011 LearnBoost <tj@learnboost.com></tj@learnboost.com>                                                                                                    |
| lazy 1.0.11          | MIT                         | Copyright (c) 2012 - 2017 Daniel 'Eisbehr' Kern                                                                                                    |
| lazy-cache 1.0.4     | MIT                         | Copyright (c) 2015-2016 Jon Schlinkert                                                                                                    |
| lcid 1.0.0           | MIT                         | Copyright (c) Sindre Sorhus <sindresorhus@gmail.com> (sin-<br/>dresorhus.com)</sindresorhus@gmail.com>                                                                                                    |
| less 458             | Less                        | Copyright (c) 1984-2015 Mark Nudelman                                                                                                    |
| libcap 2.22          | BSD-3-Clause                |                                                                                                    |
| libcom_err 1.42.9    | MIT                         |                                                                                                    |
| libdrm 2.4.60        | MIT                         | Copyright (c) 1999 Precision Insight, Inc., Cedar Park, Texas<br>Copyright (c) 2000 VA Linux Systems, Inc., Sunnyvale, California                                                                                                    |
| libedit 3            | BSD-3-Clause                | Copyright (c) 1999 Precision Insight, Inc., Cedar Park, Texas<br>Copyright (c) 2000 VA Linux Systems, Inc., Sunnyvale, California                                                                                                    |
| libffi 3.0.13        | MIT                         | Copyright (c) 1996-2012 Anthony Green, Red Hat, Inc and others                                                                                                    |
| libfontenc 1.1.2     | MIT                         | Copyright (c) 1998-2001 by Juliusz Chroboczek                                                                                                    |
| libjpeg-turbo 1.2.90 | IJG                         | Copyright (c) 2009-2016 D. R. Commander                                                                                                    |
| libogg 1.3.0         | BSD-3-Clause                | Copyright (c) 2002 Xiph.Org.                                                                                                    |
| libpcap 1.5.3        | BSD-3-Clause                | Copyright (c) 1993, 1994, 1995, 1996, 1997, 1998 The Regents of the University of California                                                                                                    |
| libpng 1.5.13        | Libpng                      | Copyright (c) 1998-2014 Glenn Randers-Pehrson<br>Copyright (c) 1996, 1997 Andreas Dilger<br>Copyright (c) 1995, 1996 Guy Eric Schalnat, Group 42, Inc.                                                                                                    |
| libss 1.42.9         | MIT-like<br>License (libss) | Copyright (c) 1987, 1988 MIT Student Information Processing Board                                                                                                    |
| libssh2 1.4.3        | BSD-3-Clause                | Copyright (c) 2004-2007 Sara Golemon <sarag@libssh2.org><br/>Copyright (c) 2005, 2006 Mikhail Gusarov <dottedmag@dotted-<br>mag.net&gt;<br/>Copyright (c) 2006-2007 The Written Word, Inc.<br/>Copyright (c) 2007 Eli Fant <elifantu@mail.ru><br/>Copyright (c) 2009 Daniel Stenberg<br/>Copyright (c) 2008, 2009 Simon Josefsson</elifantu@mail.ru></dottedmag@dotted-<br></sarag@libssh2.org> |
| libtar 1.2.11        | NCSA                        | Copyright (c) 1998-2003 University of Illinois Board of Trustees<br>Copyright (c) 1998-2003 Mark D. Roth                                                                                                    |
| libuuid 2.23.2       | BSD-3-Clause                | Copyright (c) 1996, 1997 Theodore Ts'o                                                                                                    |
| libverto 0.2.5       | MIT                         |                                                                                                    |
| libvorbis 1.3.3      | BSD-3-Clause                | Copyright (c) 2002-2008 Xiph.org Foundation                                                                                                    |

| libvpx 1.3.0         | BSD-3-Clause | Copyright (c) 2010 The WebM Project authors                                                                                                    |
|----------------------|--------------|----------------------------------------------------------------------------------------------------|
| libX11 1.6.3         | X11          | Copyright (c) 2003-2006, 2008 Jamey Sharp, Josh Triplett<br>Copyright (c) 2009, Red Hat, Inc.<br>Copyright (c) 1990-1992, 1999-2000, 2004, 2009-2010 Oracle<br>and/or its affiliates<br>Copyright (c) 1984-1994, 1998 The Open Group<br>Copyright (c) 1985, 1986, 1987, 1988, 1989, 1990, 1991, 1994,<br>1996 X Consortium<br>Copyright (c) 1990, 1991 Tektronix, Inc.<br>Copyright (c) 1990, 1991 Tektronix, Inc.<br>Copyright (c) 1990-2000 Free Software Foundation, Inc.<br>Copyright (c) 1992-2000 Free Software Foundation, Inc.<br>Copyright (c) 1990-1995 FUJITSU LIMITED<br>Copyright (c) 1990-1995 FUJITSU LIMITED<br>Copyright (c) 1990 David E. Wexelblat. All rights reserved<br>Copyright (c) 1990 1991, OMRON Corporation<br>Copyright (c) 1993, 1994 Sony Corporation<br>Copyright (c) 1993, 1994 Sony Corporation<br>Copyright (c) 1993, 1995 Silicon Graphics Computer Systems, Inc.<br>Copyright (c) 1993 Fujitsu Open Systems Solutions, Inc.<br>Copyright (c) 1993 Fujitsu Open Systems Solutions, Inc.<br>Copyright (c) 1993 SunSoft, Inc.<br>Copyright (c) 1993 SunSoft, Inc.<br>Copyright (c) 1990, 1991 OMRON Corporation<br>NTT Software<br>Corporation,<br>Copyright (c) 1990, 1991 OMRON Corporation, NTT Software<br>Corporation,<br>Copyright (c) 1996 Sebastien Marineau and Holger Veit<br>Copyright (c) 1996 Sebastien Marineau and Holger Veit<br>Copyright (c) 2000 Bruno Haible<br>Copyright (c) 2003 Keith Packard<br>Copyright (c) 2003 Keith Packard<br>Copyright (c) 1993 IBM Corporation |
| libxml2 2.9.1        | MIT          | Copyright (c) 1998-2003 Daniel Veillard                                                                                                    |
| libxslt 1.1.28       | X11          | Copyright (c) 2001-2002 Thomas Broyer, Charlie Bozeman and Daniel Veillard                                                                                                    |
| Linux-PAM 1.1.8      | BSD-3-Clause | Copyright (c) YEAR Linux-PAM Project<br>Copyright (c) 1997 Andrew G. Morgan <morgan@parc.power.net></morgan@parc.power.net>                                                                                                    |
| Little CMS 2.6       | MIT          | Copyright (c) 1998-2011 Marti Maria Saguer                                                                                                    |
| load-json-file 1.1.0 | MIT          | Copyright (c) Sindre Sorhus <sindresorhus@gmail.com> (sin-<br/>dresorhus.com)</sindresorhus@gmail.com>                                                                                                    |
| lodash 4.6.0         | MIT          | Copyright (c) JS Foundation and other contributors <https: <br="">js.foundation/&gt;</https:>                                                                                                    |
| lodash 4.5.0         | MIT          | Copyright (c) JS Foundation and other contributors <https: <br="">js.foundation/&gt;</https:>                                                                                                    |
| lodash 4.2.0         | MIT          | Copyright (c) JS Foundation and other contributors <https: <br="">js.foundation/&gt;</https:>                                                                                                    |
| lodash 4.17.4        | MIT          | Copyright (c) JS Foundation and other contributors <https: <br="">js.foundation/&gt;</https:>                                                                                                    |

| lodash 4.11.2           | MIT                        | Copyright (c) JS Foundation and other contributors <a href="https://js.foundation/">https://js.foundation/</a>                                                                     |
|-------------------------|----------------------------|----------------------------------------------------------------------------------------------------|
| long 3.2.0              | Apache-2.0                 |                                                                                                    |
| longest 1.0.1           | MIT                        | Copyright (c) 2014-2015 Jon Schlinkert                                                                                                    |
| Isof 4.87               | MIT-like<br>License (lsof) | Copyright (c) 2002 Purdue Research Foundation                                                                                                    |
| Lua 5.1.4               | MIT                        | Copyright (c) 1994-2008 Lua.org, PUC-Rio                                                                                                    |
| Izma-native 3.0.1       | MIT                        | Copyright (c) 2014-2016 Anna Henningsen                                                                                                    |
| mailx 12.5              | BSD-4-Clause               |                                                                                                    |
| media-typer 0.3.0       | MIT                        | Copyright (c) 2014 Douglas Christopher Wilson                                                                                                    |
| merge-descriptors 1.0.1 | MIT                        | Copyright (c) 2013 Jonathan Ong <me@jongleberry.com><br/>Copyright (c) 2015 Douglas Christopher Wilson <doug@some-<br>thingdoug.com&gt;</doug@some-<br></me@jongleberry.com>       |
| Mesa3D 10.6.5           | MIT                        |                                                                                                    |
| methods 1.1.2           | MIT                        | Copyright (c) 2013-2014 TJ Holowaychuk <tj@vision-media.ca><br/>Copyright (c) 2015-2016 Douglas Christopher Wilson <doug@<br>somethingdoug.com&gt;</doug@<br></tj@vision-media.ca> |
| micromatch 2.3.11       | MIT                        | Copyright (c) 2014-2015 Jon Schlinkert                                                                                                    |
| mime-db 1.30.0          | MIT                        | Copyright (c) 2014 Jonathan Ong me@jongleberry.com                                                                                                    |
| mime-db 1.27.0          | MIT                        | Copyright (c) 2014 Jonathan Ong me@jongleberry.com                                                                                                    |
| mime-types 2.1.17       | MIT                        | Copyright (c) 2014 Jonathan Ong <me@jongleberry.com><br/>Copyright (c) 2015 Douglas Christopher Wilson <doug@some-<br>thingdoug.com&gt;</doug@some-<br></me@jongleberry.com>       |
| mime-types 2.1.15       | MIT                        | Copyright (c) 2014 Jonathan Ong <me@jongleberry.com><br/>Copyright (c) 2015 Douglas Christopher Wilson <doug@some-<br>thingdoug.com&gt;</doug@some-<br></me@jongleberry.com>       |
| minimatch 3.0.4         | ISC                        | Copyright (c) 2009, 2010, 2011 Isaac Z. Schlueter                                                                                                    |
| minimist 1.2.0          | MIT                        |                                                                                                    |
| minimist 0.0.8          | MIT                        |                                                                                                    |
| moment 2.19.1           | MIT                        | Copyright (c) 2011-2016 Tim Wood, Iskren Chernev, Moment.js contributors                                                                                                    |
| moment-timezone 0.5.13  | MIT                        | Copyright (c) JS Foundation and other contributors                                                                                                    |
| morgan 1.9.0            | MIT                        | Copyright (c) 2014 Jonathan Ong <me@jongleberry.com><br/>Copyright (c) 2014-2015 Douglas Christopher Wilson <doug@<br>somethingdoug.com&gt;</doug@<br></me@jongleberry.com>        |
| ms.js 2.0.0             | MIT                        | Copyright (c) 2016 Zeit, Inc.                                                                                                    |
| mute-stream 0.0.7       | ISC                        | Copyright (c) Isaac Z. Schlueter and contributors                                                                                                    |
| mysqljs-mysql 2.14.1    | MIT                        | Copyright (c) 2012 Felix Geisendörfer (felix@debuggable.com) and contributors                                                                                                    |
| mz 2.7.0                | MIT                        | Copyright (c) 2014 Jonathan Ong me@jongleberry.com                                                                                                    |

| named-placeholders 1.1.1              | MIT                              | Copyright (c) 2014 Andrey Sidorov                                                                                                    |
|---------------------------------------|----------------------------------|----------------------------------------------------------------------------------------------------|
| NAN 2.5.1                             | MIT                              | Copyright (c) 2015 NAN contributors<br>NAN contributors listed at <https: <br="" github.com="" nodejs="">nan#contributors</https:>          |
| natural 0.2.1                         | MIT                              | Copyright (c) 2011, 2012 Chris Umbel, Rob Ellis, Russell Mull                                                                               |
| ncurses 5.9                           | MIT-like<br>License<br>(ncurses) | Copyright (c) 1998-2004, 2006 Free Software Foundation, Inc.                                                                                |
| needle 1.6.0                          | MIT                              | Copyright (c) Fork, Ltd.                                                                                                    |
| negotiator 0.6.1                      | МІТ                              | Copyright (c) 2012-2014 Federico Romero<br>Copyright (c) 2012-2014 Isaac Z. Schlueter<br>Copyright (c) 2014-2015 Douglas Christopher Wilson |
| nghttp2 1.7.1                         | MIT                              | Copyright (c) 2012, 2014, 2015, 2016 Tatsuhiro Tsujikawa                                                                                    |
| nib 1.1.2                             | MIT                              | Copyright (c) 2014 TJ Holowaychuk <tj@vision-media.ca></tj@vision-media.ca>                                                                 |
| node-amp 0.3.1                        | MIT                              |                                                                                                    |
| node-amp-message 0.1.2                | MIT                              |                                                                                                    |
| node-asn1 0.2.3                       | MIT                              | Copyright (c) 2011 Mark Cavage                                                                                                    |
| node-assert-plus 1.0.0                | MIT                              | Copyright (c) 2012 Mark Cavage                                                                                                    |
| node-assert-plus 0.2.0                | MIT                              | Copyright (c) 2012 Mark Cavage                                                                                                    |
| node-charm 0.1.2                      | MIT                              | Copyright (c) James Halliday <mail@substack.net></mail@substack.net>                                                                        |
| node-combined-stream 1.0.5            | MIT                              | Copyright (c) 2011 Debuggable Limited <felix@debuggable.com></felix@debuggable.com>                                                         |
| node-concat-map 0.0.1                 | MIT                              |                                                                                                    |
| node-continuation-local-storage 3.2.0 | BSD-2-Clause                     | Copyright (c) 2013-2016 Forrest L Norvell <ogd@aoaioxxysz.net></ogd@aoaioxxysz.net>                                                         |
| node-cookie-signature 1.0.6           | MIT                              | Copyright (c) 2012 LearnBoost <tj@learnboost.com></tj@learnboost.com>                                                                       |
| node-crc 3.4.4                        | MIT                              | Copyright 2014 Alex Gorbatchev                                                                                                    |
| node-dashdash 1.14.1                  | MIT                              | Copyright (c) 2013 Trent Mick<br>Copyright (c) 2013 Joyent Inc.                                                                             |
| node-deep-extend 0.4.2                | MIT                              | Copyright (c) 2013-2015 Viacheslav Lotsmanov                                                                                                |
| node-delayed-stream 1.0.0             | MIT                              | Copyright (c) 2011 Debuggable Limited <felix@debuggable.com></felix@debuggable.com>                                                         |
| node-delegates 1.0.0                  | MIT                              | Copyright (c) 2015 TJ Holowaychuk <tj@vision-media.ca></tj@vision-media.ca>                                                                 |
| node-error-ex 1.3.1                   | MIT                              | Copyright (c) 2015 JD Ballard                                                                                                    |
| node-extend 3.0.1                     | MIT                              | Copyright (c) 2014 Stefan Thomas                                                                                                    |
| node-extend 1.3.0                     | MIT                              | Copyright (c) 2014 Stefan Thomas                                                                                                    |
| node-extsprintf 1.3.0                 | MIT                              | Copyright (c) 2012 Joyent, Inc.                                                                                                    |
| node-extsprintf 1.0.2                 | MIT                              | Copyright (c) 2012 Joyent, Inc.                                                                                                    |
| node-fs-extra 2.1.2                   | MIT                              | Copyright (c) 2011-2016 JP Richardson                                                                                                    |
| node-getpass 0.1.7                    | MIT                              | Copyright (c) Joyent, Inc.                                                                                                    |

| node-glob 7.1.2                   | MIT          | Copyright (c) Isaac Z. Schlueter and contributors                                       |
|-----------------------------------|--------------|-----------------------------------------------------------------------------------------|
| node-glob 7.0.6                   | MIT          | Copyright (c) Isaac Z. Schlueter and contributors                                       |
| node-graceful-fs 4.1.11           | MIT          | Copyright (c) Isaac Z. Schlueter ("Author")                                             |
| node-http-signature 1.2.0         | MIT          | Copyright (c) Joyent, Inc.                                                              |
| node-http-signature 1.1.1         | MIT          | Copyright (c) Joyent, Inc.                                                              |
| node-is-arrayish 0.2.1            | MIT          | Copyright (c) 2015 JD Ballard                                                           |
| node-jsonfile 3.0.1               | MIT          | Copyright (c) 2012-2015 JP Richardson <jprichardson@gmail.com></jprichardson@gmail.com> |
| node-jsonfile 2.4.0               | MIT          | Copyright (c) 2012-2015 JP Richardson < jprichardson@gmail.com>                         |
| node-jsprim 1.4.1                 | MIT          | Copyright (c) 2012 Joyent, Inc.                                                         |
| node-jsprim 1.4.0                 | MIT          | Copyright (c) 2012 Joyent, Inc.                                                         |
| node-jwt-simple 0.5.1             | MIT          | Copyright (c) 2011 Kazuhito Hokamura <k.hokamura@gmail.com></k.hokamura@gmail.com>      |
| node-Iru-cache 4.1.1              | ISC          | Copyright (c) Isaac Z. Schlueter and contributors                                       |
| node-Iru-cache 2.7.3              | ISC          | Copyright (c) 2009, 2010, 2011 Isaac Z. Schlueter                                       |
| node-Iru-cache 2.5.0              | MIT          | Copyright (c) 2009, 2010, 2011 Isaac Z. Schlueter                                       |
| node-mime 1.4.1                   | MIT          | Copyright (c) 2010 Benjamin Thomas, Robert Kieffer                                      |
| node-mkdirp 0.5.1                 | MIT          | Copyright (c) 2010 James Halliday (mail@substack.net)                                   |
| node-multimeter 0.1.2             | MIT          | Copyright (c) James Halliday <mail@substack.net></mail@substack.net>                    |
| node-mysql2 1.4.2                 | MIT          | Copyright (c) 2016 Andrey Sidorov (sidorares@yandex.ru) and contributors                |
| node-pre-gyp 0.6.36               | BSD-3-Clause | Copyright (c) Mapbox                                                                    |
| node-promptly 2.2.0               | MIT          | Copyright (c) 2012 IndigoUnited                                                         |
| node-rechoir 0.6.2                | MIT          | Copyright (c) 2015 Tyler Kellen                                                         |
| node-redis-parser 2.6.0           | MIT          | Copyright (c) 2015 NodeRedis                                                            |
| node-require-directory 2.1.1      | MIT          | Copyright (c) 2011 Troy Goode <troygoode@gmail.com></troygoode@gmail.com>               |
| node-semver 5.4.1                 | ISC          | Copyright (c) Isaac Z. Schlueter and contributors                                       |
| node-semver 5.3.0                 | ISC          | Copyright (c) Isaac Z. Schlueter and contributors                                       |
| node-sleep 5.1.1                  | MIT          | Copyright (c) 2015 Erik Dubbelboer                                                      |
| node-source-map-support<br>0.4.18 | MIT          | Copyright (c) 2014 Evan Wallace                                                         |
| node-sshpk 1.13.1                 | MIT          | Copyright (c) Joyent, Inc.                                                              |
| node-sshpk 1.13.0                 | MIT          | Copyright (c) Joyent, Inc.                                                              |
| node-stack-trace 0.0.10           | MIT          | Copyright (c) 2011 Felix Geisendörfer (felix@debuggable.com)                            |
| node-tar 2.2.1                    | ISC          | Copyright (c) Isaac Z. Schlueter                                                        |
| node-uuid 3.1.0                   | MIT          | Copyright (c) 2010-2016 Robert Kieffer and other contributors                           |
| node-uuid 3.0.1                   | MIT          | Copyright (c) 2010-2016 Robert Kieffer and other contributors                           |
| node-uuid 2.0.3                   | MIT          | Copyright (c) 2010-2016 Robert Kieffer and other contributors                           |

| node-verror 1.3.6            | MIT                | Copyright (c) 2016 Joyent, Inc.                                                                                                    |
|------------------------------|--------------------|----------------------------------------------------------------------------------------------------|
| node-verror 1.10.0           | MIT                | Copyright (c) 2016 Joyent, Inc.                                                                                                    |
| node-wordwrap 0.0.2          | MIT                | Copyright (c) James Halliday <mail@substack.net></mail@substack.net>                                                                                                    |
| nodejs 6.9.5                 | MIT                | Copyright (c) Joyent, Inc. and other Node contributors                                                                                                    |
| nodejs-depd 1.1.1            | MIT                | Copyright (c) 2014-2017 Douglas Christopher Wilson                                                                                                    |
| node_redis 2.8.0             | MIT                | Copyright (c) 2016 by NodeRedis                                                                                                    |
| node_redis 2.6.5             | MIT                | Copyright (c) 2016 by NodeRedis                                                                                                    |
| node_redis 0.12.1            | MIT                | Copyright (c) 2016 by NodeRedis                                                                                                    |
| nopt 4.0.1                   | ISC                | Copyright 2009, 2010, 2011 Isaac Z. Schlueter                                                                                                    |
| normalize-package-data 2.4.0 | BSD-2-Clause       | Copyright (c) Meryn Stol ("Author")                                                                                                    |
| normalize-path 2.1.1         | MIT                | Copyright (c) 2014-2015 Jon Schlinkert                                                                                                    |
| npm 3.10.10                  | Artistic-2.0       | Copyright (c) npm, Inc. and contributors<br>Copyright (c) 2000-2006 The Perl Foundation                                                                                      |
| npmlog 4.1.0                 | ISC                | Copyright (c) Isaac Z. Schlueter and contributors                                                                                                    |
| nssocket 0.6.0               | MIT                | Copyright (c) 2011 Charlie Robbins, Paolo Fragomeni, & the contributors                                                                                                    |
| ntp 4.2.6p5                  | NTP                | Copyright (c) University of Delaware 1992-2011                                                                                                    |
| ntpdate 4.2.6p5              | NTP                |                                                                                                    |
| number-is-nan 1.0.1          | MIT                | Copyright (c) Sindre Sorhus <sindresorhus@gmail.com> (sin-<br/>dresorhus.com)</sindresorhus@gmail.com>                                                                       |
| oauth-sign 0.8.2             | Apache-2.0         | Copyright (c) Mikeal Rogers <mikeal.rogers@gmail.com> (http://<br/>www.futurealoof.com)</mikeal.rogers@gmail.com>                                                            |
| oauth2orize 1.10.0           | MIT                | Copyright (c) 2012-2017 Jared Hanson                                                                                                    |
| object-assign 4.1.1          | MIT                | Copyright (c) 2012-2017 Jared Hanson                                                                                                    |
| object.omit 2.0.1            | MIT                | Copyright (c) 2014-2015 Jon Schlinkert                                                                                                    |
| on-finished 2.3.0            | MIT                | Copyright (c) 2013 Jonathan Ong <me@jongleberry.com><br/>Copyright (c) 2014 Douglas Christopher Wilson <doug@some-<br>thingdoug.com&gt;</doug@some-<br></me@jongleberry.com> |
| on-headers 1.0.1             | MIT                | Copyright (c) 2014 Douglas Christopher Wilson                                                                                                    |
| once 1.4.0                   | ISC                | Copyright (c) Isaac Z. Schlueter and contributors                                                                                                    |
| OpenEXR 1.7.1                | BSD-3-Clause       | Copyright (c) 2002-2011 Industrial Light & Magic, a division of Lucasfilm Entertainment Company Ltd.                                                                         |
| openssh 6.6.1p1              | OpenSSH<br>License |                                                                                                    |
| openssl 1.0.1e               | OpenSSL            | Copyright (c) 2015 OpenSSL Software Foundation                                                                                                    |
| os-homedir 1.0.2             | MIT                | Copyright (c) Sindre Sorhus <sindresorhus@gmail.com> (sin-<br/>dresorhus.com)</sindresorhus@gmail.com>                                                                       |
| os-locale 1.4.0              | MIT                | Copyright (c) Sindre Sorhus <sindresorhus@gmail.com> (sin-<br/>dresorhus.com)</sindresorhus@gmail.com>                                                                       |

| os-tmpdir 1.0.2                            | МІТ               | Copyright (c) Sindre Sorhus <sindresorhus@gmail.com> (sin-<br/>dresorhus.com)</sindresorhus@gmail.com>                                                                                                    |
|--------------------------------------------|-------------------|----------------------------------------------------------------------------------------------------|
| osenv 0.1.4                                | ISC               | Copyright (c) Isaac Z. Schlueter and contributors                                                                                                    |
| p11-kit 0.20.7                             | BSD-3-Clause      | Copyright (c) 2011 Collabora Ltd.                                                                                                    |
| parse-glob 3.0.4                           | MIT               | Copyright (c) 2015 Jon Schlinkert                                                                                                    |
| parse-json 2.2.0                           | MIT               | Copyright (c) Sindre Sorhus <sindresorhus@gmail.com> (sin-<br/>dresorhus.com)</sindresorhus@gmail.com>                                                                                                    |
| parseurl 1.3.2                             | MIT               | Copyright (c) 2014 Jonathan Ong <me@jongleberry.com><br/>Copyright (c) 2014-2017 Douglas Christopher Wilson <doug@<br>somethingdoug.com&gt;</doug@<br></me@jongleberry.com>                                        |
| passport 0.3.2                             | MIT               | Copyright (c) 2011-2015 Jared Hanson                                                                                                    |
| passport-http 0.3.0                        | MIT               | Copyright (c) 2011-2013 Jared Hanson                                                                                                    |
| passport-http-bearer 1.0.1                 | MIT               | Copyright (c) 2011-2013 Jared Hanson                                                                                                    |
| passport-oauth2-client-pass-<br>word 0.1.2 | MIT               | Copyright (c) 2012-2013 Jared Hanson                                                                                                    |
| passport-strategy 1.0.0                    | MIT               | Copyright (c) 2011-2014 Jared Hanson                                                                                                    |
| passwd 0.79                                | BSD-3-Clause      | Copyright (c) 1998, 1999, 2001, 2002 Red Hat, Inc.                                                                                                    |
| path-exists 2.1.0                          | MIT               | Copyright (c) Sindre Sorhus <sindresorhus@gmail.com> (sin-<br/>dresorhus.com)</sindresorhus@gmail.com>                                                                                                    |
| path-is-absolute 1.0.1                     | МІТ               | Copyright (c) Sindre Sorhus <sindresorhus@gmail.com> (sin-<br/>dresorhus.com)</sindresorhus@gmail.com>                                                                                                    |
| path-parse 1.0.5                           | MIT               | Copyright (c) Javier Blanco                                                                                                    |
| path-to-regexp 0.1.7                       | MIT               | Copyright (c) 2014 Blake Embrey (hello@blakeembrey.com)                                                                                                    |
| path-type 1.1.0                            | МІТ               | Copyright (c) Sindre Sorhus <sindresorhus@gmail.com> (sin-<br/>dresorhus.com)</sindresorhus@gmail.com>                                                                                                    |
| pause 0.0.1                                | MIT               | Copyright (c) 2012 TJ Holowaychuk <tj@vision-media.ca></tj@vision-media.ca>                                                                                                    |
| pcre 8.32                                  | BSD-3-Clause      | Copyright (c) University of Cambridge Computing Service,<br>Cambridge, England<br>Copyright (c) 1997-2012 University of Cambridge<br>Copyright (c) 2009-2012 Zoltan Herczeg<br>Copyright (c) 2007-2012 Google Inc. |
| pcsc-lite 1.8.8                            | BSD-3-Clause      | Copyright (c) 1999-2003 David Corcoran <corcoran@musclecard.<br>com&gt;<br/>Copyright (c) 2001-2011 Ludovic Rousseau <ludovic.rousseau@<br>free.fr&gt;</ludovic.rousseau@<br></corcoran@musclecard.<br>            |
| performance-now 2.1.0                      | MIT               | Copyright (c) 2013 Braveg1rl                                                                                                    |
| performance-now 0.2.0                      | MIT               | Copyright (c) 2013 Braveg1rl                                                                                                    |
| perl 5.16.3                                | Artistic-1.0-Perl | Copyright (c) 1993-2017 by Larry Wall and others                                                                                                    |
| perl-Carp 1.26                             | Artistic-1.0-Perl |                                                                                                    |
| perl-Compress-Raw-Bzip2<br>2.061           | Artistic-1.0-Perl |                                                                                                    |

| perl-Compress-Raw-Zlib 2.061 | Artistic-1.0-Perl |  |
|------------------------------|-------------------|--|
| perl-constant 1.27           | Artistic-1.0-Perl |  |
| perl-Data-Dumper 2.145       | Artistic-1.0-Perl |  |
| perl-DBD-MySQL 4.023         | Artistic-1.0-Perl |  |
| perl-DBI 1.627               | Artistic-1.0-Perl |  |
| perl-Encode 2.51             | Artistic-1.0-Perl |  |
| perl-Exporter 5.68           | Artistic-1.0-Perl |  |
| perl-File-Path 2.09          | Artistic-1.0-Perl |  |
| perl-File-Temp 0.23.01       | Artistic-1.0-Perl |  |
| perl-Filter 1.49             | Artistic-1.0-Perl |  |
| perl-Getopt-Long 2.4         | Artistic-1.0-Perl |  |
| perl-HTTP-Tiny 0.033         | Artistic-1.0-Perl |  |
| perl-IO-Compress 2.061       | Artistic-1.0-Perl |  |
| perl-Net-Daemon 0.48         | Artistic-1.0-Perl |  |
| perl-parent 0.225            | Artistic-1.0-Perl |  |
| perl-PathTools 3.4           | Artistic-1.0-Perl |  |
| perl-PIRPC 0.202             | Artistic-1.0-Perl |  |
| perl-Pod-Escapes 1.04        | Artistic-1.0-Perl |  |
| perl-Pod-Perldoc 3.2         | Artistic-1.0-Perl |  |
| perl-Pod-Simple 3.28         | Artistic-1.0-Perl |  |
| perl-Pod-Usage 1.63          | Artistic-1.0-Perl |  |
| perl-podlators 2.5.1         | Artistic-1.0-Perl |  |
| perl-Scalar-List-Utils 1.27  | Artistic-1.0-Perl |  |
| perl-Socket 2.01             | Artistic-1.0-Perl |  |
| perl-Storable 2.45           | Artistic-1.0-Perl |  |
| perl-Text-ParseWords 3.29    | Artistic-1.0-Perl |  |
| perl-threads 1.87            | Artistic-1.0-Perl |  |
| perl-threads-shared 1.43     | Artistic-1.0-Perl |  |
| perl-Time-HiRes 1.9725       | Artistic-1.0-Perl |  |
| perl-Time-Local 1.23         | Artistic-1.0-Perl |  |
| php56u 5.6.21                | PHP-3.01          |  |
| php56u-cli 5.6.21            | PHP-3.01          |  |
| php56u-common 5.6.21         | PHP-3.01          |  |
| php56u-fpm 5.6.21            | PHP-3.01          |  |
| php56u-gd 5.6.21             | PHP-3.01          |  |
|                              |                   |  |

| php56u-intl 5.6.21                            | PHP-3.0 |                                                                                                    |
|-----------------------------------------------|---------|----------------------------------------------------------------------------------------------------|
| php56u-mysqInd 5.6.21                         | PHP-3.0 |                                                                                                    |
| php56u-pdo 5.6.21                             | PHP-3.0 |                                                                                                    |
| php56u-pecl-jsonc 1.3.9                       | PHP-3.0 |                                                                                                    |
| php56u-process 5.6.21                         | PHP-3.0 |                                                                                                    |
| php56u-xml 5.6.21                             | PHP-3.0 |                                                                                                    |
| pidusage 1.2.0                                | MIT     | Copyright (c) 2014 soyuka                                                                                  |
| pify 2.3.0                                    | MIT     | Copyright (c) Sindre Sorhus <sindresorhus@gmail.com> (sin-<br/>dresorhus.com)</sindresorhus@gmail.com>     |
| pinkie 2.0.4                                  | MIT     | Copyright (c) Vsevolod Strukchinsky <floatdrop@gmail.com><br/>(github.com/floatdrop)</floatdrop@gmail.com> |
| pinkie-promise 2.0.1                          | MIT     | Copyright (c) Vsevolod Strukchinsky <floatdrop@gmail.com><br/>(github.com/floatdrop)</floatdrop@gmail.com> |
| Pixman 0.32.6                                 | MIT     | Copyright (c) 2012 Hannes Flicka                                                                           |
| pm2-axon-rpc 0.5.0                            | MIT     | Copyright (c) Bret Copeland <bret@atlantisflight.org></bret@atlantisflight.org>                            |
| pm2-deploy 0.3.8                              | MIT     | Copyright (c) 2010-2015 Alexandre Strzelewicz                                                              |
| pmx 1.5.4                                     | MIT     | Copyright (c) Keymetrics I/O                                                                               |
| Polyfill for Object.setPrototy-<br>peOf 1.1.0 | ISC     | Copyright (c) 2015 Wes Todd                                                                                |
| Polyfill for Object.setPrototy-<br>peOf 1.0.3 | ISC     | Copyright (c) 2015 Wes Todd                                                                                |
| poppler-data 0.4.6                            | MIT     |                                                                                                    |
| popt 1.13                                     | X11     | Copyright (c) 1998 Red Hat Software                                                                        |
| preserve 0.2.0                                | MIT     | Copyright (c) 2014-2015 Jon Schlinkert                                                                     |
| process-nextick-args 1.0.7                    | MIT     |                                                                                                    |
| promise 7.3.1                                 | MIT     | Copyright (c) 2014 Forbes Lindesay                                                                         |
| promise-core 1.1.1                            | ISC     | Copyright (c) 2016 Nicolai Kamenzky and contributors                                                       |
| promise-while 1.0.1                           | ISC     |                                                                                                    |
| proxy-addr 2.0.2                              | MIT     | Copyright (c) 2014-2016 Douglas Christopher Wilson                                                         |
| pseudomap 1.0.2                               | ISC     | Copyright (c) Isaac Z. Schlueter and contributors                                                          |
| pug 2.0.0-rc.4                                | MIT     |                                                                                                    |
| pug-attrs 2.0.2                               | MIT     | Copyright (c) 2015 Forbes Lindesay                                                                         |
| pug-code-gen 2.0.0                            | MIT     | Copyright (c) 2015 Forbes Lindesay                                                                         |
| pug-error 1.3.2                               | MIT     | Copyright (c) 2015 Forbes Lindesay                                                                         |
| pug-filters 2.1.5                             | MIT     | Copyright (c) 2015 Forbes Lindesay                                                                         |
| pug-lexer 3.1.0                               | MIT     | Copyright (c) 2015 Forbes Lindesay                                                                         |
| pug-linker 3.0.3                              | MIT     | Copyright (c) 2015 Forbes Lindesay                                                                         |

| pug-load 2.0.9           | MIT          | Copyright (c) 2015 Forbes Lindesay                                                                                                    |
|--------------------------|--------------|----------------------------------------------------------------------------------------------------|
| pug-parser 4.0.0         | MIT          | Copyright (c) 2014 Forbes Lindesay                                                                                                    |
| pug-runtime 2.0.3        | MIT          | Copyright (c) 2014 Forbes Lindesay                                                                                                    |
| pug-strip-comments 1.0.2 | MIT          | Copyright (c) 2015 Tiancheng "Timothy" Gu                                                                                                    |
| pug-walk 1.1.5           | MIT          | Copyright (c) 2015 Forbes Lindesay                                                                                                    |
| Punycode.js 1.4.1        | MIT          | Copyright (c) Mathias Bynens <http: mathiasbynens.be=""></http:>                                                                                                    |
| python 2.7.5             | Python-2.0   |                                                                                                    |
| python-argparse 1.0.9    | Python-2.0   | Copyright (c) 2006-2009 Steven J. Bethard <steven.bethard@<br>gmail.com&gt;</steven.bethard@<br>                                                                                 |
| python-configobj 4.7.2   | BSD-3-Clause |                                                                                                    |
| python-decorator 3.4.0   | BSD-3-Clause |                                                                                                    |
| python-iniparse 0.4      | MIT          |                                                                                                    |
| python-libs 2.7.5        | Python-2.0   |                                                                                                    |
| python-lxml 3.2.1        | BSD-3-Clause |                                                                                                    |
| python-six 1.9.0         | MIT          |                                                                                                    |
| qs 6.5.1                 | BSD-3-Clause | Copyright (c) 2014 Nathan LaFreniere and other contributors                                                                                                    |
| qs 6.4.0                 | BSD-3-Clause | Copyright (c) 2014 Nathan LaFreniere and other contributors                                                                                                    |
| quota 4.01               | BSD-4-Clause | Copyright (c) 1980, 1990 Regents of the University of California<br>Copyright (c) 2000, 2001 Silicon Graphics, Inc. [SGI]                                                        |
| random-bytes 1.0.0       | MIT          | Copyright (c) 2016 Douglas Christopher Wilson <doug@some-<br>thingdoug.com&gt;</doug@some-<br>                                                                                   |
| random-js 1.0.8          | MIT          | Copyright (c) 2014 Cameron Knight (ckknight@gmail.com)                                                                                                    |
| randomatic 1.1.7         | MIT          | Copyright (c) 2013-2015 Jon Schlinkert                                                                                                    |
| range-parser 1.2.0       | MIT          | Copyright (c) 2012-2014 TJ Holowaychuk <vision-media.ca></vision-media.ca>                                                                                                    |
| raw-body 2.3.2           | MIT          | Copyright (c) 2013-2014 Jonathan Ong <me@jongleberry.com><br/>Copyright (c) 2014-2015 Douglas Christopher Wilson <doug@<br>somethingdoug.com&gt;</doug@<br></me@jongleberry.com> |
| rc 1.2.1                 | BSD-2-Clause | Copyright (c) Dominic Tarr <dominic.tarr@gmail.com> (dominic-<br/>tarr.com)</dominic.tarr@gmail.com>                                                                             |
| read 1.0.7               | ISC          | Copyright (c) Isaac Z. Schlueter and contributors                                                                                                    |
| read-pkg 1.1.0           | MIT          | Copyright (c) Sindre Sorhus <sindresorhus@gmail.com> (sin-<br/>dresorhus.com)</sindresorhus@gmail.com>                                                                           |
| read-pkg-up 1.0.1        | MIT          | Copyright (c) Sindre Sorhus <sindresorhus@gmail.com> (sin-<br/>dresorhus.com)</sindresorhus@gmail.com>                                                                           |
| readable-stream 2.3.3    | MIT          | Copyright (c) Joyent, Inc. and other Node contributors<br>Copyright (c) Node.js contributors                                                                                     |
| readable-stream 2.3.2    | MIT          | Copyright (c) Joyent, Inc. and other Node contributors<br>Copyright (c) Node.js contributors                                                                                     |
| readable-stream 2.2.11   | MIT          | Copyright (c) Joyent, Inc. and other Node contributors<br>Copyright (c) Node.js contributors                                                                                     |
| readdirp 2.1.0                  | MIT                        | Copyright (c) 2012-2015 Thorsten Lorenz                                                                                                    |
|---------------------------------|----------------------------|----------------------------------------------------------------------------------------------------|
| redeyed 1.0.1                   | MIT                        | Copyright (c) 2012 Thorsten Lorenz                                                                                                    |
| redis 3.2.3                     | BSD-3-Clause               | Copyright (c) 2006-2015 Salvatore Sanfilippo                                                                                                    |
| redis-commands 1.3.1            | MIT                        | Copyright (c) 2015 NodeRedis                                                                                                    |
| reds 0.2.5                      | MIT                        | Copyright (c) TJ Holowaychuk <tj@vision-media.ca></tj@vision-media.ca>                                                                                |
| regenerator-runtime 0.11.0      | MIT                        | Copyright (c) Ben Newman <bn@cs.stanford.edu></bn@cs.stanford.edu>                                                                                    |
| regenerator-runtime 0.10.5      | MIT                        | Copyright (c) Ben Newman <bn@cs.stanford.edu></bn@cs.stanford.edu>                                                                                    |
| regex-cache 0.4.4               | MIT                        | Copyright (c) 2015-2016 Jon Schlinkert                                                                                                    |
| remove-trailing-separator 1.1.0 | ISC                        | Copyright (c) darsain                                                                                                    |
| repeat-element 1.1.2            | MIT                        | Copyright (c) 2015 Jon Schlinkert                                                                                                    |
| repeat-string 1.6.1             | МІТ                        | Copyright (c) 2014-2015 Jon Schlinkert                                                                                                    |
| request 2.83.0                  | Apache-2.0                 | Copyright (c) Mikeal Rogers <mikeal.rogers@gmail.com></mikeal.rogers@gmail.com>                                                                       |
| request 2.81.0                  | Apache-2.0                 |                                                                                                    |
| request-promise 4.2.2           | ISC                        | Copyright (c) 2017 Nicolai Kamenzky, Ty Abonil, and contributors                                                                                      |
| require-main-filename 1.0.1     | ISC                        | Copyright (c) 2016 Contributors                                                                                                    |
| resolve 1.4.0                   | МІТ                        |                                                                                                    |
| rfkill 0.4                      | ISC                        |                                                                                                    |
| right-align 0.1.3               | МІТ                        | Copyright (c) 2015 Jon Schlinkert                                                                                                    |
| rimraf 2.6.2                    | ISC                        | Copyright (c) Isaac Z. Schlueter and contributors                                                                                                    |
| rimraf 2.6.2                    | ISC                        | Copyright (c) Isaac Z. Schlueter and contributors                                                                                                    |
| RxJS 5.5.0                      | Apache-2.0                 | Copyright (c) Microsoft Open Technologies, Inc                                                                                                    |
| safe-buffer 5.1.1               | МІТ                        | Copyright (c) Feross Aboukhadijeh                                                                                                    |
| safe-buffer 5.0.1               | МІТ                        | Copyright (c) Feross Aboukhadijeh                                                                                                    |
| sax-js 0.5.8                    | BSD-2-Clause<br>MIT<br>W3C | Copyright (c) Isaac Z. Schlueter ("Author")<br>Copyright (c) Isaac Z. Schlueter ("Author")<br>Copyright Mathias Bynens < http://mathiasbynens.be="">  |
| scripty 0.0.5                   | MIT                        | Copyright (c) 2014 Geoff Wagstaff                                                                                                    |
| send 0.16.1                     | MIT                        | Copyright (c) 2012 TJ Holowaychuk<br>Copyright (c) 2014-2016 Douglas Christopher Wilson                                                               |
| seq-queue 0.0.5                 | MIT                        | Copyright (c) 2012 Netease, Inc. and other pomelo contributors                                                                                        |
| serve-static 1.13.1             | МІТ                        | Copyright (c) 2010 Sencha Inc.<br>Copyright (c) 2011 LearnBoost<br>Copyright (c) 2011 TJ Holowaychuk<br>Copyright (c) 2014 Douglas Christopher Wilson |
| set-blocking 2.0.0              | ISC                        | Copyright (c) 2016 Contributors                                                                                                    |
| set-immediate-shim 1.0.1        | MIT                        | Copyright (c) Sindre Sorhus <sindresorhus@gmail.com> (sin-<br/>dresorhus.com)</sindresorhus@gmail.com>                                                |

| sg3-utils 1.37                 | BSD-3-Clause | Copyright (c) 1994-2012 Douglas Gilbert <dgilbert at="" dot<br="" interlog="">com&gt;<br/>Copyright (c) 1994-2012 Bruce Allen <ballen at="" dot="" gravity="" phys<br="">dot uwm dot edu&gt;<br/>Copyright (c) 1994-2012 Peter Allworth <linsol at="" dot="" dot<br="" org="" zeta="">au&gt;<br/>Copyright (c) 1994-2012 James Bottomley <jejb at="" dot<br="" parisc-linux="">org&gt;<br/>Copyright (c) 1994-2012 Lars Marowsky-Bree <lmb at="" de="" dot="" suse=""><br/>Copyright (c) 1994-2012 Kurt Garloff <garloff at="" de="" dot="" suse=""><br/>Copyright (c) 1994-2012 Grant Grundler <grundler at="" parisc-linux<br="">dot org&gt;</grundler></garloff></lmb></jejb></linsol></ballen></dgilbert> |
|--------------------------------|--------------|----------------------------------------------------------------------------------------------------|
|                                |              | Copyright (c) 1994-2012 Christophe Varoqui <christophe dot<br="">varoqui at free dot fr&gt;<br/>Copyright (c) 1994-2012 Michael Weller <eowmob at="" dot<br="" exp-math="">uni-essen dot de&gt;<br/>Copyright (c) 1994-2012 Eric Youngdale <eric andante="" at="" dot="" oro=""></eric></eowmob></christophe>                                                                                                    |
| shellis 0.7.8                  | BSD-3-Clause | Copyright (c) 2012 Artur Adib <aadib@mozilla.com></aadib@mozilla.com>                                                                                                    |
| shimmer 1.1.0                  | BSD-2-Clause |                                                                                                    |
| shimmer 1.0.0                  | BSD-2-Clause |                                                                                                    |
| signal-exit 3.0.2              | ISC          | Copyright (c) 2015 Contributors                                                                                                    |
| simple-oauth2 1.3.0            | Apache-2.0   | Copyright (c) Andrea Reginato <andrea.reginato@gmail.com></andrea.reginato@gmail.com>                                                                                                    |
| snappy 1.1.0                   | BSD-3-Clause | Copyright 2011 Google Inc.                                                                                                    |
| sntp 2.0.2                     | BSD-3-Clause | Copyright (c) 2012-2013 Eran Hammer                                                                                                    |
| sntp 1.0.9                     | BSD-3-Clause | Copyright (c) 2012-2013 Eran Hammer                                                                                                    |
| source-map 0.5.7               | BSD-3-Clause | Copyright (c) 2009-2011 Mozilla Foundation and contributors                                                                                                    |
| source-map 0.4.4               | BSD-3-Clause | Copyright (c) 2009-2011 Mozilla Foundation and contributors                                                                                                    |
| source-map 0.1.43              | BSD-3-Clause | Copyright (c) 2009-2011 Mozilla Foundation and contributors                                                                                                    |
| spdx-correct 1.0.2             | Apache-2.0   | Copyright (c) Kyle E. Mitchell <kyle@kemitchell.com> (https://<br/>kemitchell.com)</kyle@kemitchell.com>                                                                                                    |
| spdx-expression-parse.js 1.0.4 | МІТ          | Copyright (c) 2015 Kyle E. Mitchell & other authors listed in AUTHORS                                                                                                    |
| sprintf-js 1.1.1               | BSD-3-Clause | Copyright (c) 2007-present Alexandru Mărășteanu <hello@alexei.<br>ro&gt;</hello@alexei.<br>                                                                                                    |
| sprintf-js 1.0.3               | BSD-3-Clause | Copyright (c) 2007-present Alexandru Mărășteanu <hello@alexei.<br>ro&gt;</hello@alexei.<br>                                                                                                    |
| sqlstring 2.2.0                | MIT          | Copyright (c) 2012 Felix Geisendörfer (felix@debuggable.com) and contributors                                                                                                    |
| statuses 1.4.0                 | MIT          | Copyright (c) 2014 Jonathan Ong me@jongleberry.com<br>Copyright (c) 2016 Douglas Christopher Wilson doug@something-<br>doug.com                                                                                                    |
| statuses 1.3.1                 | MIT          | Copyright (c) 2014 Jonathan Ong me@jongleberry.com<br>Copyright (c) 2016 Douglas Christopher Wilson doug@something-<br>doug.com                                                                                                    |
| stealthy-require 1.1.1         | ISC          | Copyright (c) 2017 Nicolai Kamenzky and contributors                                                                                                    |

| strace 4.8                | BSD-3-Clause                          | Copyright (c) 1991, 1992 Paul Kranenburg <pk@cs.few.eur.nl><br/>Copyright (c) 1993 Branko Lankester <branko@hacktic.nl><br/>Copyright (c) 1993 Ulrich Pegelow <pegelow@moorea.uni-muen-<br>ster.de&gt;<br/>Copyright (c) 1995, 1996 Michael Elizabeth Chastain <mec@<br>duracef.shout.net&gt;<br/>Copyright (c) 1993, 1994, 1995, 1996 Rick Sladkey <jrs@world.<br>std.com&gt;</jrs@world.<br></mec@<br></pegelow@moorea.uni-muen-<br></branko@hacktic.nl></pk@cs.few.eur.nl> |
|---------------------------|---------------------------------------|----------------------------------------------------------------------------------------------------|
| string-width 1.0.2        | MIT                                   | Copyright (c) Sindre Sorhus <sindresorhus@gmail.com> (sin-<br/>dresorhus.com)</sindresorhus@gmail.com>                                                                                                    |
| stringstream 0.0.5        | MIT                                   | Copyright (c) 2012 Michael Hart (michael.hart.au@gmail.com)                                                                                                    |
| string_decoder 1.0.3      | MIT                                   | Copyright (c) Node.js contributors<br>Copyright (c) Joyent, Inc. and other Node contributors                                                                                                    |
| string_decoder 1.0.2      | МІТ                                   | Copyright (c) Node.js contributors<br>Copyright (c) Joyent, Inc. and other Node contributors                                                                                                    |
| strip-ansi 3.0.1          | МІТ                                   | Copyright (c) Sindre Sorhus <sindresorhus@gmail.com> (sin-<br/>dresorhus.com)</sindresorhus@gmail.com>                                                                                                    |
| strip-bom 2.0.0           | МІТ                                   | Copyright (c) Sindre Sorhus <sindresorhus@gmail.com> (sin-<br/>dresorhus.com)</sindresorhus@gmail.com>                                                                                                    |
| strip-json-comments 2.0.1 | МІТ                                   | Copyright (c) Sindre Sorhus <sindresorhus@gmail.com> (sin-<br/>dresorhus.com)</sindresorhus@gmail.com>                                                                                                    |
| stylus 0.54.5             | MIT                                   | Copyright (c) Automattic <developer.wordpress.com></developer.wordpress.com>                                                                                                    |
| sudo 1.8.6p7              | MIT-like<br>License (sudo)            |                                                                                                    |
| supports-color 2.0.0      | MIT                                   | Copyright (c) Sindre Sorhus <sindresorhus@gmail.com> (sin-<br/>dresorhus.com)</sindresorhus@gmail.com>                                                                                                    |
| sylvester 0.0.21          | MIT                                   | Copyright (c) 2011 Chris Umbel, James Coglan                                                                                                    |
| symbol-observable 1.0.4   | MIT                                   | Copyright (c) Sindre Sorhus <sindresorhus@gmail.com> (sin-<br/>dresorhus.com)<br/>Copyright (c) Ben Lesh <ben@benlesh.com></ben@benlesh.com></sindresorhus@gmail.com>                                                                                                    |
| tar-pack 3.4.0            | BSD-2-Clause                          | Copyright (c) 2014 Forbes Lindesay                                                                                                    |
| tcp-wrappers 7.6          | BSD-like<br>License<br>(tcp-wrappers) | Copyright 1995 by Wietse Venema. Some individual files may be covered by other copyrights.                                                                                                    |
| tcpdump 4.5.1             | BSD-3-Clause                          | Copyright (c) 2005 The Tcpdump Group                                                                                                    |
| tcsh 6.18.01              | BSD-3-Clause                          | Copyright (c) 1980, 1991 The Regents of the University of California                                                                                                    |
| term-size 1.2.0           | MIT                                   | Copyright (c) Sindre Sorhus <sindresorhus@gmail.com> (sin-<br/>dresorhus.com)</sindresorhus@gmail.com>                                                                                                    |
| thenify 3.3.0             | МІТ                                   | Copyright (c) 2014-2016 Jonathan Ong me@jongleberry.com and contributors                                                                                                    |
| thenify-all 1.6.0         | MIT                                   | Copyright (c) 2014 Jonathan Ong me@jongleberry.com                                                                                                    |
| tiff 4.0.3                | libtiff                               | Copyright (c) 1988-1997 Sam Leffler<br>Copyright (c) 1991-1997 Silicon Graphics, Inc.                                                                                                    |

| token-stream 0.0.1                        | MIT          | Copyright (c) 2014 Forbes Lindesay                                                                                                    |
|-------------------------------------------|--------------|----------------------------------------------------------------------------------------------------|
| topo 2.0.2                                | BSD-3-Clause | Copyright (c) 2012-2016 Project contributors<br>Copyright (c) 2012-2014 Walmart                                                                                             |
| tough-cookie 2.3.3                        | BSD-3-Clause | Copyright (c) 2015 Salesforce.com, Inc.                                                                                                    |
| tough-cookie 2.3.2                        | BSD-3-Clause | Copyright (c) 2015 Salesforce.com, Inc.                                                                                                    |
| trassingue 1.2.2                          | Apache-2.0   | Copyright (c) Google Inc.                                                                                                    |
| trousers 0.3.13                           | BSD-3-Clause | Copyright (c) 2013 TrouSerS Project                                                                                                    |
| tunnel-agent 0.6.0                        | Apache-2.0   | Copyright (c) Mikeal Rogers <mikeal.rogers@gmail.com> (http://<br/>www.futurealoof.com)</mikeal.rogers@gmail.com>                                                           |
| type-is 1.6.15                            | MIT          | Copyright (c) 2014 Jonathan Ong <me@jongleberry.com><br/>Copyright (c) 2014-2015 Douglas Christopher Wilson <doug@<br>somethingdoug.com&gt;</doug@<br></me@jongleberry.com> |
| uglify-to-browserify 1.0.2                | MIT          | Copyright (c) 2013 Forbes Lindesay                                                                                                    |
| UglifyJS 2.8.29                           | BSD-2-Clause | Copyright 2012-2013 (c) Mihai Bazon <mihai.bazon@gmail.com></mihai.bazon@gmail.com>                                                                                         |
| uid-number 0.0.6                          | ISC          | Copyright (c) Isaac Z. Schlueter                                                                                                    |
| uid-safe 2.1.5                            | MIT          | Copyright (c) 2014 Jonathan Ong me@jongleberry.com                                                                                                    |
| uid2 0.0.3                                | MIT          |                                                                                                    |
| Underscore.js 1.8.3                       | MIT          | Copyright (c) 2009-2013 Jeremy Ashkenas, DocumentCloud and Investigative Reporters & Editors                                                                                |
| uniqider 2.0.1                            | BSD-3-Clause | Copyright (c) 2015, Boris Ćeranić                                                                                                    |
| unpipe 1.0.0                              | MIT          | Copyright (c) 2015 Douglas Christopher Wilson <doug@some-<br>thingdoug.com&gt;</doug@some-<br>                                                                              |
| unzip 6.00                                | Info-ZIP     | Copyright (c) 1990-2009 Info-ZIP                                                                                                    |
| ustr 1.0.4                                | MIT          | Copyright (c) 2007 James Antill                                                                                                    |
| util-deprecate 1.0.2                      | MIT          | Copyright (c) 2014 Nathan Rajlich <nathan@tootallnate.net></nathan@tootallnate.net>                                                                                         |
| utils-merge 1.0.1                         | MIT          | Copyright (c) 2013 Jared Hanson                                                                                                    |
| utils-merge 1.0.0                         | MIT          | Copyright (c) 2013 Jared Hanson                                                                                                    |
| validate-npm-package-license.<br>js 3.0.1 | Apache-2.0   | Copyright (c) Kyle E. Mitchell <kyle@kemitchell.com> (https://<br/>kemitchell.com)</kyle@kemitchell.com>                                                                    |
| vary 1.1.2                                | MIT          | Copyright (c) 2014-2017 Douglas Christopher Wilson                                                                                                    |
| vizion 0.2.13                             | Apache-2.0   | Copyright (c) 2016 Keymetrics, Inc.                                                                                                    |
| void-elements 2.0.1                       | MIT          | Copyright (c) 2014 hemanth                                                                                                    |
| warlock 0.2.0                             | MIT          | Copyright (c) 2014 Geoff Wagstaff                                                                                                    |
| which-module 1.0.0                        | ISC          | Copyright (c) 2016 Contributors                                                                                                    |
| wide-align 1.1.2                          | ISC          | Copyright (c) 2015 Rebecca Turner <me@re-becca.org></me@re-becca.org>                                                                                                    |
| window-size 0.2.0                         | MIT          | Copyright (c) 2014 Jon Schlinkert                                                                                                    |
| window-size 0.1.0                         | MIT          | Copyright (c) 2014 Jon Schlinkert                                                                                                    |
| winston 2.4.0                             | MIT          | Copyright (c) 2010 Charlie Robbins                                                                                                    |

| with 5.1.1                   | MIT                                     | Copyright (c) 2013 Forbes Lindesay                                                                                                    |
|------------------------------|-----------------------------------------|----------------------------------------------------------------------------------------------------|
| wpa_supplicant 2.0           | BSD-3-Clause                            | Copyright (c) 2002-2015 Jouni Malinen <j@w1.fi> and contributors</j@w1.fi>                                                                                                    |
| wrap-ansi 2.1.0              | MIT                                     | Copyright (c) Sindre Sorhus <sindresorhus@gmail.com> (sin-<br/>dresorhus.com)</sindresorhus@gmail.com>                                                                                                    |
| wrappy 1.0.2                 | ISC                                     | Copyright (c) Isaac Z. Schlueter and contributors                                                                                                    |
| XCB 1.11                     | MIT                                     | Copyright (c) 2001-2006 Bart Massey, Jamey Sharp, and Josh<br>Triplett                                                                                                    |
| xdg-utils 1.1.0              | MIT                                     |                                                                                                    |
| xorg-app-bdftopcf 1.0.5      | The Open<br>Group License               | Copyright (c) 1991, 1993, 1998 The Open Group                                                                                                    |
| xorg-lib-libICE 1.0.9        | The Open<br>Group License               | Copyright (c) 1993, 1998 The Open Group                                                                                                    |
| xorg-lib-libpciaccess 0.13.4 | ISC, MIT, X11                           | Copyright (c) 2008 Juan Romero Pardines<br>Copyright (c) 2008 2011 Mark Kettenis<br>Copyright (c) 2009 Michael Lorenz<br>Copyright (c) 2009, 2012 Samuel Thibault<br>Copyright (c) 2006, 2007 IBM Corporation<br>Copyright (c) 2006 Eric Anholt<br>Copyright (c) 2011 Mark Kettenis<br>Copyright (c) 2012 Robert Millan<br>Copyright (c) 2007, 2008, 2009, 2011, 2012, 2013 Oracle and/or<br>its affiliates<br>Copyright (c) 2009, 2012 Red Hat, Inc.<br>Copyright (c) 2007 Paulo R. Zanoni, Tiago Vignatti<br>Copyright (c) 2009 Tiago Vignatti<br>Copyright (c) 2000 The XFree86 Project, Inc. |
| xorg-lib-libSM 1.2.2         | MIT, The Open<br>Group License          | Copyright (c) 2002 Oracle and/or its affiliates<br>Copyright (c) 1993, 1998 The Open Group                                                                                                    |
| xorg-lib-libXau 1.0.8        | The Open<br>Group License               | Copyright 1988, 1993, 1994, 1998 The Open Group                                                                                                    |
| xorg-lib-libXcomposite 0.4.4 | HPND, MIT                               | Copyright (c) 2001, 2003 Keith Packard<br>Copyright (c) 2006, 2007 Oracle and/or its affiliates                                                                                                    |
| xorg-lib-libXcursor 1.1.14   | HPND                                    | Copyright (c) 2002 Keith Packard                                                                                                    |
| xorg-lib-libXdamage 1.1.14   | HPND                                    | Copyright (c) 2001, 2003 Keith Packard<br>Copyright (c) 2007 Eric Anholt                                                                                                    |
| xorg-lib-libXext 1.3.3       | The Open<br>Group License               | Copyright (c) 1986, 1987, 1988, 1989, 1994, 1998 The Open<br>Group                                                                                                    |
| xorg-lib-libXfixes 5.0.1     | HPND, MIT                               | Copyright (c) 2001, 2003 Keith Packard<br>Copyright (c) 2006 Oracle and/or its affiliates                                                                                                    |
| xorg-lib-libXfont 1.5.1      | BSD-3-Clause                            | Copyright (c) 1990, 1998 The Open Group                                                                                                    |
| xorg-lib-libXft 2.3.2        | HPND                                    | Copyright (c) 2001, 2003 Keith Packard                                                                                                    |
| xorg-lib-libXi 1.7.4         | HPND, MIT,<br>The Open<br>Group License | Copyright (c) 1989 Hewlett-Packard Company, Palo Alto, California<br>Copyright (c) 2009, Red Hat, Inc.<br>Copyright (c) 1989, 1998 The Open Group<br>Copyright (c) 2008 Peter Hutterer                                                                                                    |

| xorg-lib-libXinerama 1.1.3 | X11      | Copyright (c) 1991, 1997 Digital Equipment Corporation, Maynard, Massachusetts                                                                                                    |
|----------------------------|----------|----------------------------------------------------------------------------------------------------|
| xorg-lib-libXpm 3.5.11     | X11      | Copyright (c) 1989-1995 GROUPE BULL<br>Copyright (c) 1998 Arnaud LE HORS<br>Copyright (c) 1996 Lorens Younes                                                                                                    |
| xorg-lib-libXrandr 1.4.2   | HPND     | Copyright (c) 2000 Compaq Computer Corporation<br>Copyright (c) 2002 Hewlett Packard, Inc.<br>Copyright (c) 2006 Intel Corporation<br>Copyright (c) 2008 Red Hat, Inc.<br>Copyright (c) 2011 Dave Airlie<br>Copyright (c) 2006 Keith Packard |
| xorg-lib-libXrender 0.9.8  | HPND     | Copyright (c) 2001, 2003 Keith Packard<br>Copyright (c) 2000 SuSE, Inc.                                                                                                    |
| xorg-lib-libxshmfence 1.2  | HPND     | Copyright (c) 2013 Keith Packard                                                                                                    |
| xorg-lib-libXt 1.1.4       | HPND     | Copyright (c) 2001, 2003 Keith Packard<br>Copyright (c) 1987, 1988 by Digital Equipment Corporation,<br>Maynard, Massachusetts                                                                                                    |
| xorg-lib-libXtst 1.2.2     | X11      | Copyright (c) 1990, 1991 UniSoft Group Limited<br>Copyright (c) 1992, 1994, 1995 X Consortium                                                                                                    |
| xorg-lib-libXxf86vm 1.1.3  | X11      | Copyright (c) 1995 Kaleb S. KEITHLEY                                                                                                    |
| y18n 3.2.1                 | ISC      | Copyright (c) 2015 Contributors                                                                                                    |
| yajl 2.0.4                 | ISC      | Copyright (c) 2007-2009 Lloyd Hilaiel                                                                                                    |
| yallist 2.1.2              | ISC      | Copyright (c) Isaac Z. Schlueter and contributors                                                                                                    |
| yaml.js 0.3.0              | MIT      | Copyright (c) 2010 Jeremy Faivre                                                                                                    |
| yargs 4.8.1                | MIT      | Copyright (c) 2010 James Halliday (mail@substack.net)                                                                                                    |
| yargs 3.10.0               | MIT      | Copyright (c) 2010 James Halliday (mail@substack.net)                                                                                                    |
| yargs-parser 2.4.1         | ISC      | Copyright (c) 2016 Contributors                                                                                                    |
| zip 3.0                    | Info-ZIP |                                                                                                    |
| zlib 1.2.7                 | Zlib     | Copyright (c) 1995-2013 Jean-loup Gailly and Mark Adler                                                                                                    |

This product includes software developed by the Apache Software Foundation (http://www.apache.org/).

This software is based in part on the work of the Independent JPEG Group.

This product includes software developed by the OpenSSL Project for use in the OpenSSL Toolkit (http://www.openssl.org/).

## LG PCS400R Pro:Centric Server Warranty

Broadcast Products Welcome to the LG family! We believe that you will be pleased with your new PCS400R Pro:Centric Server. Please read this warranty carefully, it is a "LIMITED WARRANTY" as defined under Federal Law. This warranty gives you specific legal rights, and you may also have other rights that vary from state-to-state within the U.S.A.

#### LG's RESPONSIBILITY

Warranty Term One year parts and labor from date of purchase or delivery date.

- **Parts** New or remanufactured replacements for factory-defective parts may be used. Such replacement parts are warranted for the remaining portion of the original warranty period.
- Warranty Service Warranty service is provided at LG. Customer pays for shipping charges to LG; LG pays for return shipping charges to return PCS400R Pro:Centric Server to customer. Call **1-888-865-3026** for further information.
  - Not Covered This warranty covers manufacturing defects and does not cover installation, adjustment of customer controls, installation or repair of antenna systems, cable converters or cable company-supplied equipment; it also does not cover damage due to misuse, abuse, negligence, acts of God or other causes beyond the control of LG. Any alteration of the product after manufacture voids this warranty in its entirety.

THIS WARRANTY IS IN LIEU OF ANY OTHER WARRANTY, EXPRESS OR IMPLIED, INCLUDING WITHOUT LIMITATION, ANY WARRANTY OF MERCHANTABILITY OR FITNESS FOR A PARTICULAR PURPOSE, AND LG SHALL NOT BE LIABLE FOR ANY CONSEQUENTIAL, INDIRECT, OR INCIDENTAL DAMAGES OF ANY KIND, INCLUDING LOST REVENUES OR PROFITS IN CONNECTION WITH THIS PRODUCT. SOME STATES DO NOT ALLOW LIMITATIONS ON HOW LONG AN IMPLIED WARRANTY LASTS OR THE EXCLUSION OR LIMITATION OF INCIDENTAL OR CONSEQUENTIAL DAMAGES, SO THE ABOVE LIMITATIONS OR EXCLUSIONS MAY NOT APPLY TO YOU.

### **OWNER'S RESPONSIBILITY**

 Effective Warranty Date
 Warranty begins on the date of delivery of the PCS400R Pro:Centric Server.

 For your convenience, keep the dealer's dated bill of sale or delivery ticket as evidence of the purchase date.

 Installation Guide
 Read the Installation & Setup Guide carefully so that you will understand the operation of the PCS400R Pro:Centric Server and how to adjust the settings.

 Warranty Service
 For warranty service information, call 1-888-865-3026. Parts and service labor that are LG's responsibility (see above) will be provided without charge. Other service is at the owner's expense. If you have any problem in obtaining satisfactory

You must provide the model number, serial number and date of purchase or date of original installation.

For Customer Support/Service, please call:

### 1-888-865-3026

www.lg.com/us/business

warranty service, call 1-888-865-3026.

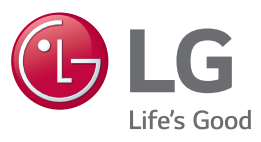

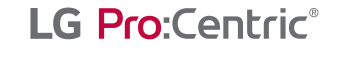

Pro:Centric, the "Pro:Centric" logo, and the "LG" logo are registered trademarks of LG Electronics Inc. Pro:Idiom is a registered trademark of Zenith Electronics LLC. All other trademarks or registered trademarks are the property of their respective owners.

© Copyright 2018 LG Electronics U.S.A., Inc.

206-4319 Revision C